# **Adult Weight Management Tutorial**

SETMA's Weight Management Program is built on the AMA's Adult Weight Management Program which was published in February, 2004. It is premised on the proposition that excess weight and/or frank obesity is not simply coincidental with virtually every disease which we treat but is either contributory and/or directly causative of those conditions including hypertension, congestive heart failure, diabetes, metabolic syndrome, hyperlipidemia, coronary artery disease, and a number of types of cancer, among many others.

SETMA's weight management program is designed to make it simple for health care providers to determine and to document whether or not patients are qualified for treatment with medication or surgery, based on sound scientific evidence. This tutorial will help all providers learn to utilize this suite of templates either for intensive weight management of a patient, or for giving the patient a weight-management assessment, and/or to help a patient understand why they do, or do not qualify for pharmaceutical and/or surgical treatment of their weight.

The weight management assessment is a part of SETMA's LESS Initiative which is utilized with every patient we see.

The Weight Management templates can be accessed from:

AAA Home

| OUTH                                                        | Patient Patient                                                                                                    |                                                                                                    | 1000 00                                                                                                    |                                                                                                    |                                                                                                    |                                                                                                    |
|-------------------------------------------------------------|----------------------------------------------------------------------------------------------------|----------------------------------------------------------------------------------------------------|----------------------------------------------------------------------------------------------------|----------------------------------------------------------------------------------------------------|----------------------------------------------------------------------------------------------------|----------------------------------------------------------------------------------------------------|
| MEDIC                                                       | <b>A</b>                                                                                                    | Home Phone _                                                                                                    | ient's Code Sta                                                                                                    | tus Full Code                                                                                                    |                                                                                                    |                                                                                                    |
| AL A.                                                       | SETMA'S LESS                                                                                                    | Patie                                                                                                    | ent has o                                                                                                    | one or more                                                                                                    | e alerts! <u>Click Here t</u>                                                                                                    | o View Alerts<br>Aedical Home Coordination                                                                                                  |
|                                                             | Master GP I<br>Daily Progress<br>Exercise                                                                                     | Charge Posting Tuto<br>Nursing Home I<br>Admission Orders                                                                                                    | rial ICD-9 Cr<br>Ophthalmolo<br>I Discharge<br>I Diabetic E                                                                                        | ade Tutorial ESMO<br>any Pediatrics Pr<br>a I Insulin Infusion<br>exercise I Drug.Int                                                                                                    | odina Recommendations<br><u>visical Therapy</u> Podiatry<br><u>Colorectal Surgery</u> Pain M<br>eractions I Smoking Cess<br>visus I Lab Recific I               | Eheumstology<br>Kanagement I<br>ation I                                                                                                    |
| cute Ci                                                     | pronery Syn I Angir                                                                                                    | na T. Asthma Ch                                                                                                    | Disear<br>HEI Diabete                                                                                                    | se Management                                                                                                    | wpertension I Lipids I                                                                                                    | Cardiometabolic Risk Syndrome T                                                                                                    |
| voute Ci                                                    | oronary.Syn I Angir<br>Pharmacy                                                                                               | Pending Ref                                                                                                    | Disea<br>Disea<br>HE I Diabete<br>Management<br>errais I                                                                                           | se Management<br>is I Headaches H<br>I Renal Failure [                                                                                                    | Novertension I Lipids I (                                                                                                    | Cardiometabolic Risk Syndrome I                                                                                                    |
| oute Cr<br>atient's<br>CVS - c                              | pronery Syn I Anair<br>Pharmacy<br>Josper                                                                                     | Pending Ref                                                                                                    | Disea<br>Disea<br>E I Diabete<br>Management<br>errals I<br>Priorty                                                                                 | se Management<br>is I Headaches E<br>I Renal Failure [<br>Referal                                                                                                    | Notestension I Lipids I ( Nabeles Edu Referring Provider                                                                                                    | Cardiometabolic Risk Syndrome I                                                                                                    |
| atient's<br>CVS - C                                         | Pharmacy<br>Jasper<br>(409)384-3582                                                                                           | Pending Ref                                                                                                    | Disea<br>Disea<br>E I Diabete<br>Management<br>errals I<br>Priorty<br>Routine                                                                      | se Management<br>is I Headaches H<br>I Renal Failure (<br>Referal<br>Thyroid Biopsy                                                                                                    | Noertension I Lipids I (<br>Nabetes Edu<br>Referring Provider<br>Holy                                                                                           | Cardiometabolic Risk Syndrome I<br>Chart Note<br>Return Info                                                                                |
| oute Cr<br>atient's<br>CVS - c<br>hone<br>ax                | Pharmacy<br>Jasper<br>(409)384-3582<br>(409)383-0816                                                                          | Asthma Cr<br>Vielant<br>Pending Ref<br>Status<br>Completed<br>Completed                                                                                       | E I Disbete<br>Management<br>errals I<br>Priority<br>Routine<br>Start                                                                              | se Management<br>is I tleadaches E<br>I Renal Failure [<br>Referal<br>Thyroid Biopsy<br>Sieep Studies                                                                                                    | Noertension I Lipids I (<br>Nabetes Edu<br>Referring Provider<br>Holly<br>Wilson                                                                                | Cardiometabolic Risk Syndrome I<br>Chart Note<br>Return Info<br>Return Doc                                                                  |
| atient's<br>CVS - c<br>hone<br>ax                           | Pharmacy<br>Jasper<br>(409)384-3582<br>(409)383-0816<br>x Sheet - Active                                                      | A Sthma Cr<br>Velocity<br>Pending Ref<br>Status<br>Completed<br>Completed<br>Completed                                                                        | Disea<br>Disea<br>IF I Diabete<br>Management<br>crrais I<br>Priority<br>Routine<br>Stat<br>Immediate<br>Immediate                                  | See Management<br>Se Management<br>Se Management<br>See Management<br>See Management<br>Referral<br>Thyroid Biopsy<br>Skep Studies<br>CT<br>CT<br>CT<br>CT<br>CT<br>CT<br>CT<br>CT<br>CT<br>CT                          | Appertension I Lipids I (<br>Nabetes Edu<br>Referring Provider<br>Holly<br>Wilson<br>Holly                                                                      | Cardiometabolic Risk Syndrome I<br>Chart Note<br>Return Info<br>Return Doc<br>Email                                                         |
| atient's<br>CVS - o<br>hone<br>ax                           | Pharmacy<br>Jasper<br>(409)384-3582<br>(409)383-0816<br>× Sheet - Active<br>Sheet - Active                                    | A Sthma Cr<br>Velociti<br>Pending Ref<br>Status<br>Completed<br>Completed<br>Completed                                                                        | Disea<br>Disea<br>If I Diabete<br>Management<br>Cerrals I<br>Priority<br>Routine<br>Stat<br>Immediate<br>Immediate                                 | See Management<br>Se Management<br>Se I Headaches H<br>I Renal Failure I<br>Referral<br>Thyroid Biopsy<br>Skep Studies<br>CT<br>Carotid Doppler                                                                         | Appertension I Lipids I (<br>Nabetes Edu<br>Referring Provider<br>Holly<br>Wilson<br>Holly<br>Holly                                                             | Cardiometabolic Risk Syndrome I<br>Chart Note<br>Return Info<br>Return Doc<br>Email<br>Telephone                                            |
| Acute Co<br>Patient's<br>CVS - C<br>Thone<br>Tax            | Pharmacy<br>Jasper<br>(409)384-3582<br>(409)383-0816<br>× Sheet - Active<br>tx Sheet - New                                    | A I Asthma Cr<br>Vielant<br>Pending Ref<br>Status<br>Completed<br>Completed<br>Completed                                                                      | Disea<br>Disea<br>F I Disbete<br>Management<br>errals I<br>Priorty<br>Routine<br>Stat<br>Immediate<br>Immediate                                    | See Management<br>S I Headaches E<br>I Renal Failure (<br>Referral<br>Thyroid Biopsy<br>Sleep Studies<br>CT<br>Carotid Doppler                                                                                          | Avaertension I Liskis I s<br>Vabetes Edu<br>Referring Provider<br>Holly<br>Wilson<br>Holly<br>Holly                                                             | Cardiometabolic Risk Syndrome I<br>Chart Note<br>Return Info<br>Return Doc<br>Email<br>Telephone<br>Records Request                         |
| tatient's<br>CVS - x<br>thone<br>ax<br>R:<br>Rx             | Pharmacy<br>Jasper<br>(409)384-3582<br>(409)383-0816<br>x Sheet - Active<br>x Sheet - New<br>Sheet - Complete                 | A Sthma CP                                                                                                    | Disea<br>Disea<br>F I Disbete<br>Management<br>errals I<br>Priorty<br>Routine<br>Stat<br>Immediate<br>Immediate                                    | se Management<br>is I Headaches H<br>I Renal Failure [<br>Referal<br>Thyroid Biopsy<br>Skep Studies<br>CT<br>Carotid Doppler                                                                                            | Avapertension I Lipids I s<br>Nabetes Edu<br>Referring Provider<br>Holly<br>Wilson<br>Holly<br>Holly                                                            | Cardiometabolic Risk Syndrome I<br>Chart Hote<br>Return Info<br>Return Doc<br>Email<br>Telephone<br>Records Request<br>Transfer of Care Doc |
| Acute O<br>Patient's<br>CVS - v<br>Phone<br>Fax<br>Rx<br>Rx | Pharmacy<br>Jasper<br>(409)384-3582<br>(409)383-0816<br>× Sheet - Active<br>Kx Sheet - New<br>Sheet - Complete<br>Home Heath  | Acchived Ref                                                                                                    | I Disea<br>If I Diabete<br>Management<br>Cerrals I<br>Priority<br>Routine<br>Stat<br>Immediate<br>Immediate                                        | se Management<br>is I bleadaches b<br>I Renal Failure (<br>Referal<br>Thyroid Biopsy<br>Skep Studies<br>CT<br>Carotid Doppler<br>ot use for new refer                                                                   | Audre I Labriessans I<br>Appertension I Lipids I (<br>Nabetes Edu<br>Referring Provider<br>Holly<br>Wilson<br>Holly<br>Holly<br>Referral History<br>errals      | Cardiometabolic Risk Syndrome I<br>Chart Note<br>Return Info<br>Return Doc<br>Email<br>Telephone<br>Records Request<br>Transfer of Care Doc |
| Patient's<br>CVS - v<br>Phone<br>Fax<br>Rx<br>Rx            | Pharmacy<br>Jasper<br>(409)384-3582<br>(409)383-0816<br>× Sheet - Active<br>tx Sheet - New<br>Sheet - Complete<br>Home Heath  | A Sthma Cr<br>Vielant<br>Pending Ref<br>Status<br>Completed<br>Completed<br>Completed<br>Completed<br>Completed<br>Completed<br>Completed<br>Status<br>Status | Disea<br>Disea<br>F I Disbete<br>Management<br>errals I<br>Priorty<br>Routine<br>Stat<br>Immediate<br>Immediate                                    | se Management<br>is I Headaches H<br>I Renal Failure [<br>Referral<br>Thyroid Biopsy<br>Sieop Studies<br>CT<br>Carotid Doppler<br>ot use for new refe<br>Referral                                                       | Avaertension I Liskids I s<br>Nabetes Edu<br>Referring Provider<br>Holly<br>Holly<br>Holly<br>Errals<br>Referring Provider                                      | Cardiometabolic Risk Syndrome I<br>Chart Note<br>Return Info<br>Return Doc<br>Email<br>Telephone<br>Records Request<br>Transfer of Care Doc |
| Acute C<br>Patient's<br>CVS - v<br>Phone<br>Tax<br>R:<br>Rx | Pharmacy<br>Jasper<br>(409)384-3582<br>(409)383-0816<br>x Sheet - Active<br>tx Sheet - New<br>Sheet - Complete<br>Home Health | Archived Ref                                                                                                    | Bisea<br>Disea<br>F I Disbete<br>Management<br>errals I<br>Priorty<br>Routine<br>Stat<br>Immediate<br>Immediate<br>Immediate<br>Priorty<br>Priorty | se Management<br>is I Headaches E<br>I Renal Failure (<br>Referral<br>Thyroid Biopsy<br>Skep Studies<br>CT<br>Carotid Doppler<br>ot use for new refer<br>Referral                                                       | Avpertension I Liskids I s<br>Nabetes Edu<br>Referring Provider<br>Holly<br>Wilson<br>Holly<br>Holly<br>Referring Provider                                      | Cardiometabolic Risk Syndrome I<br>Chart Note<br>Return Info<br>Return Doc<br>Email<br>Telephone<br>Records Request<br>Transfer of Care Doc |
| Acute C<br>Patient's<br>CVS - x<br>Phone<br>Tax<br>R:<br>Rx | Pharmacy<br>Jasper<br>(409)384-3582<br>(409)383-0816<br>× Sheet - Active<br>tx Sheet - New<br>Sheet - Complete<br>Home Heath  | Archived Ref                                                                                                    | ETTAIS - Do ne                                                                                                    | See Management<br>Se Management<br>Se I Headaches E<br>I Renal Failure (<br>Referral<br>Thyroid Biopsy<br>Skep Studies<br>CT<br>Carotid Doppler<br>Studies<br>CT<br>Carotid Doppler<br>Studies<br>CT<br>Carotid Doppler | Appertension I Linkids I s<br>Nabletes Edu<br>Referring Provider<br>Holly<br>Wilson<br>Holly<br>Holly<br>Holly<br>Errals Referral History<br>Referring Provider | Cardiometabolic Risk Syndrome I<br>Chart Note<br>Return Info<br>Return Doc<br>Email<br>Telephone<br>Records Request<br>Transfer of Care Doc |
| Acute C<br>Patient's<br>CVS - x<br>thone<br>ax<br>R:<br>Rx  | Pharmacy<br>Jasper<br>(409)384-3582<br>(409)383-0816<br>× Sheet - Active<br>tx Sheet - New<br>Sheet - Complete<br>Home Heath  | Archived Ret                                                                                                    | E I Disbete<br>Management<br>errels I<br>Priority<br>Routine<br>Stat<br>Immediate<br>Immediate                                                     | See Management<br>Se Management<br>Se Management<br>See Second Second<br>Referral<br>Thyroid Biopsy<br>Steep Studies<br>CT<br>Carotid Doppler<br>Studies<br>CT<br>Carotid Doppler<br>Studies<br>CT<br>Carotid Doppler   | Avertension I Linkts I s<br>Nabetes Edu<br>Referring Provider<br>Holly<br>Wilson<br>Holly<br>Holly<br>Holly<br>Errals<br>Referral History<br>Referring Provider | Cardiometabolic Risk Syndrome I<br>Chart Note<br>Return Info<br>Return Doc<br>Email<br>Telephone<br>Records Request<br>Transfer of Care Doc |

# LESS Initiative

| S MEDICAL AS            | SetMA's LESSI                                                     | Greg<br>Home Phone [<br>Patie<br>Patie<br>nitiative I Pro-<br>sorge Pussing Tuto                                  | Test Jr<br>(409)555-555<br>ent's Code State<br>ent has described and the state<br>eventing Diabeter<br>rial ICD-9 Co | Sex M A                                                                                                    | e DOB //                                                                                                    | ew Alerts<br>cel Home Coordination<br>weeds Attention! |
|-------------------------|-------------------------------------------------------------------|----------------------------------------------------------------------------------------------------|----------------------------------------------------------------------------------------------------|----------------------------------------------------------------------------------------------------|----------------------------------------------------------------------------------------------------|--------------------------------------------------------|
| Acute Co<br>Patient's I | Daily Progress (<br>Exercise 1<br>ronary Syn I Angina<br>Pharmacy | Admission Orders<br>I <u>CHF Exercise</u><br>Hydration I b<br>I <u>Asthma Ch</u><br><u>Vieiahl</u><br>Pending Ref | I Discharas<br>I Diabetic E<br>Intrition I G<br>Diseas<br>E I Diabete<br>Management<br>errals I                      | E I Insulin Infusion<br>xercise I Drug Inf<br>uidelines I Lab F<br>se Management<br>s I Headaches I<br>I Renal Failure I | Colorectal Surgery Pain Mans<br>eractions I Smoking Cessation<br>juture I Lab Results I<br>typertension I Lipids I Card<br>Diabetes Edu | iometabolic Risk Syndrome I                            |
| CVS - J                 | asper                                                             | Status                                                                                                    | Priority                                                                                                    | Referral                                                                                                    | Referring Provider                                                                                                    | Chart Note                                             |
| hone                    | (409)384-3582                                                     | Completed                                                                                                    | Routine                                                                                                    | Thyroid Biopsy                                                                                                    | Holly                                                                                                    | Return Info                                            |
|                         | (409)383.0816                                                     | Completed                                                                                                    | Stat                                                                                                    | Sleep Studies                                                                                                    | Wilson                                                                                                    | Return Doc                                             |
| ax                      | 1(403)303-0010                                                    | Completed                                                                                                    | Immediate                                                                                                    | СТ                                                                                                    | Holly                                                                                                    | Email                                                  |
| Rx                      | Sheet - Active                                                    | Completed                                                                                                    | Immediate                                                                                                    | Carotid Doppler                                                                                                    | Holly                                                                                                    | Telephone                                              |
| R                       | x Sheet - New                                                     |                                                                                                    |                                                                                                    | 2.9 (Sti C)                                                                                                    |                                                                                                    | Records Request                                        |
|                         | Sheet - Complete                                                  |                                                                                                    |                                                                                                    |                                                                                                    | •                                                                                                    | Transfer of Care Doc                                   |
| Rx S                    |                                                                   |                                                                                                    | ferrals - No o                                                                                                    | ot use for new ref                                                                                                    | errals Referral History                                                                                                    |                                                        |

# Main Tool Bar

|                                       | _ B ×            |
|---------------------------------------|------------------|
| Patient History                       |                  |
|                                       | <b></b> _        |
|                                       |                  |
| ) -                                   |                  |
| ]                                     | New Mullock      |
|                                       |                  |
| Click Hare to View Alerte             |                  |
|                                       | K Medication     |
| Medical Records Demographics          |                  |
| Dm SunX Plan                          |                  |
| Dm SynX Progess                       | Assesment C      |
| Therapy Dm SynX Sympoliz              | CC Datail 1      |
| ectal Surc Dm Wm                      |                  |
| Um Wm Activeques                      | Dm Acs Asse      |
| T Lab Pr Dm Wm Diary                  | Dm Acs Eval      |
| Dm Wm Eval                            | - 🔄 Dm Acs Qwm   |
| Dm Wm Mgmt                            | 🔚 Dm Acs Treat   |
| Insion I Dm Wm Patternques            | 🔚 Dm Csa Clas    |
| s Edu Dm Wm Plan<br>Dm Wm Ptchecklist | 🔚 Dm Csa Ros     |
|                                       | 🔚 IMAssessmei    |
| erring Provi                          | - 🔄 IMedPlan 🛛 🚽 |
| y Categories Categories               |                  |
|                                       | My Practice      |
|                                       |                  |
| Step 4 UK Lancel                      | Custom •         |
| Transfer of Care Doc                  |                  |
| Referral History Step                 | 1 📃 🛃 🦓          |
| rring Provider                        |                  |
|                                       | 🤹 🖹 🏂            |
|                                       | <b></b>          |
|                                       | 🔣 🌆 🞹            |
| <u> </u>                              |                  |

When the Template button is clicked you will be presented with the preference list.

• If the Weight Management (Dm Wm) template is listed as one of your preferences, select it.

• If it is not one of your preferences, select the All radio button and scroll down until you find it in the list. Then you may select the template by either double-clicking on the name or single click on the name (so that it is highlighted in blue) and then click the OK button.

#### *NOTE:* For more on how to set up your preferences, <u>Click Here</u>

It is also accessible from several other disease management suites of templates.

The Suite consists of 8 templates which are unique to Weight Management. They are:

- Physician Role
- Evaluation
- Readiness
- Diet Management
- Physical Activity
- Medication
- Surgery
- Follow-up

|                                                            |                                      | Links        | 62.00   | 1               | Home                       |
|------------------------------------------------------------|--------------------------------------|--------------|---------|-----------------|----------------------------|
| V Hypertension                                             | Striae Distensae (Stretch Marks)     | Weight       | 100.00  | . Ins           | Physician Role             |
| Congestive Heart Failure                                   | Status Pigmentation of Legs          | vVaist       | 50.00   | in              | Evaluation                 |
| Varicose Veins                                             |                                      | Hips<br>Neck | 60.00   | in<br>in        | Readiness                  |
| Coronary Artery Disease                                    | Acanthosis Nigricans, Skin Tags      | Blood Pres   | sure    | - 1999<br>- 199 | Diet Management            |
| Endocrine                                                  | Musculoskeletal                      | Risk Ratio   | .83     | •               | Physical Activity          |
| Type II Diabetes                                           |                                      | Body Fat     | 30      | %               | Medication                 |
| 🗖 Dyslipidemia                                             | Costeoarthritis (Knees, Hips)        | Protein Req  | q 54    | g/day           | Surgery                    |
|                                                            | Neurologic                           | BMI          | -       | cauday          | Follow Up                  |
| Gastrointestinal<br>Gastroesophageal Reflux Disease (GERD) | kliopathic Intracranial Hypertension | N            |         |                 | Document                   |
| Non-Alcoholic Fatty Liver                                  | I Meralgia Paresthetica              | Disease Ris  | k Level | Calc            | Information (Auto-Print)   |
| I Choleithiasis                                            | Depression/Low Self Esteem           | Assessme     | nt      | Calc            | Obesity and Health Risks   |
| Colon Cancer                                               | Body Image Disturbance               |              |         |                 | VM Definitions             |
| Genitourinary                                              | Social Stigmatization                |              |         |                 | Body Composition           |
| Urinary Stress Incontinence                                | Respiratory<br>Dysonea               | Treatment    |         | Calc            | Health and Hope            |
| Obesity-Related Glomerulopathy                             | Costructive Sleep Apnea              |              |         |                 | Childhood Nutrition        |
| i riypogonacism (male)                                     | Hypoventilation Syndrome             |              |         |                 | Medicine, Myths, and Magic |
|                                                            | Pickwickian Syndrome                 | 1            |         |                 | Principles of Weight Loss  |

As with other disease management suites, it is possible to utilize templates from the **Master GP Suite of Templates** by checking the radial button beside **General** on the Weight Management Master Template. This displays the following templates from the **Master GP Suite**:

- Chief/Chronic
- HPI
- Histories
- System Review
- Physical Exam

| Edit Program Risk Factors              | Age Sex M                                      | <u>*</u>     |          |         | Navigation<br>C VM Ceneral |
|----------------------------------------|------------------------------------------------|--------------|----------|---------|----------------------------|
| Cardiovascular                         | Integumentary                                  | Height       | 63.00    | in      | Home                       |
| V Hypertension                         | Strive Distense (Stretch Marks)                | Weight       | 100.00   | lbs     | Chief/Chronic              |
| Cor pulmonale                          | Lymphedema                                     | Waist        | 50.00    | in      | HPI                        |
| Varicose Veins                         | Celluitis                                      | Hips         | 160.00   | - In    | Histories                  |
| Pulmonary Embolism                     | Intertrigo, Carbuncles                         | Blood Press  | ure      |         | Sustan Paulaus             |
| Coronary Antery Disease                | Musculoskeletai                                |              | 1        | 2       | System Review              |
| Metabolic Syndrome                     | Hyperunicemia and Gout                         | Risk Ratio   | .83      |         | Physical Exam              |
| Type II Diabetes                       | E Immobility                                   | Body Fat     | 30       | %       |                            |
| Dyslipidemia                           | Osteoarthritis (Knees, Hips)     Low Back Pain | Protein Req  | 54       | g/day   |                            |
|                                        | Neurologic                                     | EMR          |          | cal/day |                            |
| antrointentinal                        | ☐ Stroke                                       | EM           | I        |         |                            |
| Gastroesophageal Reflux Disease (GERD) | Idiopathic Intracranial Hypertension           | 100000000000 | 200 - 22 |         |                            |
| Non-Alcoholic Fatty Liver              | Meralgia Paresthetica                          | Disease Ris  | k Level  | Calc    | Information (Auto-Print)   |
| Choleithiasis                          | Derressional ow Self Esteern                   |              |          | Calc    | Obesity and Health Risks   |
| Colon Cancer                           | Body Image Disturbance                         | Assessmen    | u        | Caic    | VVM Definitions            |
| epitourinapy                           | Social Stignatization                          |              |          |         | Body Composition           |
| Urinary Stress Incontinence            | Respiratory                                    | Treatment    |          | Calc    | Health and Hope            |
| Obesity-Related Glomerulopathy         | Obstructive Sleep Appea                        | Teatment     |          | Curc    | Childhood Nutrition        |
| Hypogonadism (male)                    | Hypoventilation Syndrome                       |              |          |         | Medicine, Myths, and Magic |
|                                        | Pickwickian Syndrome                           |              |          |         | Principles of Weight Loss  |
|                                        | IAsthma                                        | Dried        |          | 02204   |                            |

To display the **Weight Management Templates**, check the radial button next to **WM** at the top of the fourth column on the Weight Management Master template.

| Edit Program Bisk Factors      | Age Sex M                                                                                                  | k                       |          |          | Navigation                 |
|--------------------------------|----------------------------------------------------------------------------------------------------|-------------------------|----------|----------|----------------------------|
| Cardiovascular                 | Integumentary                                                                                              | Height                  | 63.00    | in       | Home                       |
| P Hypertension                 | Striae Distensae (Stretch Marks)                                                                           | Weight                  | 100.00   | lbs      | Physician Role             |
| Congestive Heart Failure       | Lymphedema                                                                                                 | vVaist<br>Hips          | 50.00    | in<br>in | Evaluation                 |
| Varicose Veins                 | Celluitis                                                                                                  | Neck                    | 16.0     | in       | Readiness                  |
| Coronary Artery Disease        | Acanthosis Nigricans, Skin Tags                                                                            | Blood Press             | ure      |          | Diet Management            |
| ndocrine                       | Musculoskeletal                                                                                            | Risk Ratio              | 83       |          | Physical Activity          |
| Type II Diabetes               |                                                                                                    | Body Fat                | 30       | %        | Medication                 |
| Dyslipidemia                   | Costeoarthritis (Knees, Hips)                                                                              | Protein Req             | 54       | giday    | Surgery                    |
|                                | Neurologic                                                                                                 | EME                     | <u> </u> | caucay   | Follow Up                  |
| astrointestinal                | Stroke Idiopathic Intracranial Hypertension Meralgia Paresthetica Psychological Degression4 ow Self Esteem | -                       |          | 3        | Document                   |
| Non-Alcoholic Fatty Liver      |                                                                                                    | Disease Risk Level Calc |          |          | Information (Auto-Print)   |
| Cholefithiasis                 |                                                                                                    | Assessment Calc         |          | Calc     | Obesity and Health Risks   |
| Colon Cancer                   | Body Image Disturbance                                                                                     | -                       | n        |          | VM Definitions             |
| enitourinary                   | Social Stigmatization                                                                                      |                         |          |          | Body Composition           |
| Urinary Stress Incontinence    | Respiratory<br>Dustoea                                                                                     | Treatment Calc          |          | Calc     | Health and Hope            |
| Obesity-Related Glomerulopathy | Costructive Sleep Aprea                                                                                    |                         |          |          | Childhood Nutrition        |
| (male)                         | Hypoventilation Syndrome                                                                                   |                         |          |          | Medicine, Myths, and Magic |
|                                | Pickwickian Syndrome                                                                                       | -                       |          |          | Principles of Weight Loss  |
|                                |                                                                                                    | Print                   | Assessme | nt       |                            |

# Weight Management Master Template

Once this template has been completed for the first time, subsequent use of it takes only a few seconds. However, the information contained in it has had a significant impact upon patient's realization of their need to lose weight.

#### At the top of the template, the following information appears:

- Title
- Patient's name, age, sex
- Edit Program Button

The Edit Program button allows you to reset the Program Start Weigh and the Patient's Target Weight.

| iovascular                   | Risk ractors<br>Integumentary           |                        | Height 63.   | 00 in    | Home                    |
|------------------------------|-----------------------------------------|------------------------|--------------|----------|-------------------------|
| H) Do Wo Set                 |                                         |                        | 10           | 0.00 lbs | Physician Role          |
| Co                           |                                         | and the second second  | 50.          | 00 in    | Evaluation              |
| Ve                           | Weight Management                       | Program                | 160.         | 00 in    | Readiness               |
| Co You may e                 | dit the Program Start Weight and/or t   | he Patient's Target We | eight. ssure |          | Diet Management         |
| cr                           | Program Start Weight 0 po               | unds                   | /            | -        | Physical Activity       |
| Ty                           | Target Weight                           | unds                   | 30           | %        | Medication              |
| Dy                           | torgotttogen 16 bo                      |                        | q 54         | g/day    | Surgery                 |
| The follow                   | ing RESET button will clear all setting | is in the weight manag | jernent      | cal/day  | Follow Up               |
| ro <mark>i</mark> program ir | cluding the Program Start Weight as     | well as the Target We  | ight.        |          | Document                |
| No                           | RESET                                   |                        | sk Le        | vel Calc | Information (Auto-Pri   |
| CH<br>He                     |                                         |                        | ent          | Calc     | Obesity and Health Ris  |
| Cc                           |                                         |                        |              |          | VVM Definitions         |
| 01                           | OK Can                                  | cel                    |              |          | Body Composition        |
| Ur                           | 1 DYSKING                               |                        |              | Calc     | Health and Hope         |
| Obesity-Related Glo          | merulopathy Dostructive                 | Sleep Apnea            |              |          | Childhood Nutrition     |
| nypogonadishi (niak          | Hypoventils                             | tion Syndrome          |              |          | Medicine, Myths, and Me |
|                              | Pickwickian                             | Syndrome               |              |          | Principles of Weight Lo |

Typically, the **Program Start Weight** will be the weight obtained during the patient encounter when the Weight Management Suite was first accessed. The **Patient's Target Weight** will be the patient's ideal body weight calculated by the weight management assessment. It is the weight where there is no longer a health risk from the patient's weight. For a female that will be a BMI of 30 and for a male a BMI of 25.

There are circumstances where the **Program Start Weight** may need to be changed, as in the case of a patient who was seen several years before and the Weight Management **Program Start Weight** was established. If the patient did not continue the program at that time but now is beginning the program again, it would be appropriate to change the **Program Start Weight**.

There are also circumstances where the **Patient's Target Weight** would not be defined appropriately by the algorithm built into SETMA's program. For instance, if there is a disconnect between the BMI and body fat due to muscle mass, it might be appropriate to set a **Patient's Target Weight** higher than that calculated.

To change the **Program Start Weight** and/or the **Patient's Target Weight**, simply click the **Edit Program** button and manually enter the appropriate Start Weight and Target Weight numbers for this patient.

Then click the **RESET** button and the weight's you put into the boxes on the pop-up will now become the reference numbers for the Weight Management Program for this patient.

| Dm Wm Set                                                                                                    | × |
|----------------------------------------------------------------------------------------------------|---|
| Weight Management Program                                                                                                    |   |
| You may edit the Program Start Weight and/or the Patient's Target Weight.                                                                            |   |
| Program Start Weight 0 pounds                                                                                                    |   |
| Target Weight 0 pounds                                                                                                    |   |
| The following RESET button will clear all settings in the weight management program including the Program Start Weight as well as the Target Weight. |   |
| OK Cancel                                                                                                    |   |

After following the above directions, click on **OK** and you will be returned to the **Weight Management Master Template**. The Master Template is organized into four columns.

# Column 1

This column displays four categories of **Risk Factors** which increase the cardiovascular and/or health risk associated with excess weight. The categories are:

- Cardiovascular
- Endocrine
- Gastrointestinal
- Genitourinary

| [Edit Program] Bisk Factors                               | Age Sex M                                  | ]                  |          | C VM C General             |
|-----------------------------------------------------------|--------------------------------------------|--------------------|----------|----------------------------|
| Cardiovascular                                            | Integumentary                              | Height 63.00       | in       | Home                       |
| V Hypertension                                            | Striae Distensae (Stretch Marks)           | vVeight 100.00     | lbs      | Physician Role             |
| Congestive Heart Failure                                  | Status Pigmentation of Legs     Lymphedema | vVaist 50.00       | in       | Evaluation                 |
| Varicose Veins                                            | Celluitis                                  | Neck 16.0          | in<br>in | Readiness                  |
| Coronary Artery Disease                                   | Acanthosis Nigricans, Skin Tags            | Blood Pressure     |          | Diet Management            |
| ndocrine                                                  | Musculoskeletal                            | Risk Ratio 83      |          | Physical Activity          |
| Type II Diabetes                                          |                                            | Body Fat 30        | %        | Medication                 |
| Dyslipidemia                                              | Costeoarthritis (Knees, Hips)              | Protein Reg 54     | g/day    | Surgery                    |
|                                                           | Neurologic                                 | BMI                | cauday   | Follow Up                  |
| astrointestinal<br>Gastroesophageal Reflux Disease (GERD) | I diopathic Intracranial Hypertension      |                    |          | Document                   |
| Non-Alcoholic Fatty Liver                                 | Meralgia Paresthetica                      | Disease Risk Level | Calc     | Information (Auto-Print)   |
| Choleithiasis                                             | Depression/Low Self Esteem                 | Assessment         | Calc     | Obesity and Health Risks   |
| Colon Cancer                                              | Body Image Disturbance                     |                    |          | VVM Definitions            |
| enitourinary                                              | Social Stigmatization                      |                    |          | Body Composition           |
| Urinary Stress Incontinence                               | Respiratory<br>Dyspea                      | Treatment          | Calc     | Health and Hope            |
| Desity-Related Glomerulopathy                             | Constructive Sleep Aprea                   |                    |          | Childhood Nutrition        |
| r (naid)                                                  | Hypoventilation Syndrome                   |                    |          | Medicine, Myths, and Magic |
|                                                           | Pickwickian Syndrome     Asthura           | 24                 |          | Principles of Weight Loss  |

# Column 2

There are five categories of **Risk Factors** which increase the cardiovascular and/or health risk associated with excess weight; they are:

- Integumentary
- Musculoskeletal
- Neurologic
- Psychological
- Respiratory

Within each of the above **9 categories** are specific conditions which increase the patient's health risk due to being overweight or obese. Some of these conditions, which are related to data captured elsewhere in the EMR, are automatically noted, others require you to manually note them. Once noted, the condition remains marked until manually unmarked.

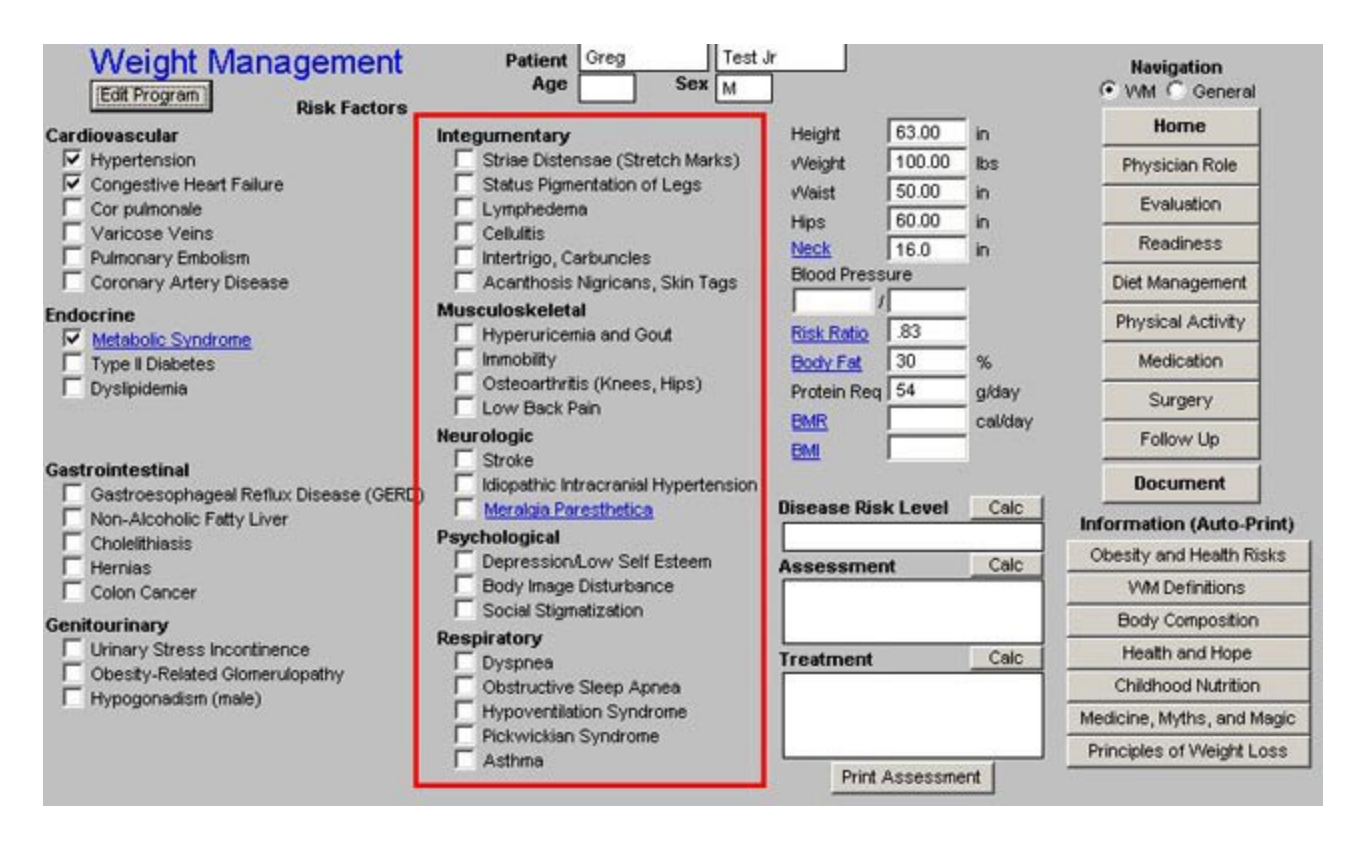

# Column 3

Vital Signs and Body Composition Measurements are displayed here:

- Height
- Weight Waist
- Hips
- Neck the neck size is very important, as a large neck significantly increases a patient's risk of sleep apnea. The help button attached to this element of body composition gives details on this risk.
- Blood Pressure
- Risk Ratio
- **Body Fat** the body fat is a critical element of the computations which are automatically performed by this program. In addition, body-fat-percent values have a dramatic impact on patient's perception of their body composition, which is a key element to their readiness for change.
- **Protein Requirement** a patient's daily protein requirement is important in that any dietary program needs to maintain the patient's protein requirement so as to minimize the metabolism of the patient's own muscle mass.
- BMR
- **BMI** attached to BMI is a table entitled "Classification of Overweight and Obese by BMI, Waist Circumference and Associated Disease Risks." This is the information from which the Class of Obesity and the Disease Risk of obesity is determined below.

These vital signs and body composition measurements are automatically posted from the Master GP Nursing Template

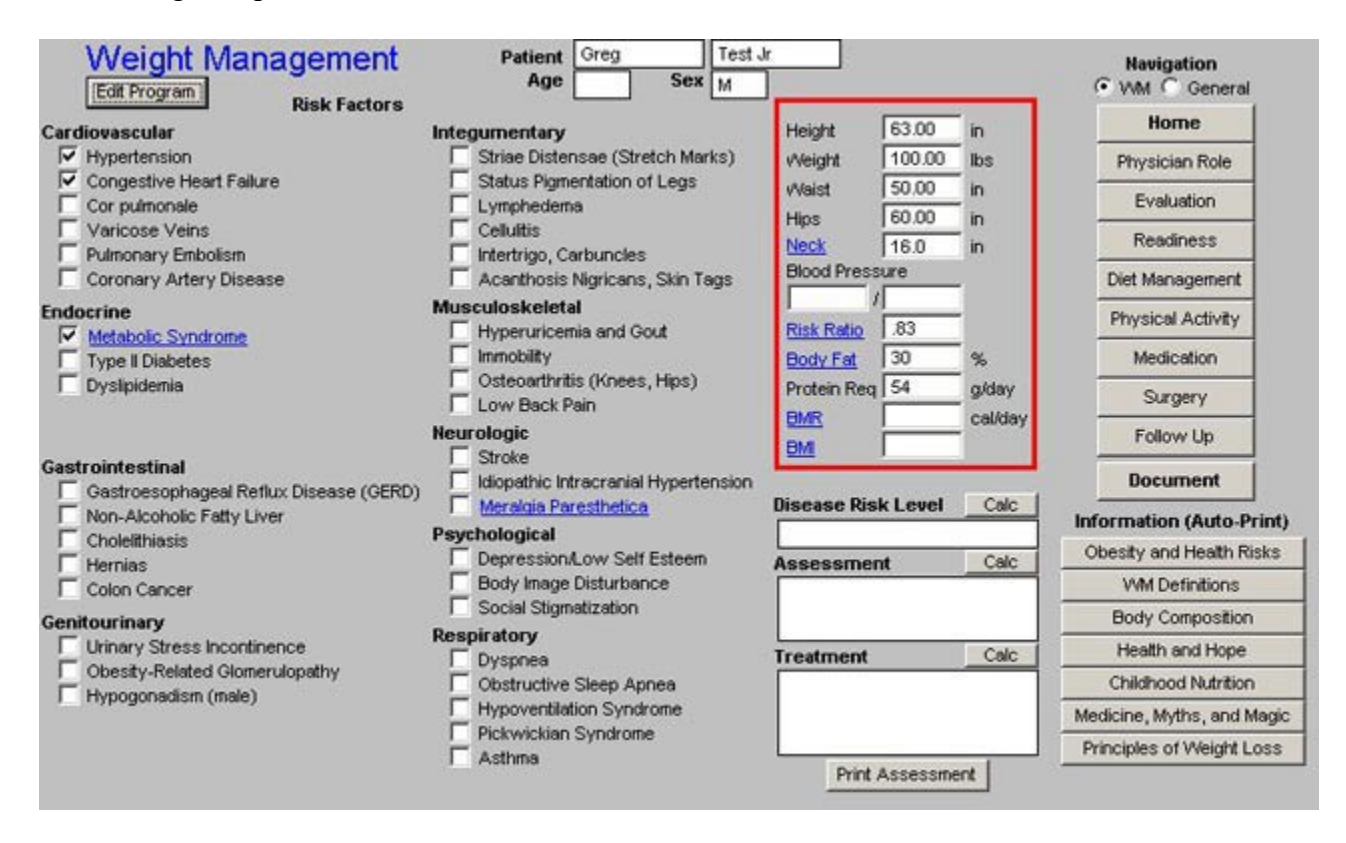

Beneath the BMI, the **Class of Obesity or Overweight** will appear automatically. This is calculated on the basis of the algorithm which is displayed when you click on the BMI link.

| Weight Management                                                    | Patient Greg Test                | 3                             |           | Navigation<br>• VVM C General |
|----------------------------------------------------------------------|----------------------------------|-------------------------------|-----------|-------------------------------|
| Cardiovascular                                                       | Intenumentary                    | Height 63                     | .00 in    | Home                          |
| V Hypertension                                                       | Striae Distensae (Stretch Marks) | vVeight 10                    | 0.00 lbs  | Physician Role                |
| Congestive Heart Failure                                             | Status Pigmentation of Legs      | Waist 50                      | 1.00 in   | Evaluation                    |
| Varicose Veins                                                       | Celluitis                        | Neck 16                       | 1.0 in    | Readiness                     |
| Coronary Artery Disease                                              | Acanthosis Nigricans, Skin Tags  | Blood Pressure                |           | Diet Management               |
| Endocrine                                                            | Musculoskeletal                  | Risk Ratio 8                  | 3         | Physical Activity             |
| Type II Diabetes                                                     | [Immobility                      | Body Fat 30                   | %         | Medication                    |
| Dyslipidemia                                                         | Low Back Pain                    | Protein Reg 54                | g/day     | Surgery                       |
| Gastrointestinal                                                     | Neurologic<br>Stroke             | BMR 35<br>BM 35<br>Moderately | cal/day   | Follow Up Document            |
| Gastroesophageal Reflux Disease (GERD)     Non-Alcoholic Fatty Liver | Meralgia Paresthetica            | Disease Risk Lo               | evel Calc | Information (Auto Print)      |
| Cholelithiasis                                                       | Psychological                    |                               |           | Obesity and Health Risks      |
| Colon Cancer                                                         | Body Image Disturbance           | Assessment                    | Calc      | VM Definitions                |
| Genitourinary                                                        | Social Stigmatization            |                               |           | Body Composition              |
| Urinary Stress Incontinence                                          | Respiratory<br>Dyspea            | Treatment                     | Calc      | Health and Hope               |
| Obesity-Related Glomerulopathy     Hypogopadism (male)               | Obstructive Sleep Apnea          |                               |           | Childhood Nutrition           |
| i information (inde)                                                 | Hypoventilation Syndrome         |                               |           | Medicine, Myths, and Magic    |
|                                                                      | Asthma                           |                               |           | Principles of Weight Loss     |
|                                                                      |                                  | Print Ass                     | essment   |                               |

The following three buttons launch computations based on the above collected data. The computations are initiated by clicking on the "**Calc**," which stands for "calculate," button beside each of the three boxes:

- Disease Risk Level Calc This is determined from the algorithm which is attached to BMI above.
- Assessment Calc This is determined based on the BMI.
- **Treatment Calc** This is determined based on both the BMI and the Disease Risk Level.

| Edit Program Bisk Factors               | Patient Greg Test                    | »]                 |              | Navigation<br>• WM • General |
|-----------------------------------------|--------------------------------------|--------------------|--------------|------------------------------|
| Cardiovascular                          | Integumentary                        | Height 63.00       | in           | Home                         |
| V Hypertension                          | Striae Distensae (Stretch Marks)     | vVeight 100.00     | lbs          | Physician Role               |
| Congestive Heart Failure                | Status Pigmentation of Legs          | vVaist 50.00       | in           | Evaluation                   |
| Varicose Veins                          | Celluitis                            | Hips 60.00         | _ in<br>_ in | Readiness                    |
| Coronary Artery Disease                 | Acanthosis Nigricans, Skin Tags      | Blood Pressure     | _            | Diet Management              |
| Endocrine                               | Musculoskeletal                      | Risk Ratio 83      | -            | Physical Activity            |
| Type II Diabetes                        |                                      | Body Fet 30        | %            | Medication                   |
| Dyslipidemia                            | Low Back Pain                        | Protein Reg 54     | g/day        | Surgery                      |
|                                         | Neurologic<br>Stroke                 | BMR 35.14          | _ cauday     | Follow Up                    |
| Gastrointestinal                        | Idiopathic Intracranial Hypertension | Moderately Obe     | se - Class   | Document                     |
| Non-Alcoholic Fatty Liver               | Meralgia Paresthetica                | Disease Risk Level | Calc         | Information (Auto-Print)     |
| Choleithiasis                           | Depression/Low Self Esteem           | Accesement         | Calc         | Obesity and Health Risks     |
| Colon Cancer                            | Body Image Disturbance               | haddaanicht        |              | VM Definitions               |
| Genitourinary                           | I Social Stigmatization              |                    |              | Body Composition             |
| Urinary Stress Incontinence             | Dyspnea                              | Treatment          | Calc         | Health and Hope              |
| Hypogonadism (male)                     | C Obstructive Sleep Apnea            |                    |              | Childhood Nutrition          |
| ( ) ( ) ( ) ( ) ( ) ( ) ( ) ( ) ( ) ( ) | Hypoventilation Syndrome             |                    |              | Medicine, Myths, and Magic   |
|                                         | Asthma                               |                    |              | Principles of Weight Loss    |

**Print Assessment** – this button launches the creation of the **Weight Management Assessment**. This is the one-page summary which is given to patients through SETMA's LESS Initiative. It contains the following information:

- Identification Information
- BMI, Body Fat Percent and Waist Size
- Class of Obesity and Disease Risk Assessment
- An explanation of BMR and how it can be changed.
- The benefit the patient would receive from a 5 10% weight decrease and what that would translate into in pounds lost.
- The amount of weight loss required for weight to cease to be a health hazard.

| Edit Program Bisk Factors                                  | Age Sex M                            | ]                  |                | Navigation<br>• VVM C General |
|------------------------------------------------------------|--------------------------------------|--------------------|----------------|-------------------------------|
| Cardiovascular                                             | Integumentary                        | Height 63.00       | in             | Home                          |
| V Hypertension                                             | Striae Distensae (Stretch Marks)     | vVeight 100.00     | lbs            | Physician Role                |
| Congestive Heart Failure                                   | Status Pigmentation of Legs          | vvaist 50.00       | in             | Evaluation                    |
| Varicose Veios                                             | Celuitis                             | Hips 60.00         | in             | LIGHOLDOTT                    |
| Pulmonary Embolism                                         | Intertrigo, Carbuncles               | Neck 16.0          | in             | Readiness                     |
| Coronary Artery Disease                                    | Acanthosis Nigricans, Skin Tags      | Blood Pressure     | _              | Diet Management               |
| Endocrine                                                  | Musculoskeletal                      | Dist. Date 22      | -              | Physical Activity             |
| Metabolic Syndrome     Type II Diabetes                    | I hyperunicemia and Gout             | Body Fat 30        | - %            | Medication                    |
| T Dystipidemia                                             | C Osteoarthritis (Knees, Hips)       | Protein Reg 54     | g/day          | Surgery                       |
|                                                            | Neurologic                           | BMR 35.14          | cal/day        | Follow Up                     |
| Gastrointestinal<br>Gastroesophageal Reflux Disease (GERD) | Idiopathic Intracranial Hypertension | Moderately Ob      | ese - Class II | Document                      |
| Non-Alcoholic Fatty Liver                                  | Meralgia Paresthetica                | Disease Risk Level | Calc           | Information (Auto-Print)      |
| Choleithiasis                                              | Depressional ow Self Esteern         | Accessment         | Calo           | Obesity and Health Risks      |
| Colon Cancer                                               | Body Image Disturbance               | Assessment         | Caic           | VM Definitions                |
| Genitourinary                                              | Social Stigmatization                |                    | 3              | Body Composition              |
| Urinary Stress Incontinence                                | Respiratory                          | Treatment          | Calc           | Health and Hope               |
| Obesity-Related Glomerulopathy                             | Constructive Sleep Aprea             |                    |                | Childhood Nutrition           |
| 1 Hypogonadism (male)                                      | Hypoventilation Syndrome             |                    | 1              | Medicine, Myths, and Magic    |
|                                                            | Pickwickian Syndrome                 |                    |                | Principles of Weight Loss     |

# Column 4 –

**Navigation** – the set of templates which are displayed will depend upon which radial button is checked. (See above)

- Weight Management Specific Templates WM
- Master GP Templates General

**Information (auto-pint)** – this is patient education materials which auto prints when you access them.

- Obesity and Health Risks
- WM Definitions
- Body Composition
- Health and Hope
- Childhood Nutrition
- Medicine, Myths, and Magic
- Principles of Weight Loss

#### **Physician Role Template**

This is a quality assessment tool which collects information automatically from the patient encounter. This is a kind of "report card," where a healthcare provider who is dealing with a patient about weight reduction can determine if he/she is covering the materials determined by experts to be required for effectiveness. That information is:

| diovascular                                                            | Integumentary                                                                                   | Height 63.00                           | in       | Home                     |
|------------------------------------------------------------------------|-------------------------------------------------------------------------------------------------|----------------------------------------|----------|--------------------------|
| Hypertension                                                           | Striae Distensae (Stretch Marks)                                                                | vVeight 100.00                         | lbs      | Physician Role           |
| Congestive Heart Failure                                               | <ol> <li>Status Pigmentation of Legs</li> </ol>                                                 | vVaist 50.00                           | in vi    | Evaluation               |
| n win Doctorrole                                                       |                                                                                                 |                                        | <u>م</u> | Readiness                |
| Physici                                                                | an's Role in Weight Mana                                                                        | gement                                 |          | Diet Macagement          |
| Take Baseline Measurements                                             |                                                                                                 |                                        |          | Checking of the state    |
| Vieight                                                                |                                                                                                 |                                        |          | Physical Activity        |
| Height                                                                 |                                                                                                 |                                        |          | Medication               |
| IV BMI<br>↓ Waist Circumference                                        |                                                                                                 |                                        |          | Surgery                  |
| Blood Pressure                                                         |                                                                                                 |                                        |          | Follow Up                |
| Serum Lipids                                                           |                                                                                                 |                                        |          | Document                 |
| Alert patients to the risk of inap                                     | propriate weight gain and the possible bene                                                     | fits of weight loss. At a min          | mum, t   | formation (Auto-Print)   |
| advise patients to prevent furth                                       | er weight gain and advocate lifestyles that v                                                   | will promote a healthier weig          | pht.     | besity and Health Risks  |
| Assess current physical activity                                       | ¥-                                                                                              |                                        |          | VVM Definitions          |
| Assess current eating habits.                                          |                                                                                                 |                                        |          | Body Composition         |
| Assess readiness to make long                                          | term lifestyle changes.                                                                         |                                        |          | Health and Hope          |
|                                                                        |                                                                                                 |                                        |          | Childhood Nutrition      |
| I Recommend treatment approact<br>ongoing support and encourage        | nes for specific patients, targeting realistic g<br>whent.                                      | joals and providing                    |          | dicine, Myths, and Magic |
| C gide nations toward a weight                                         | management program that will become part                                                        | of their evenuelau life                | 6        | rinciples of Weight Loss |
|                                                                        | management program and the become part                                                          | or most everyouty me.                  |          |                          |
| I Encourage all patients to strive                                     | to maintain a lower body weight over the lor                                                    | ng term.                               |          |                          |
| Recognize behavioral and envir                                         | onmental factors as major determinants of o                                                     | werweight and obesity.                 |          |                          |
| Identify other health profession<br>including registered dieticians, t | als in the community who are critical to the to<br>pariatric surgeons, and mental health profes | reatment of adults who are<br>sionals. | obese,   |                          |
|                                                                        |                                                                                                 |                                        |          |                          |

# **Evaluation Template**

This template's full title is Laboratory and Diagnostic Evaluation of the Obese patient: Based on Presentation of Symptoms, Risk Factors and Index of Suspicion.

| Edit Program Risk Factors                                  | Patient<br>Age             | Greg Sex               | Test Jr<br>M |              |           | 6.1          | Navigation                 |
|------------------------------------------------------------|----------------------------|------------------------|--------------|--------------|-----------|--------------|----------------------------|
| Cardiovascular                                             | Integumentary              |                        |              | Height       | 63.00     | in           | Home                       |
| Hypertension                                               | Striae Dister              | nsae (Stretch Mar      | ks)          | vVeight      | 100.00    | lbs          | Physician Role             |
| Congestive Heart Failure                                   | Status Pigme     Lymphedem | entation of Legs<br>a  |              | vVaist       | 50.00     | in           | Evaluation                 |
| Varicose Veins                                             | Celluitis                  | whencies               |              | Hips<br>Neck | 16.0      | in<br>in     | Readiness                  |
| Coronary Artery Disease                                    | Acanthosis I               | Nigricans, Skin Ta     | gs           | Blood Press  | sure      |              | Diet Management            |
| Endocrine                                                  | Musculoskeleta             | l<br>sia and Gout      |              | Risk Ratio   | 83        |              | Physical Activity          |
| Type II Diabetes                                           | Immobility                 |                        |              | Body Fat     | 30        | %            | Medication                 |
| Dyslipidemia                                               | Low Back P                 | s (Knees, Hips)<br>ain |              | Protein Req  | 54        | giday        | Surgery                    |
|                                                            | Neurologic                 |                        |              | BMI          | 35.14     | cal/day      | Follow Up                  |
| Gastrointestinal<br>Gastroesophageal Reflux Disease (GERD) | I stroke                   | racranial Hyperte      | nsion        | Modera       | tely Obes | e - Class II | Document                   |
| Non-Alcoholic Fatty Liver                                  | Meralgia Par               | esthetica              |              | Disease Ris  | k Level   | Calc         | Information (Auto-Print)   |
| I Choleithiasis                                            | Depression                 | Low Self Esteem        |              | Assessmer    | nt        | Calc         | Obesity and Health Risks   |
| Colon Cancer                                               | Body Image                 | Disturbance            |              |              |           |              | VM Definitions             |
| Genitourinary                                              | Social Stigm               | atization              |              |              |           |              | Body Composition           |
| Urinary Stress Incontinence                                | Dyspnea                    |                        |              | Treatment    |           | Calc         | Health and Hope            |
| Obesity-Related Glomerulopathy     Hypotopatism (male)     | C Obstructive              | Sleep Apnea            |              |              |           |              | Childhood Nutrition        |
| r nypogonausm (maie)                                       | Hypoventilat               | ion Syndrome           |              |              |           |              | Medicine, Myths, and Magic |
|                                                            | Asthma                     | Syndrome               |              |              |           |              | Principles of Weight Loss  |
|                                                            |                            |                        |              | Print        | Assessme  | nt           |                            |

At the top of the template is a button entitled **Medications Causing Fat Gain**. When depressed, this button displays a list of medications in 6 categories which are associated with body fat weight gain. This list should be reviewed with each patient seeking weight management and who is taking other medications.

| Medications Causing Fat Gain                                                                                    | Pusician Role    |
|----------------------------------------------------------------------------------------------------|------------------|
| Ym Fatexdruos                                                                                                   | × Pysician rule  |
|                                                                                                    | Readiness        |
| Medications Associated with Body Fat Weight Gain                                                                | Diet Manageme    |
|                                                                                                    | Physical Activi  |
| Psychiatric/Neurological                                                                                        | Medication       |
| (phenothiazine, olazapine, clozapine, risperidone)                                                              | Surgery          |
| Mood Stabilizers<br>(Ithium)                                                                                    | Follow Up        |
| (tricyclics, monoamine, oxidase inhibitors, selective serotonin reuptake inhibitors, mirtazapine) Antiepleptics | formation (Aut   |
| (gabapentin, valproate sodium, carbamazepine)                                                                   | mprehensive Her  |
| Steroid Hormones                                                                                                | mprehensive Hea  |
| Corticosteroids     Propestational Steroids                                                                     | mprehensive Hea  |
| Anti-Diabetes Agents  Insulin  Sulfonylureas  Thiazolidinediones  Anti-Hypertensive Agents                      | tiprenensive hea |
| Antihistamines                                                                                                  |                  |
| HIV Protiease Inhibitors                                                                                        |                  |

In the right hand column, there are 10 conditions which are common and which are associated with pathophysiology and/or medications which contribute to weight gain.

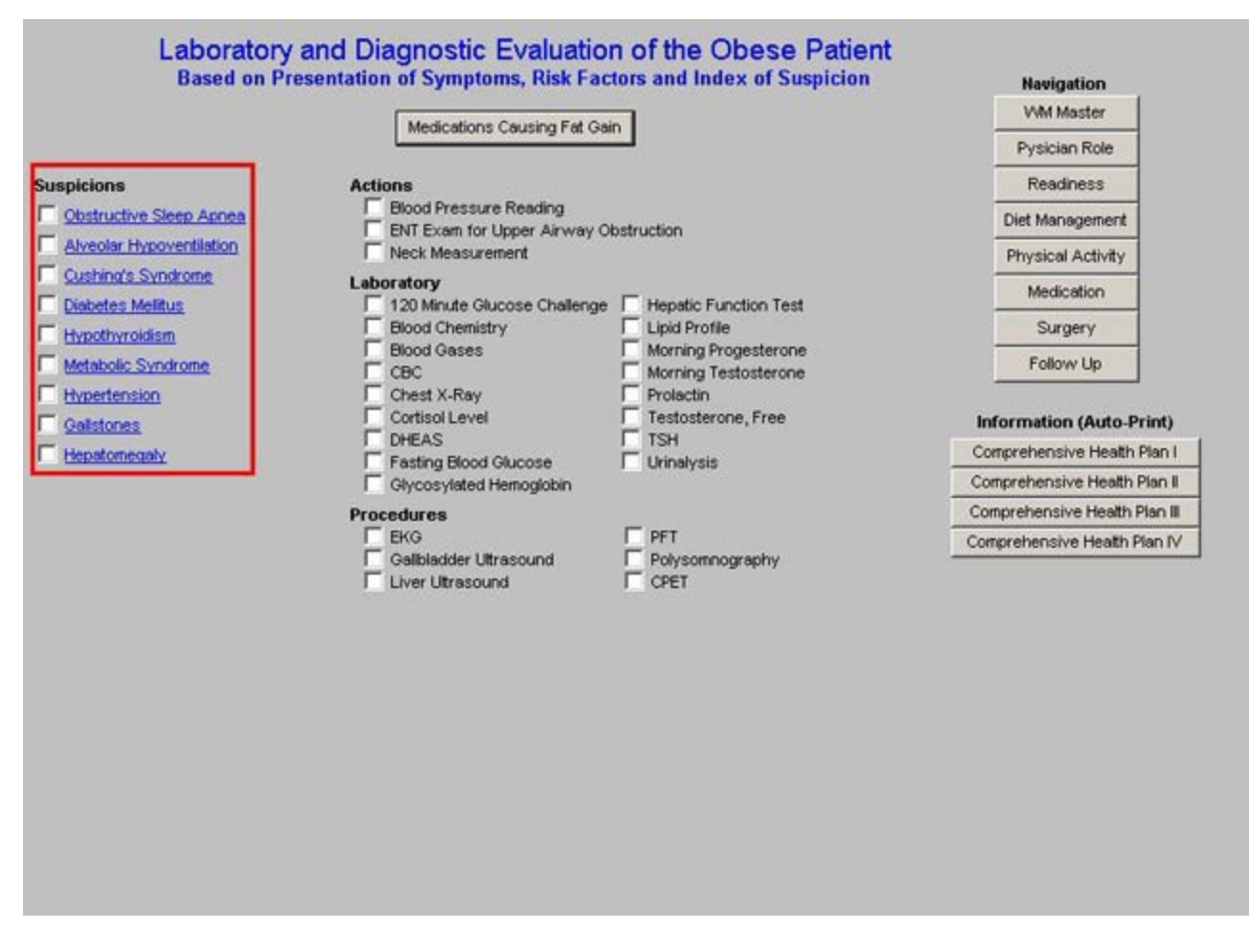

Each of these 10 conditions are also links to information about how to treat the condition. The links on Diabetes, Metabolic Syndrome and Hypertension, take you to the disease management suites associated with those conditions.

Next to the above list of 10 conditions, is a list of **Actions**, **Laboratory** and **Procedures**, which are required in order to evaluate each of these 10 conditions.

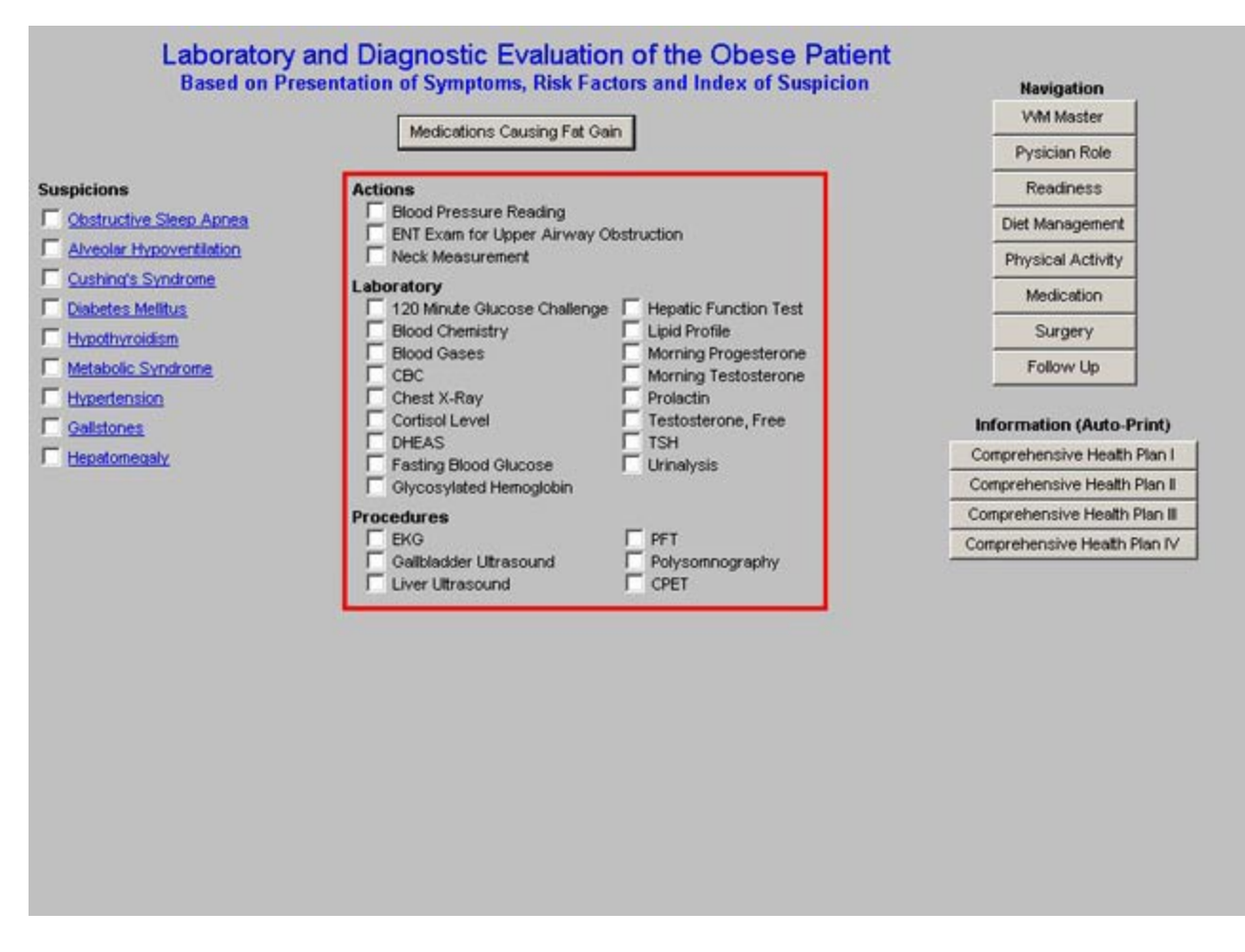

When one of the 10 conditions is marked in the box beside it, the Actions, Laboratory or and/or Procedures required to evaluate the presence of this condition will be automatically selected.

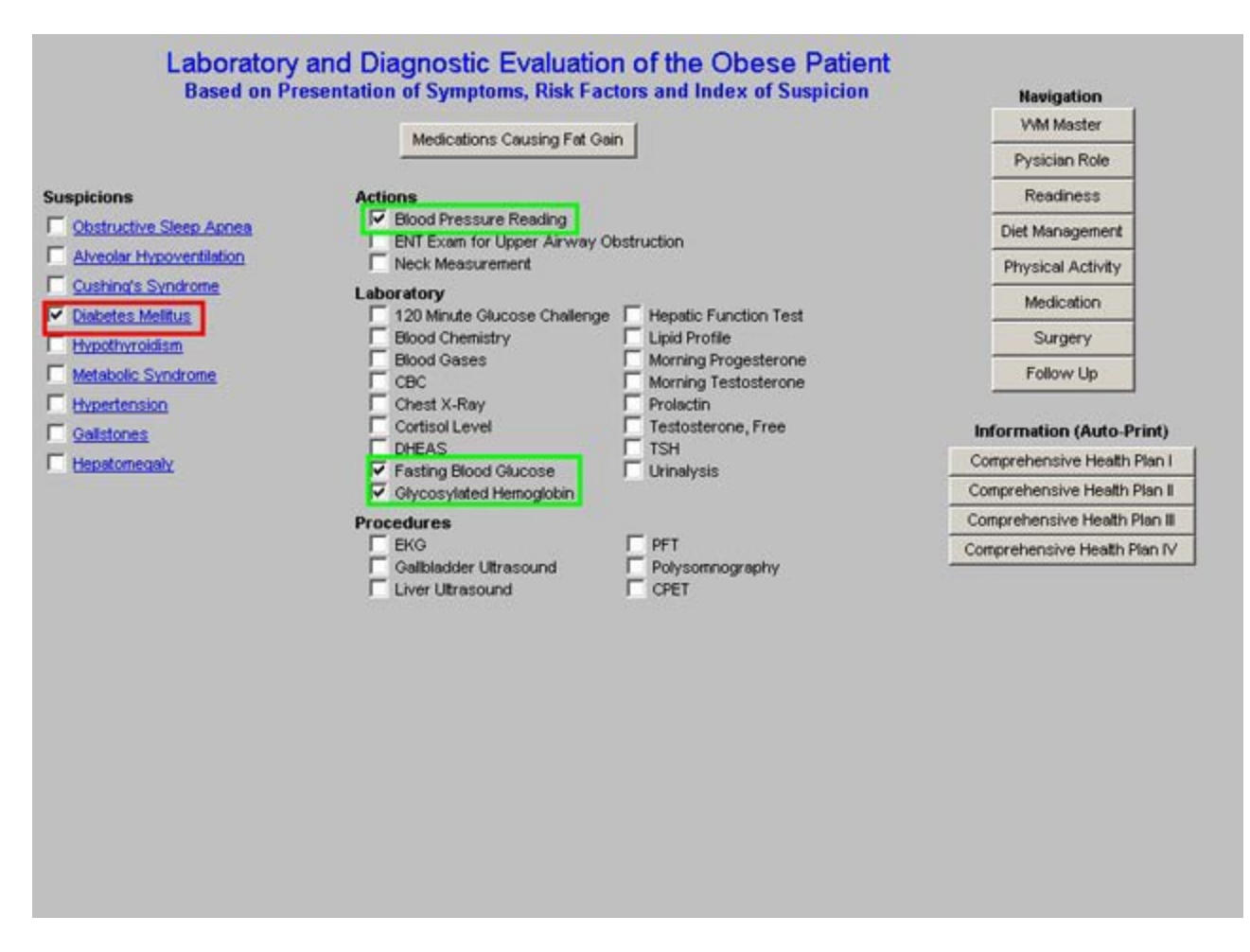

These tests can then be ordered on the charge posting template in the Master GP suite of templates.

In the right hand column of the **Evaluation Template**, there are:

- Navigation Buttons
- Patient Education Material entitled: Comprehensive Health Plan I-IV.

# **Readiness Template**

This template's full title is **Patient Readiness for Weight Management**. This template is important in the patient evaluation for weight management, as it allows the provider to determine where the patient is in the process of change. The intervention recommendations can prompt a healthcare provider to make recommendations and/or to provide information which can move the patient along on the behavior-change continuum to a successful decision to initiate change.

The template is organized into four columns.

# Column 1 –

- What is hard about managing your weight? -- This is a list of 9 questions with a comment box.
- How does overweight affect you? This is a list of 6 questions with a comment box

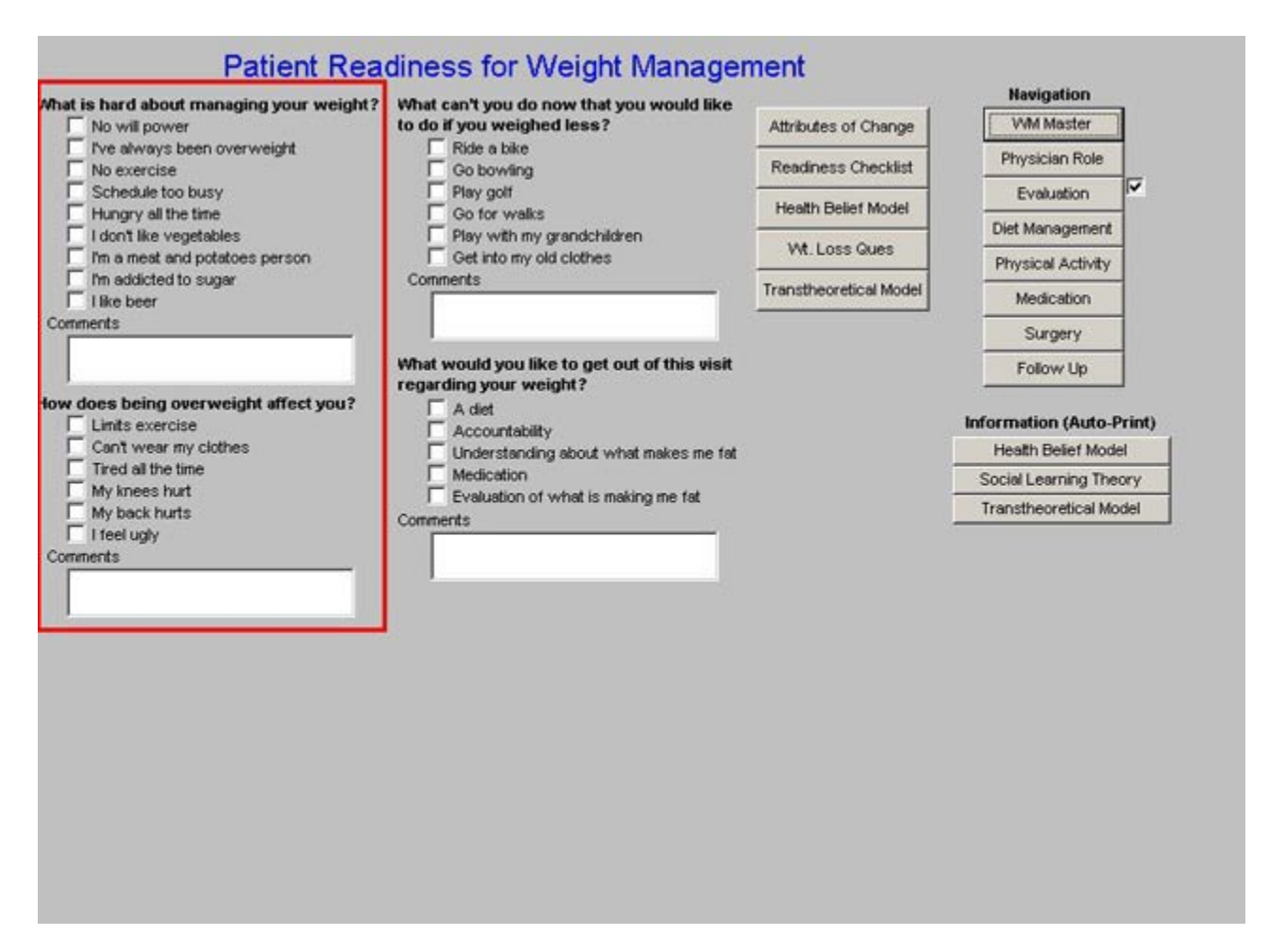

Column 2 –

- What can't you do now that you would like to do if you weighted less? -- this is a list of 6 questions with a comment box.
- What would you like to get out of this visit regarding your weight? This is a list of 5 options with a comment box.

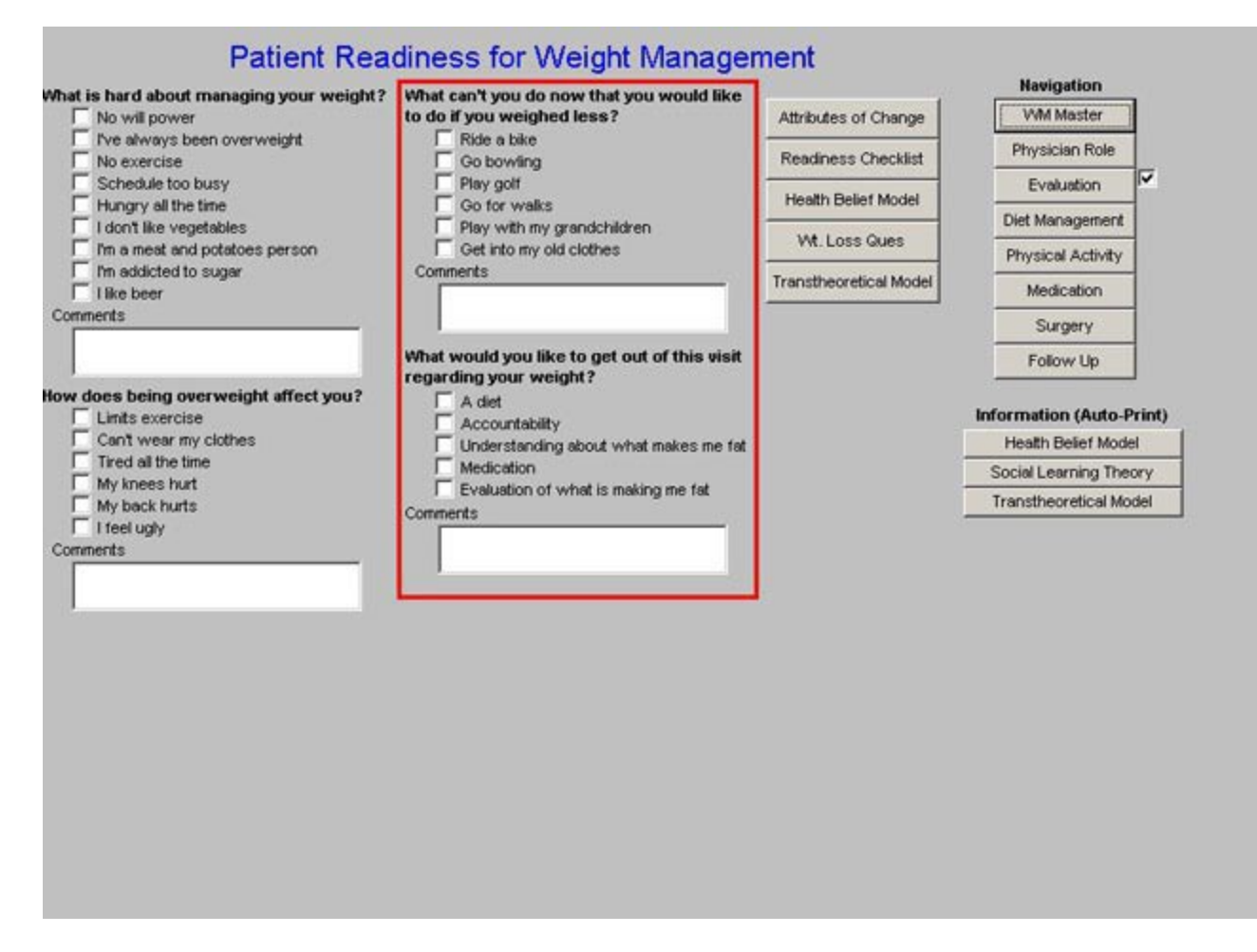

**Column 3 – This** is a series of 5 pop-ups entitled:

• Attributes of Change – this identifies 6 attributes of patients ready to change their behavior in order to control their weight. There are boxes available for documenting your review of each of these.

| t is hard a        | bout managing your weight? Wha                                                                                                    | t can't you do now that you would like                                                                                                    |                           | Navigation        | 2 |
|--------------------|----------------------------------------------------------------------------------------------------|----------------------------------------------------------------------------------------------------|---------------------------|-------------------|---|
| No will            | power to d                                                                                                    | o if you weighed less?                                                                                                    | Attributes of Change      | VM Master         |   |
| No exer            | ays been overweight                                                                                                    | Go bowling                                                                                                    | Readiness Checklist       | Physician Role    |   |
| Schedu             | le too busy                                                                                                    | Play golf                                                                                                    | Health Belief Model       | Evaluation        |   |
| I don't li         | as the time<br>ke vegetables                                                                                                    | Play with my grandchildren                                                                                                    |                           | Diet Management   |   |
| I'm a me           | at and potatoes person                                                                                                    | Get into my old clothes                                                                                                    | W. Loss Ques              | Physical Activity |   |
| - I like be        | er Co                                                                                                    |                                                                                                    | Transtheoretical Model    | Medication        |   |
| ments              |                                                                                                    |                                                                                                    |                           | Surgery           |   |
|                    | Om Wm Attributes                                                                                                    |                                                                                                    | ×                         | Follow Up         |   |
| i feel i<br>iments | A minimum of obstacles to chan<br>The requisite skills and self-con<br>Positive feelings about change of<br>The perception that planned cha<br>Encouragement and support to o | ige<br>fidence to make a change<br>and the belief that it will result in meaningful b<br>anges are congruent with self-image and soc<br>change from valued persons | enefit<br>ial group norms |                   |   |

• **Patient Readiness Checklist** – this is a lengthy checklist for the patient to complete relative to prior efforts to lose weight and present desire to do so. This form can be given to the patient to fill out and the results then can be entered into the computer.

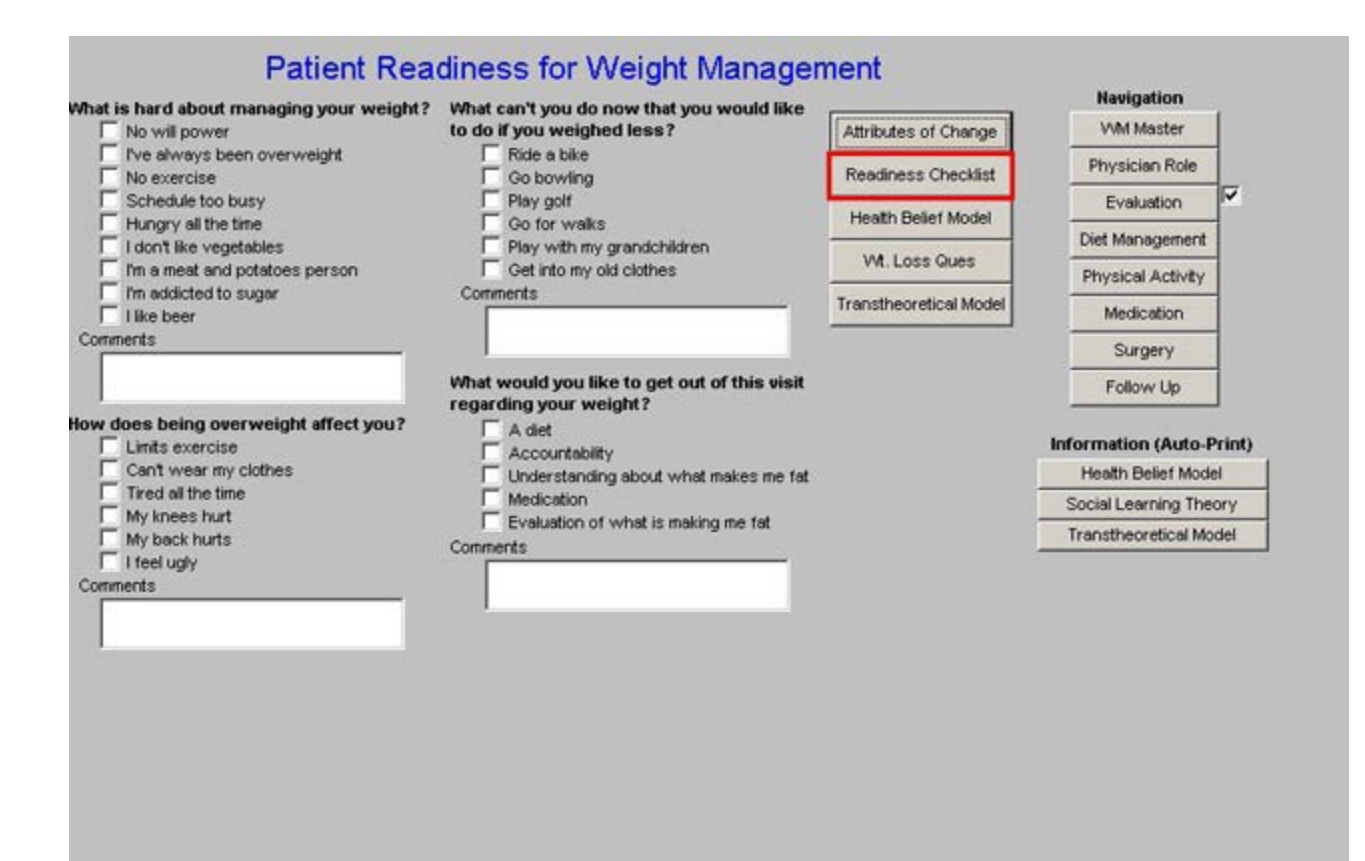

| Patient Rea                                                                                                    |                             |
|----------------------------------------------------------------------------------------------------|-----------------------------|
| Last Updated/Rev                                                                                                    | viewed   11/30/2009         |
| How important is it that you lose weight at this time? Not Not Very Somewhat Very Important Imperative                              | Print Form                  |
| Have you tried to lose weight before?                                                                                               |                             |
| Vihat factors led to your success?<br>Encouragement from others<br>Determination<br>Goal - event with old friends, etc.<br>Comments | Partial Sample              |
| What has made weight loss difficult? Travel Hunger Holidays Cost of care Weekends Peer Pressure Parties Family Comments             |                             |
| I<br>Is your decision to lose weight your own or for som<br>Mine<br>My wife<br>My husband<br>My parents<br>My prients<br>My friends | meone else's?               |
| Is your family supportive?                                                                                                    |                             |
| Who, if anyone, is supportive of your decision to be                                                                                | egin a weight loss program? |

• Health Belief Model --- these are four aspects of this model of behavioral change.

| t is hard about managing your weight?                                                                                                    | What can't you do now that you would like                                                                                                    |                                                            |     | Navigation          | e.          |
|----------------------------------------------------------------------------------------------------|----------------------------------------------------------------------------------------------------|------------------------------------------------------------|-----|---------------------|-------------|
| No will power                                                                                                    | to do if you weighed less?                                                                                                    | Attributes of Change                                       | 2   | WM Master           |             |
| Ive always been overweight     No exercise                                                                                                    | Ride a bike     Go bowling                                                                                                    | Readiness Checklist                                        | 2   | Physician Role      |             |
| Schedule too busy                                                                                                    | Play golf                                                                                                    | Lineth Delet Medel                                         |     | Evaluation          | 7           |
| Hungry all the time                                                                                                    | Go for walks                                                                                                    | Health Belief Model                                        |     | Diet Management     | 1           |
| Im a meat and potatoes person                                                                                                    | Get into my old clothes                                                                                                    | Wt. Loss Ques                                              |     | Physical Activity   |             |
| I'm addicted to sugar     Iike beer                                                                                                    | Comments                                                                                                    | Transtheoretical Model                                     |     | Medication          |             |
| internets                                                                                                    |                                                                                                    |                                                            |     | Surgery             |             |
|                                                                                                    | What would you like to get out of this visit                                                                                                    |                                                            |     | Follow Up           |             |
| v does being overweight affect you?                                                                                                    | regarding your weight?                                                                                                    |                                                            |     |                     | ▲::<br>2005 |
| Limits exercise                                                                                                    | C Accountability                                                                                                    |                                                            | h   | nformation (Auto-P  | rint        |
| Dm Wm Hitbelief                                                                                                    |                                                                                                    | x                                                          | 1 - | Health Belief Mode  | 3           |
|                                                                                                    |                                                                                                    |                                                            |     |                     |             |
|                                                                                                    | Health Relief Model                                                                                                    |                                                            | -   | Transtheoretical Mo | del         |
|                                                                                                    | Health Belief Model                                                                                                    |                                                            | =   | Transtheoretical Mo | del         |
| The Health Belief Model posits that h<br>vulnerability to illness and of their po<br>by whether people:<br>Perceive themselves to be sus<br>Believe the problem is serious<br>Believe that treatment/prevention                                        | Health Belief Model<br>reath behavior is a function of people's perceptions<br>erceived effectiveness of treatment. Behavior chang<br>ceptible to a particular health problem                                                                            | regarding their<br>ge is determined<br>ey, effort, or pain |     | Transtheoretical Mo | del         |
| The Health Belief Model posits that is<br>vulnerability to illness and of their puby<br>by whether people:<br>Perceive themselves to be sust<br>Believe the problem is serious<br>Believe that treatment/prevention<br>Are exposed to a cue to take he | Health Belief Model<br>meath behavior is a function of people's perceptions<br>proceived effectiveness of treatment. Behavior chang<br>ceptible to a particular health problem<br>in is effective and not overly costly in regard to mon<br>ealth action | regarding their<br>ge is determined<br>ey, effort, or pain |     | Transtheoretical Mo | del         |
| The Health Belief Model posits that it<br>vulnerability to illness and of their pu<br>by whether people:<br>Perceive themselves to be sust<br>Believe the problem is serious<br>Believe that treatment/preventio<br>Are exposed to a cue to take h     | Health Belief Model<br>weath behavior is a function of people's perceptions<br>proceived effectiveness of treatment. Behavior chang<br>ceptible to a particular health problem<br>in is effective and not overly costly in regard to mon<br>ealth action | regarding their<br>ge is determined<br>ey, effort, or pain |     | Transtheoretical Mo | del         |
| The Health Belief Model posits that is<br>vulnerability to illness and of their po<br>by whether people.<br>Perceive themselves to be susc<br>Believe the problem is serious<br>Believe that treatment/prevention<br>Are exposed to a cue to take h    | Health Belief Model<br>weath behavior is a function of people's perceptions<br>erceived effectiveness of treatment. Behavior chang<br>ceptible to a particular health problem<br>in is effective and not overly costly in regard to mon<br>eath action   | regarding their<br>je is determined<br>ey, effort, or pain |     | Transtheoretical Mo | del         |
| o The Health Belief Model posits that i<br>vulnerability to illness and of their po<br>by whether people:<br>Perceive themselves to be susc<br>Believe the problem is serious<br>Believe that treatment/prevention<br>Are exposed to a cue to take h   | Health Belief Model meath behavior is a function of people's perceptions erceived effectiveness of treatment. Behavior chang ceptible to a particular health problem in is effective and not overly costly in regard to mon eath action OK Cancel        | regarding their<br>je is determined<br>ey, effort, or pain |     | Transtheoretical Mo | del         |

• Weight Loss Questionnaire – this is a lengthy questionnaire which can be printed and given to the patient for completion and then the results can be entered into the computer.

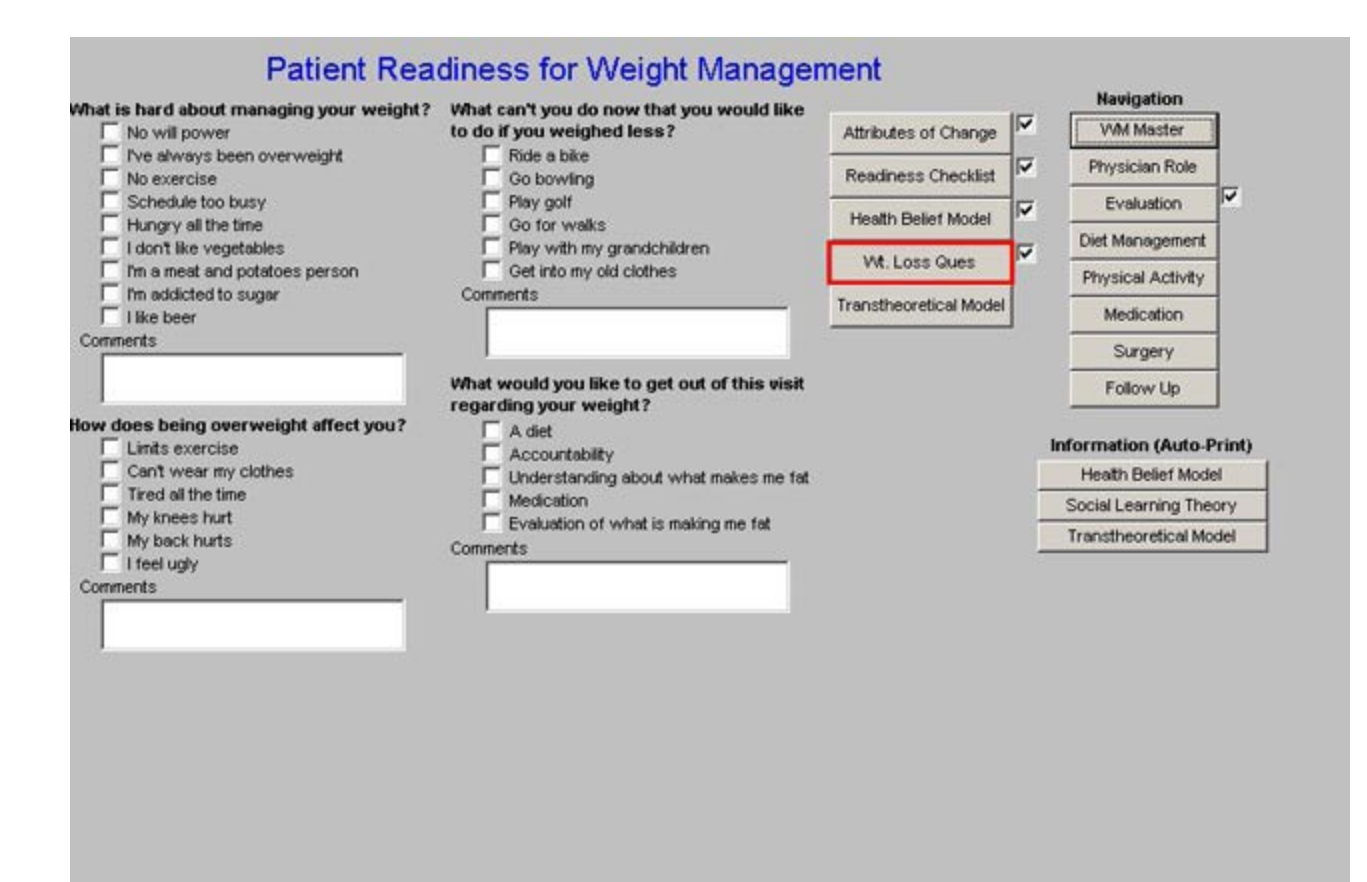

| Weight Loss<br>Last Updated/Review                                                            | Questionnaire                                                             |                                    |                             | Return      |
|-----------------------------------------------------------------------------------------------|---------------------------------------------------------------------------|------------------------------------|-----------------------------|-------------|
| 1. Is there a reson you are seeking treatment at this time?                                   | 10. What has been your lowest an                                          | d highest body                     | weight as an adult?-        | Print Form  |
|                                                                                               | Lowest                                                                    | Highest                            |                             |             |
| 2. What are your goals about weight control and management?                                   | 11. At what age did you start trying                                      | to lose weigh                      | 17                          |             |
|                                                                                               | 12. Please check all previous progr<br>to lose weight. Indicate dates and | ams that you h<br>length of partic | ave tried in order ipation. |             |
| 3. Your level of interest in losing weight is:                                                |                                                                           | Date                               | Duration (months)           | Weight Lost |
| C1C2C3C4C5                                                                                    | Weight Watchers                                                           | 11                                 |                             |             |
| Not Interested Very Interested                                                                | Overeaters Anonymous                                                      | 11                                 |                             |             |
| 4. Are you ready for lifestyle changes to be a part of your                                   | Liquid Diets                                                              | 11                                 |                             |             |
| weight control program?                                                                       | Diet Pills (Meridia, Xenical)                                             | 11                                 |                             |             |
| C 1 C 2 C 3 C 4 C 5<br>Not Ready                                                              | Diet Pills (phen-fen, redux)                                              | 11                                 |                             |             |
| in nasy                                                                                       | Nutrisystem/Jenny Craig                                                   | 11                                 |                             |             |
| 5. How much support can your family provide?                                                  | T OTC Diet Pills                                                          | 11                                 |                             |             |
| C1C2C3C4C5                                                                                    | Registered Dietician                                                      | 11                                 |                             |             |
| No Support Much Support                                                                       | C Obesity Surgery                                                         | 11                                 |                             |             |
| 6. How much support can your friends provide?                                                 |                                                                           |                                    |                             |             |
| C1 C2 C3 C4C5                                                                                 | 13. Have you maintained any weigt<br>any of these programs?               | t loss for up to                   | 1 year at                   |             |
| No Support Much Support                                                                       | ΓYes Γ                                                                    | No                                 |                             |             |
| 7. What is the hardest part about managing your weight?                                       | 14. What did you learn from these p<br>weight?                            | programs regar                     | ding your                   |             |
| 8. What do you believe will be the most helpful in helping you to lose weight?                |                                                                           |                                    |                             |             |
|                                                                                               | 15. What did not work about these                                         | programs?                          | _                           |             |
| 9. As best you can recall, what was your body weight at<br>each of the following time points? | 1<br>16. Have you ever been involved in<br>to help with weight?           | physical activ                     | ty programs                 |             |
| Grade School Age 30-39                                                                        | T Yes T                                                                   | No                                 |                             |             |

• **Transtheoretical Model Stages of Change** – this is an electronic version of the well known "stages of change" based on patient characteristics and the appropriate interventions, and the patient's verbal cues and the appropriate interventions. There is a button on this pop-up which gives the details of the Transtheoretical Model Stages of Change for the provider to review.

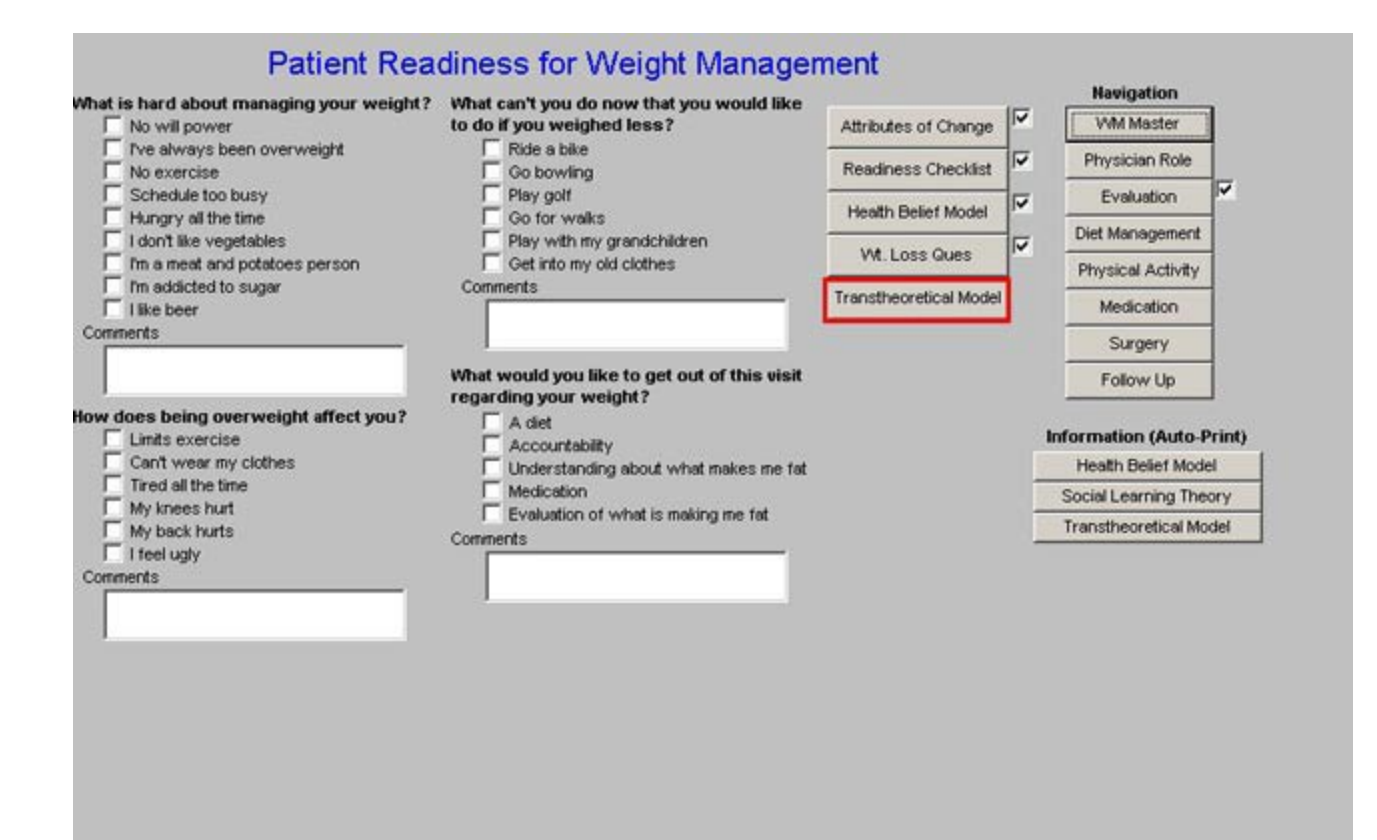

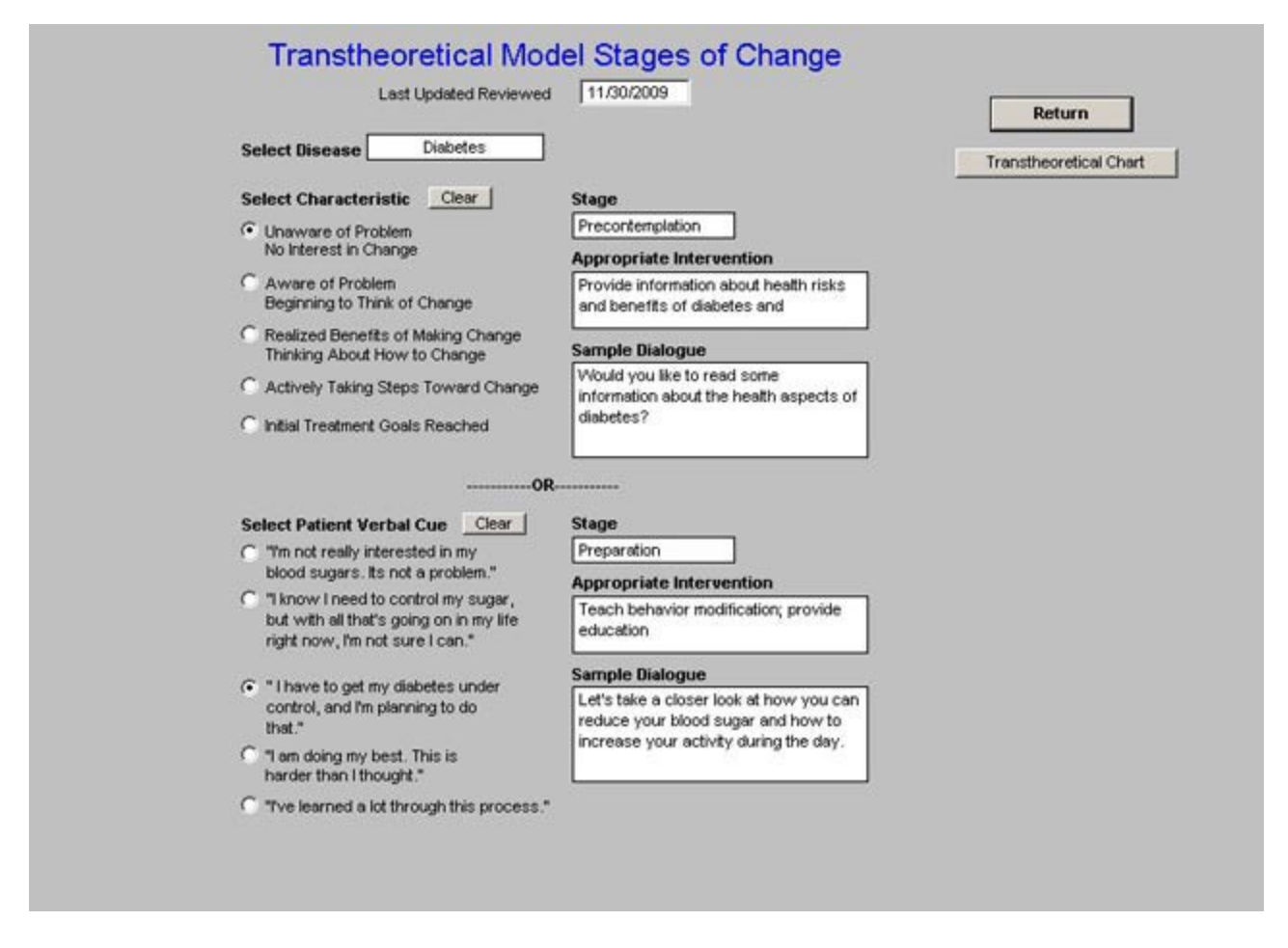

# Column 4 –

#### **Navigation Buttons**

Three printable documents on the change-of-behavior models used on this template:

- Health Belief Model
- Social Learning Theory
- Transtheoretical Model

These documents auto print when accessed.

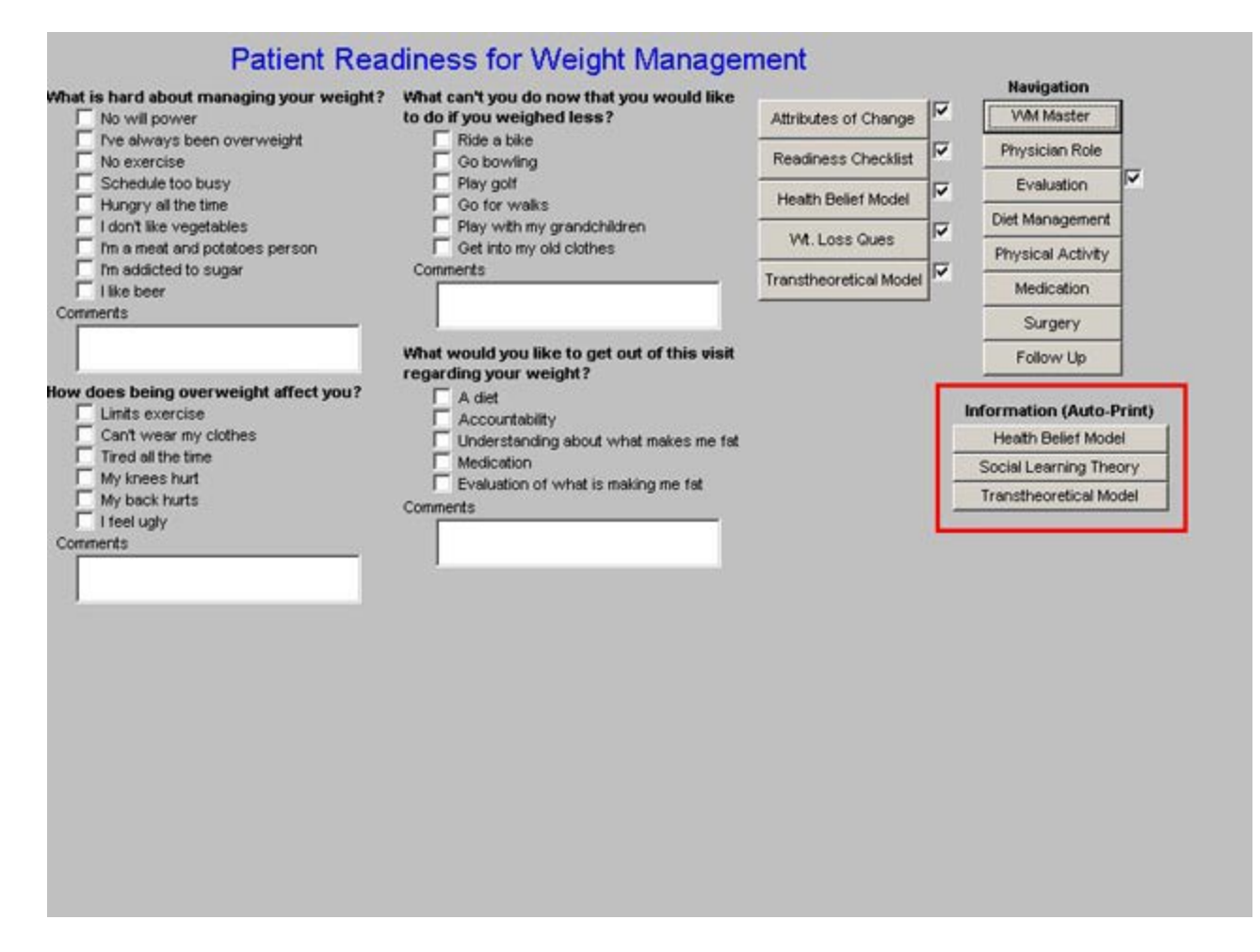

# **Diet Management Template**

This template is organized in three columns:

### Column 1 –

• Eating Pattern Questionnaire – this is to be given to the patient to complete and then in-putted to the EMR.

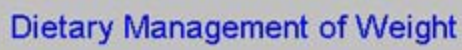

| Eating Pattern Questionnaire |   |
|------------------------------|---|
| Diet Recommendations         | I |
| Food and Exercise Diary      | 1 |

#### Teaching given on

| Г | Definitions of BMI, BMR, Body Fat, etc.                   |
|---|-----------------------------------------------------------|
| Г | Carbohydrates                                             |
| Г | Insulin                                                   |
| E | Glycemic Level                                            |
| Г | Glycemic Load                                             |
| Г | Hunger, Triggers to                                       |
| Г | Hunger, Between Meals                                     |
| Г | Cholecystekinin and Fat                                   |
| Г | Foods to Eliminate from Pantry - Shopping for wieght loss |
| Г | Hope, Health, and Success in Weight Loss                  |
| Г | How to Change Your BMR                                    |
| Г | Calories and Weight Loss                                  |
| Г | Planning a Weight Loss Diet                               |
|   |                                                           |
|   |                                                           |
|   |                                                           |
|   |                                                           |
|   |                                                           |

| Information (Auto-Print)        |
|---------------------------------|
| A Nutritional Primer            |
| A Nutritional Primer II         |
| A Nutritional Primer II         |
| <b>Calorie Content of Foods</b> |
| Approach to Calorie Reduction   |
| Food Weight Loss Tips           |
| Serving Sizes                   |
| Meal Replacements               |
| Foods to Remove                 |
| Glycernic Index                 |
| Importance of Glycemic Index    |
| Applying Glycemic Index         |
| Glycemic Load                   |
| Insulin                         |
| Insulin - Friend or Foe         |
| Hyperinsulinemia                |
| Hunger, Insulin, and Meals      |
| Hunger - Fats and Fav Foods     |
| Food and Health                 |
| Diet Recommendations            |
| What is a Carbohydrate?         |
| Eicosanoid Production           |
| Omega 3 Fatty Acids             |

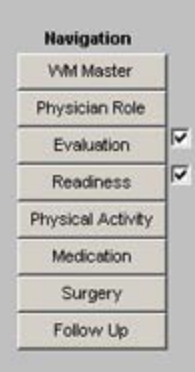

| Eating                                                    | Pattern Questionnaire                                                                                                    |
|-----------------------------------------------------------|----------------------------------------------------------------------------------------------------|
|                                                           | 6. How many times per day do you have the following items? Times per day Starch (Bread, bagel, roll, cereal, pasta, rice, noodles, potatoes) Fruit Vegetables Dairy (Mik, yogurt) Meat (Fish, poultry, eggs, cheese) Fat (Butter, margarine, mayonnaise, oil, salad dressing, sour cream, cream cheese) Sweets (Candy, cake, regular soda, juice) 7. What beverages do you drink daily and how much? Times or 8 ounce glasses per day Veater Coffee Tea Soda Alcohol |
| Other                                                     | Other 1                                                                                                    |
| Baked Fried<br>Boiled Poached<br>Broiled Steamed<br>Other | Vhat habits would you like to begin to change?                                                                                                    |

• **Diet Recommendations** – These are recommendations for a well-balanced diet. These are auto checked and appear automatically on the Weight Management follow-up note

| Entry Dathan Organization                                                                                                    | Information (Auto-Print)                                                                                                    | Navigation                                  |       |
|----------------------------------------------------------------------------------------------------|----------------------------------------------------------------------------------------------------|---------------------------------------------|-------|
| Eating Pattern Questionnaire                                                                                                    | A Nutritional Primer                                                                                                    | VVM Master                                  |       |
| Diet Recommendations                                                                                                    | A Nutritional Primer II                                                                                                    | Physician Role                              |       |
| Food and Everyline Disru                                                                                                    | A Nutritional Primer II                                                                                                    | Evaluation                                  |       |
| Podd and Exercise Diary                                                                                                    | Calorie Content of Foods<br>Approach to Calorie Reduction                                                                                                    | Readiness                                   | 7     |
| ing given on                                                                                                    | Food Weight Loss Tips                                                                                                    | Physical Activity                           |       |
| Definitions of BMI, BMR, Body Fat, etc.                                                                                                    | Consisten Citaton                                                                                                    | Medication                                  |       |
|                                                                                                    |                                                                                                    |                                             |       |
|                                                                                                    |                                                                                                    |                                             |       |
| help balance your diet.                                                                                                    | good balance between the units entrood groups. It                                                                                                    | biow diese recommendator                    | 15 10 |
| Eat at least five to pipe convince of fruit a                                                                                                    | nd usastables ner deu                                                                                                    |                                             |       |
| Eat at least five to nine servings of fruit a<br>Eat 25.30 grams of fiber per day (from fr                                                                                                    | ind vegetables per day.                                                                                                    | araale)                                     |       |
| Eat at least five to nine servings of fruit a     Eat 25-30 grams of fiber per day (from fr     Choose whole grain instead of refined p                                                                                                    | ind vegetables per day.<br>uits, vegetables, beans, whole grain breads, pastas, and c<br>rocessed carbohydrates                                                                                                    | ereals).                                    |       |
| <ul> <li>Eat at least five to nine servings of fruit a</li> <li>Eat 25-30 grams of fiber per day (from fr</li> <li>Choose whole grain instead of refined, p</li> <li>Drink at least 64 ounces of water each d</li> </ul>                                                                                                    | ind vegetables per day.<br>uits, vegetables, beans, whole grain breads, pastas, and c<br>rocessed carbohydrates.<br>lay.                                                                                                    | ereals).                                    |       |
| <ul> <li>✓ Eat at least five to nine servings of fruit a</li> <li>✓ Eat 25-30 grams of fiber per day (from fr</li> <li>✓ Choose whole grain instead of refined, p</li> <li>✓ Drink at least 64 ounces of water each d</li> <li>✓ Eat at least two servings of low-fat dairy</li> </ul>                                                                                                    | nd vegetables per day.<br>uits, vegetables, beans, whole grain breads, pastas, and c<br>rocessed carbohydrates.<br>lay.<br>/ each day (low-fat milk, cheese, etc.)                                                                                               | ereals).                                    |       |
| <ul> <li>✓ Eat at least five to nine servings of fruit a</li> <li>✓ Eat 25-30 grams of fiber per day (from fr</li> <li>✓ Choose whole grain instead of refined, p</li> <li>✓ Drink at least 64 ounces of water each d</li> <li>✓ Eat at least two servings of low-fat dairy</li> <li>✓ Choose more low-fat sources of protein</li> </ul>                                                                                                    | ind vegetables per day.<br>uits, vegetables, beans, whole grain breads, pastas, and ci<br>rocessed carbohydrates.<br>lay.<br>reach day (low-fat milk, cheese, etc.)<br>(such as skinless chicken, turkey, or soy products) while c                               | ereals).<br>hoosing leaner cuts of beef and | pork. |
| <ul> <li>✓ Eat at least five to nine servings of fruit a</li> <li>✓ Eat 25-30 grams of fiber per day (from fr</li> <li>✓ Choose whole grain instead of refined, p</li> <li>✓ Drink at least 64 ounces of water each d</li> <li>✓ Eat at least two servings of low-fat dairy</li> <li>✓ Choose more low-fat sources of protein</li> <li>✓ Eat fish at least two times per week.</li> </ul>                                                                                                    | ind vegetables per day.<br>uits, vegetables, beans, whole grain breads, pastas, and c<br>rocessed carbohydrates.<br>lay.<br>each day (low-fat milk, cheese, etc.)<br>(such as skinless chicken, turkey, or soy products) while c                                 | ereals).<br>hoosing leaner cuts of beef and | pork. |
| <ul> <li>Eat at least five to nine servings of fruit a</li> <li>Eat 25-30 grams of fiber per day (from fr</li> <li>Choose whole grain instead of refined, p</li> <li>Drink at least 64 ounces of water each d</li> <li>Eat at least two servings of low-fat dairy</li> <li>Choose more low-fat sources of protein</li> <li>Eat fish at least two times per week.</li> <li>Limit sodium intake to 2,400 milligrams per</li> </ul>                                                                                          | ind vegetables per day.<br>uits, vegetables, beans, whole grain breads, pastas, and ci<br>rocessed carbohydrates.<br>lay.<br>r each day (low-fat milk, cheese, etc.)<br>(such as skinless chicken, turkey, or soy products) while c<br>r day or less.            | ereals).<br>hoosing leaner cuts of beef and | pork. |
| <ul> <li>Eat at least five to nine servings of fruit a</li> <li>Eat 25-30 grams of fiber per day (from fr</li> <li>Choose whole grain instead of refined, p</li> <li>Drink at least 64 ounces of water each d</li> <li>Eat at least two servings of low-fat dairy</li> <li>Choose more low-fat sources of protein</li> <li>Eat fish at least two times per week.</li> <li>Limit sodium intake to 2,400 milligrams per</li> <li>Eat range fed beef and chicken when av</li> </ul>                                          | nd vegetables per day.<br>uits, vegetables, beans, whole grain breads, pastas, and co<br>rocessed carbohydrates.<br>lay.<br>r each day (low-fat milk, cheese, etc.)<br>(such as skinless chicken, turkey, or soy products) while c<br>r day or less.<br>allable. | ereals).<br>hoosing leaner cuts of beef and | pork. |
| <ul> <li>Eat at least five to nine servings of fruit a</li> <li>Eat 25-30 grams of fiber per day (from fr</li> <li>Choose whole grain instead of refined, p</li> <li>Drink at least 64 ounces of water each d</li> <li>Eat at least two servings of low-fat dairy</li> <li>Choose more low-fat sources of protein</li> <li>Eat fish at least two times per week.</li> <li>Limit sodium intake to 2,400 milligrams per</li> <li>Eat range fed beef and chicken when av</li> <li>Eat Butfalo meat when possible.</li> </ul> | nd vegetables per day.<br>uits, vegetables, beans, whole grain breads, pastas, and c<br>rocessed carbohydrates.<br>lay.<br>r each day (low-fat milk, cheese, etc.)<br>(such as skinless chicken, turkey, or soy products) while c<br>r day or less.<br>allable.  | ereals).<br>hoosing leaner cuts of beef and | pork. |

• Food and Exercise Diary – this is a format for a self-guided food and exercise diary.

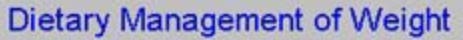

| Eating Pattern Questionnaire |
|------------------------------|
| Diet Recommendations         |
| Food and Exercise Diary      |

#### Teaching given on

- Definitions of BMI, BMR, Body Fat, etc.
- Carbohydrates
- Insuin
- Glycemic Level
- Glycemic Load
- Hunger, Triggers to
- Hunger, Between Meals Cholecystekinin and Fat
- Foods to Eliminate from Pantry Shopping for wieght loss F Hope, Health, and Success in Weight Loss
- How to Change Your BMR
- Finning a Weight Loss Diet
- Calories and Weight Loss

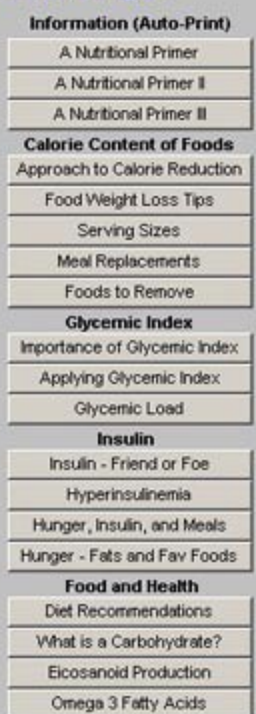

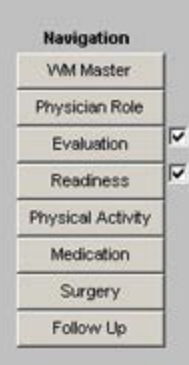

|           | Foo         | d and Exe                                        | rcise Dia    | ary         | Return                                           |
|-----------|-------------|--------------------------------------------------|--------------|-------------|--------------------------------------------------|
| Breakfast | Foods Eaten | Colories Fot (                                   | g) Carbs (g) | Protein (g) | Exercise (Activities)                            |
| Snack     |             |                                                  |              |             | Duration minutes                                 |
| Lunch     |             |                                                  |              |             | Distance miles                                   |
| Snack     |             |                                                  |              |             | Overeating<br>Loverate because                   |
| Dinner    |             |                                                  |              |             | ☐ Iwas sad<br>☐ Iwas angry<br>☐ Iwas depressed   |
| Snack     |             |                                                  |              |             | I was lonely I was bored I ate while watching TV |
| Comments  | Total       | Number of 8<br>ounce glasses of<br>water consume | of           |             | Other                                            |
|           |             |                                                  |              |             |                                                  |
|           |             |                                                  |              |             |                                                  |
|           |             |                                                  |              |             |                                                  |

Beneath these three pop-ups are check boxes for the documentation of teaching on a number of subjects. In the next column, there are teaching aides which when given to the patient will automatically document that the patient has been given that education material. The teaching points are:

- Definitions of BMI, BMR, Body Fat
- Carbohydrates
- Insulin
- Glycemic Level
- Glycemic Load
- Hunger, Triggers to
- Hunger, Between Meals
- Cholecystekinin and Fat
- Foods to Eliminate from Pantry Shopping for weight Loss
- How to change your BMR
- Calories and weight loss
- Planning a Weight Loss Diet

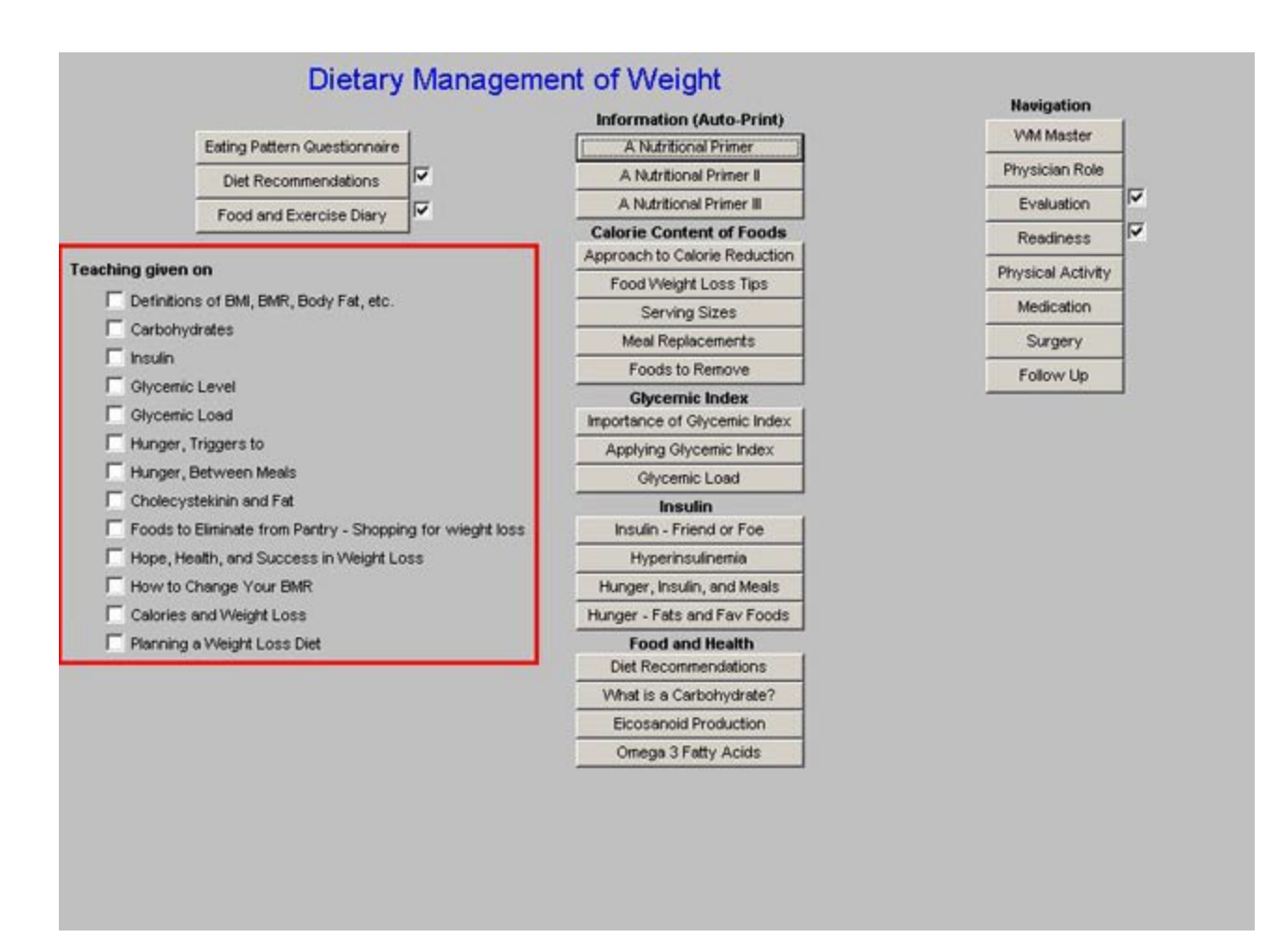

# Column 2 –

The following documents are automatically printed when accessed and the fact that you have given his to the patient and reviewed it with them is documented on the "**Teaching given on**" list above, and on the weight management document and follow-up note.

- A nutritional Primer parts I, II, III
- Approach to Calorie Reduction
- Food Weight Loss Tips
- Serving Sizes
- Meal Replacements
- Foods to Remove
- Importance of Glycemic Index
- Applying Glycemic Index
- Glycemic Load
- Insulin Friend or Foe
- Hyperinsulinemia
- Hunger, Insulin and Meals
- Hunger Fats and Favorite Foods
- Diet Recommendations

- What is a carbohydrate?
- Eicosanoid Production
- Omega 3 Fatty Acids

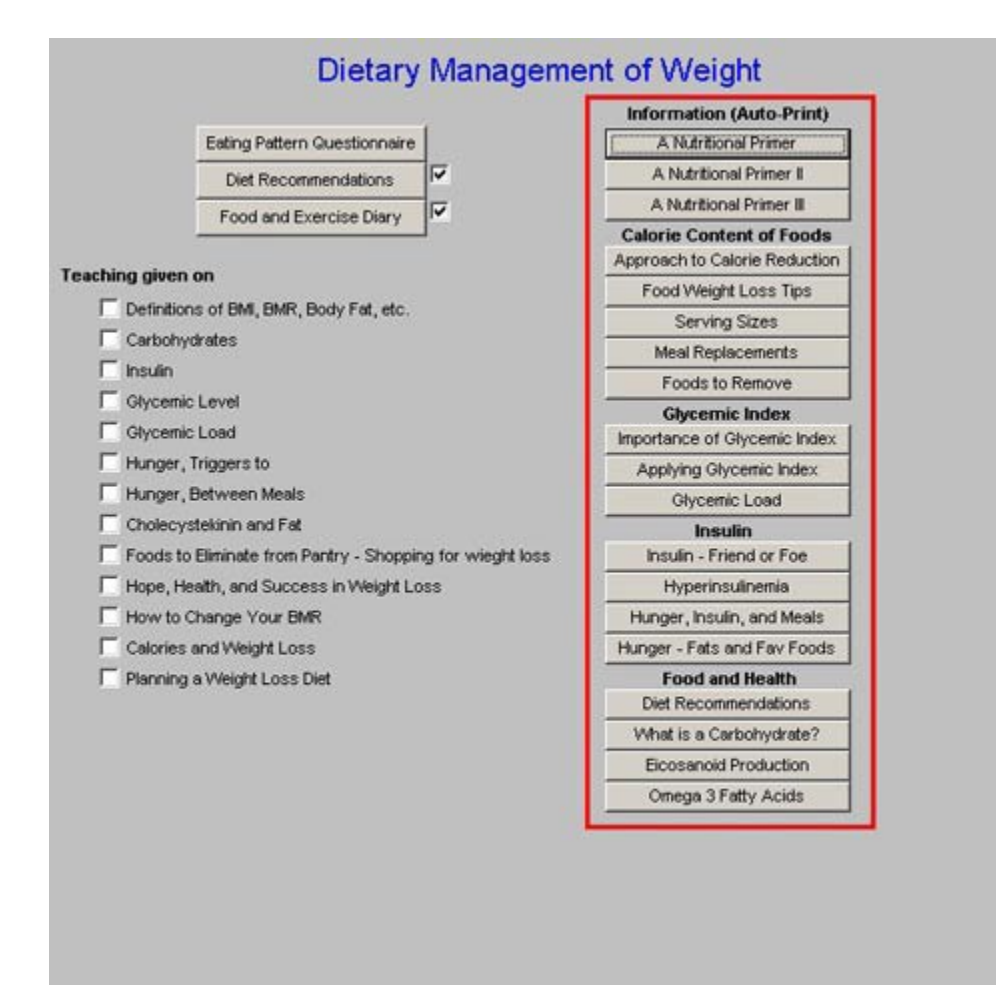

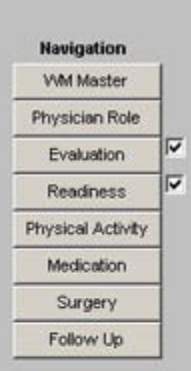

Column 3 –

#### **Navigation Buttons**

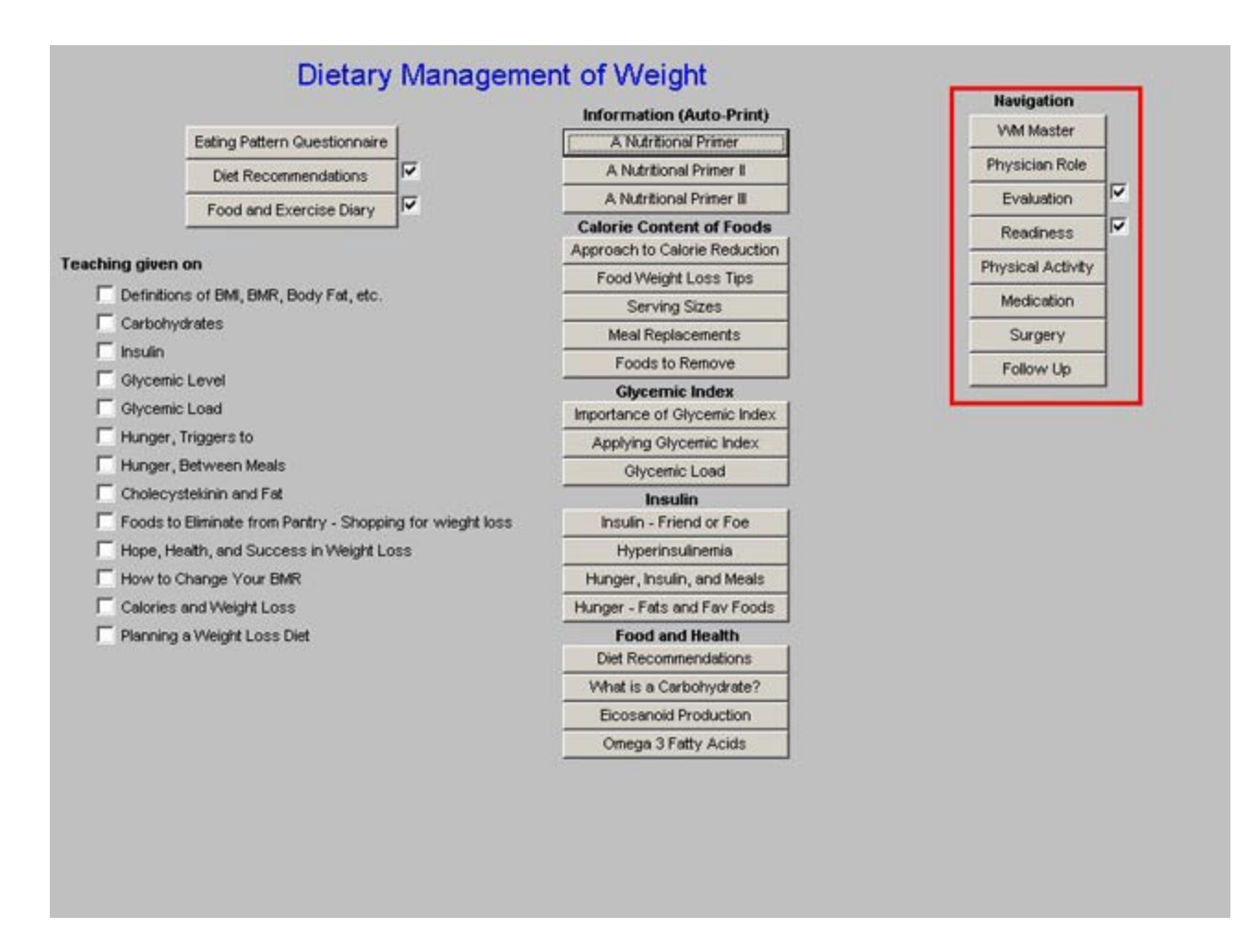

# **Physical Activity Template**

# Column 1

- What is Physical Activity? -- this button launches a document which states in part, "Physical activity can take place in a variety of occupational, household, and leisure-time situations. It is beneficial for weight management and when performed at a moderate intensity it is associated with other significant health-related benefits."
- Exercise Template this is a link to the Exercise Prescription. For details on how to use this template, see the <u>Exercise Prescription</u> tutor. If the patient has diabetes, the Diabetes Exercise template would be more appropriate for their use. For details on how to use this template, see the <u>Diabetes Exercise</u> tutor. If the patient has CHF, the CHF Exercise Template would be more appropriate. For details on how to use this template, see the <u>CHF Exercise</u> tutor.
- **Physical Activity Quiz** this launches a **Physical Activity Questionnaire** which can be printed and given to the patient for completion. The information can then be entered into the EMR.
- Monitoring Recommendations this launches a pop-up which has three recommendations with details on each; they are: Encourage your patient to maintain a

physical activity calendar; Recommend the use of a step counter; Encourage your patient to monitor the intensity of their exercise.

• **Barriers to Physical Activity** – this allows you to document the reasons from most significant to least significant, as to why the patient does not consistently exercise.

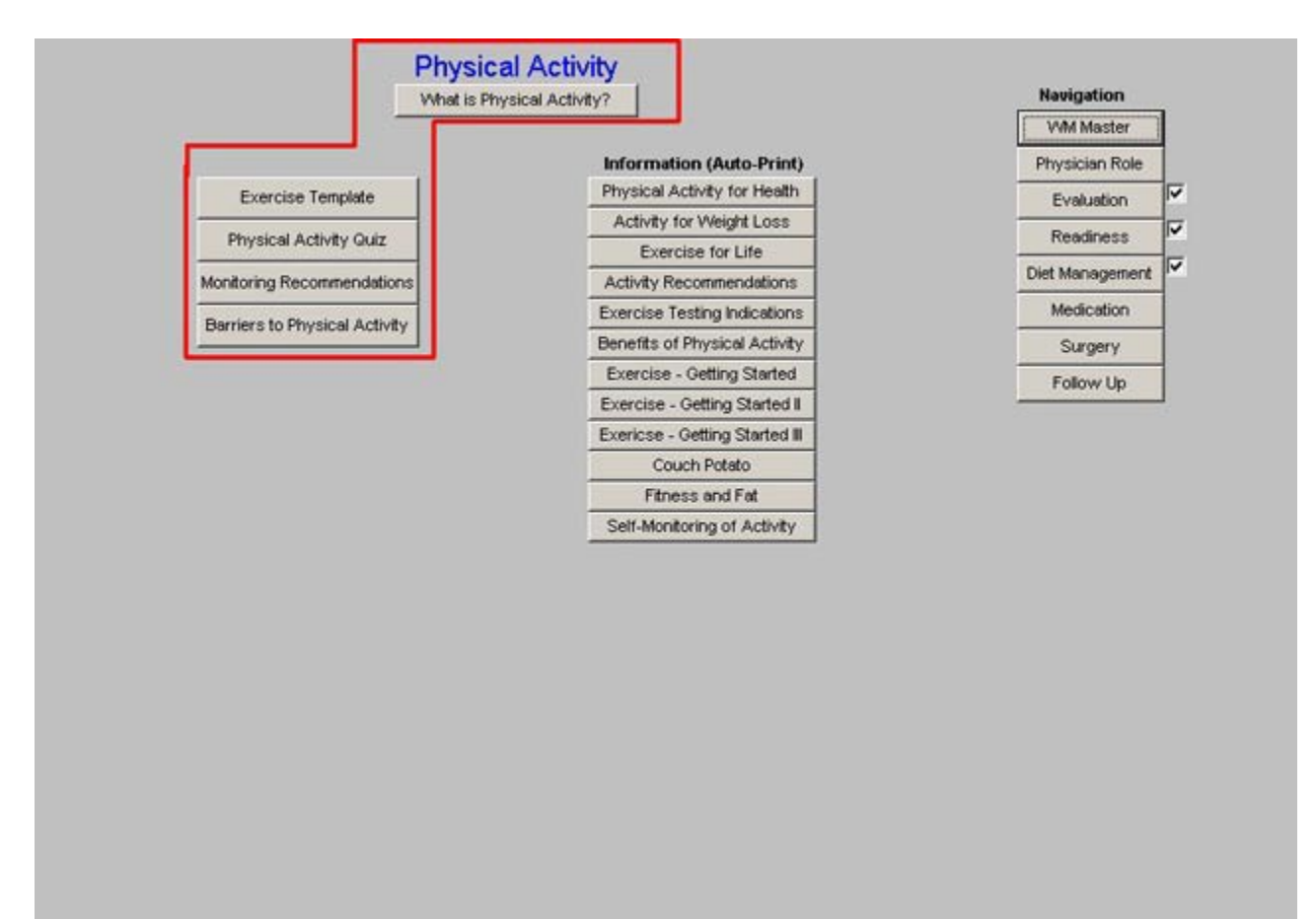

# Column 2

The following educational documents are available for printing and giving to the patient:

- Physical Activity for health
- Activity for weight loss
- Exercise for life
- Activity Recommendations
- Exercise Testing indications
- Benefits of physical Activity
- Exercise Getting Stated I, II, III
- Couch Potato
- Fitness and Fat
- Self-monitoring of activity

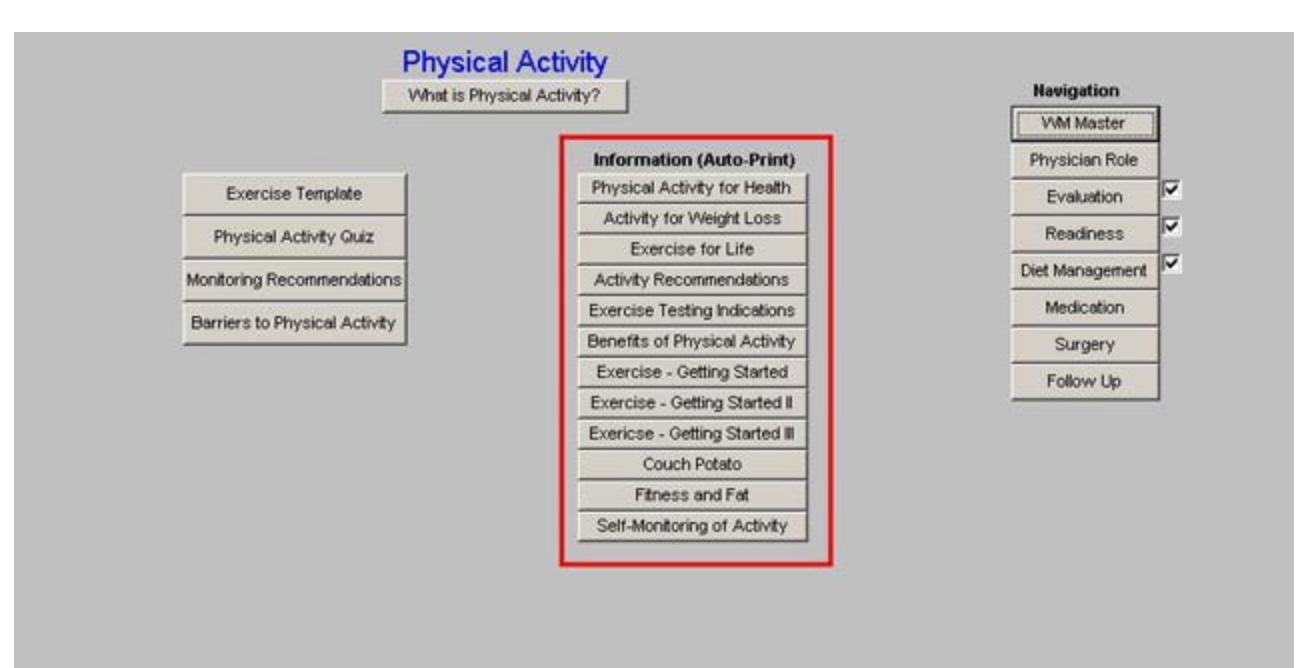

# Column 3 –

Navigation

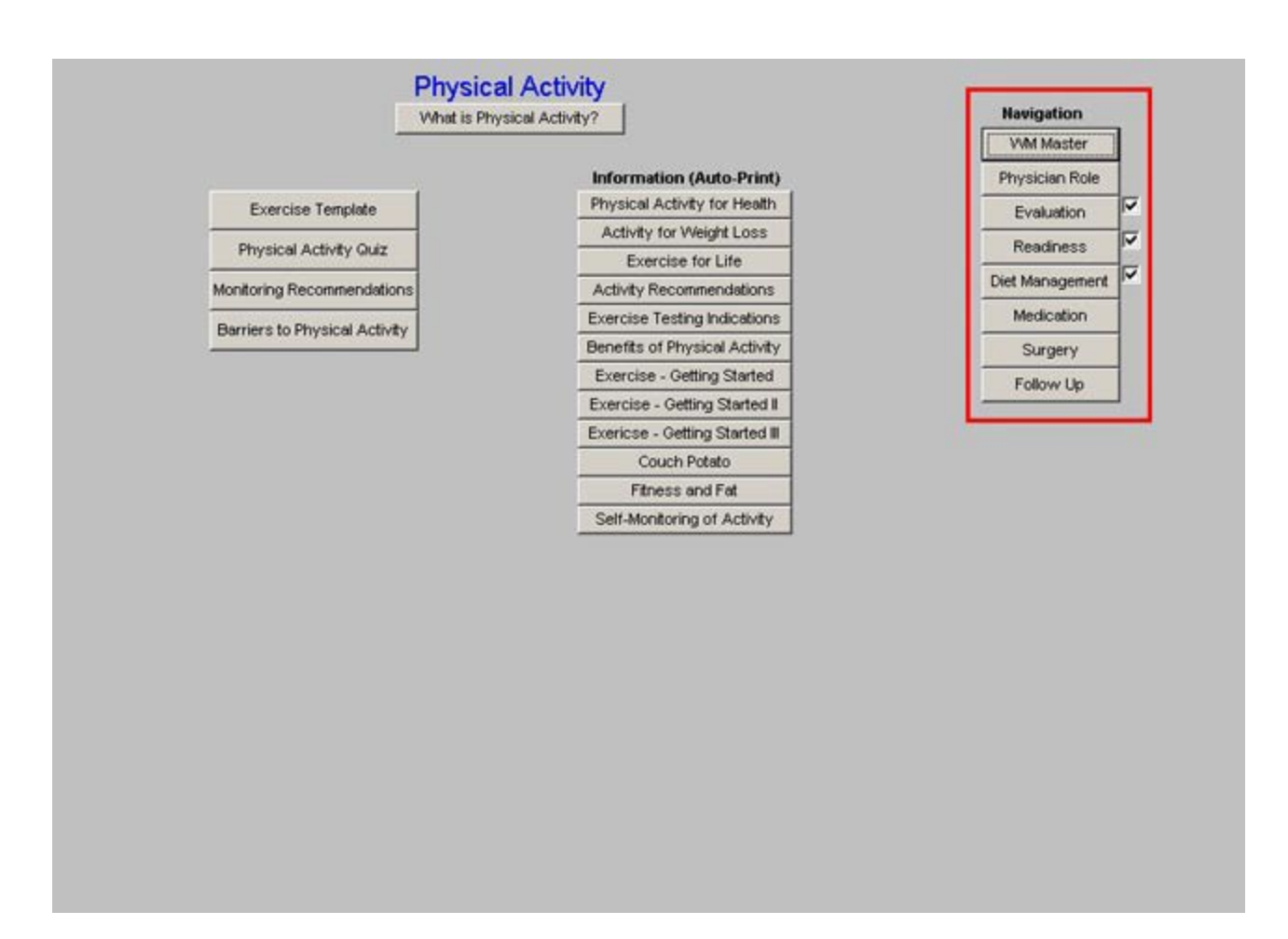

# **Medication Template**

The full title of this template is: **Medication Management of Weight Loss**, which is organized into three columns

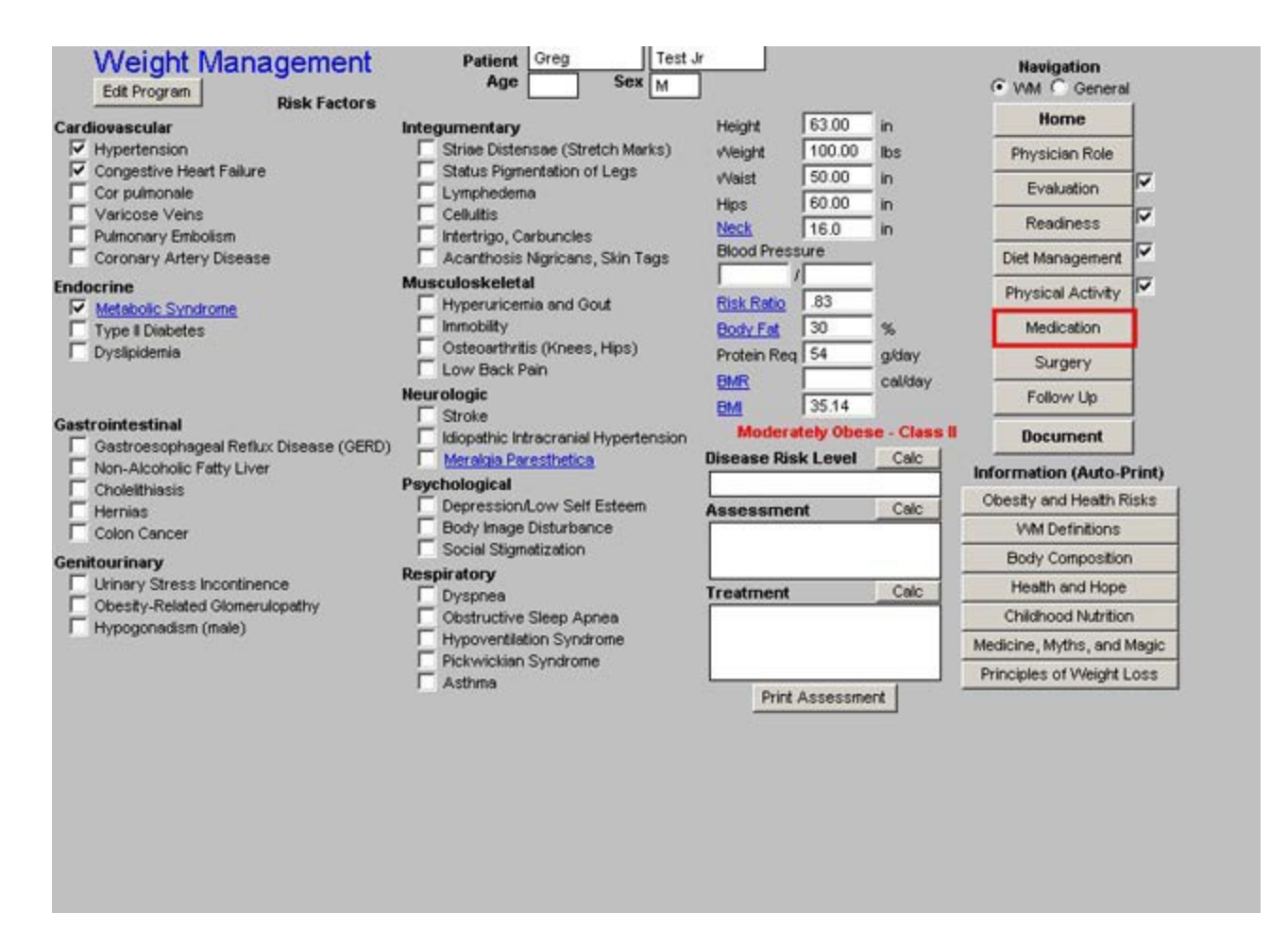

**Column 1** is a list of check boxes which allow you to determine:

| The should be considered for medication therapy? Print                                                                                | Physician Info (Auto-Print) | Navigation        | í. |
|----------------------------------------------------------------------------------------------------|-----------------------------|-------------------|----|
| Obese patients with a BMI greater than or equal to 30.                                                                                | Weight Loss Meds            | vww.indister      | 1  |
| Overweight patients with a BMI greater than or equal to                                                                               | Guide to Meds               | Physician Role    |    |
| 27 and obesity-related risk factors or diseases such as                                                                               | Sibutramine                 | Evaluation        | Ľ  |
| nypertension, diabetes, or dysipidemia.                                                                                               | Variation and Vitamina      | Readiness         | V  |
| owever, the BMI threshold is one part of the criteria for medication<br>extment. For natients who meet the BMI criteria, nharmacology | Venical and Outleanerine    | Diet Management   | 7  |
| hould be considered only if they:                                                                                                    | Disactermine                | Physical Activity | 7  |
| Will be taking the medication in conjunction with an overall                                                                          |                             | Cimment           |    |
| weight management program, including a reduced calorie                                                                                | Patient Info (Auto-Print)   | Surgery           |    |
| diet and increased physical activity.                                                                                                 | Sibutramine                 | Follow Up         |    |
| Prove realistic expectations of medication therapy.                                                                                   | Oriste                      |                   |    |
| I bo not have other medications or take other medications<br>that are a contraindiction for obesity drugs.                            | Phentermine                 |                   |    |
|                                                                                                    | Medications                 |                   |    |
| When should medication therapy be considered? Print                                                                                   | Sibutramine mg              |                   |    |
| When patients are unable to achieve weight loss despite                                                                               | Orlistat mg                 |                   |    |
| their best use of lifestive approaches to diet, physical activity,<br>and behavioral changes.                                         | Phentermine   mg            |                   |    |
| When patient weight plateaus before goal weight is attained.                                                                          | Double-Click to Add Meds    |                   |    |
| In this case, medication may potentiate weight loss by                                                                                | Brand Name                  |                   |    |
| augmenting satiety/reducing nunger signals or reducing fat<br>absorption.                                                             |                             |                   |    |
| dividu piturt.                                                                                                    |                             |                   |    |
|                                                                                                    |                             |                   |    |
|                                                                                                    |                             |                   |    |
|                                                                                                    |                             |                   |    |
|                                                                                                    |                             |                   |    |
|                                                                                                    |                             |                   |    |
|                                                                                                    |                             |                   |    |

# Column 2 –

**Physician Information** (auto-printed) – these are documents and/or tables which give information about weight loss medications and their appropriate use.

| ho should be considered for medication theram? Driet                                                               | Physician Info (Auto-Print) | Navigation        |    |
|----------------------------------------------------------------------------------------------------|-----------------------------|-------------------|----|
|                                                                                                    | Weight Loss Meds            | VVM Master        |    |
| ✓ Obese patients with a BMI greater than or equal to 30.                                                           | Guide to Meds               | Physician Role    |    |
| Overweight patients with a BMI greater than or equal to<br>27 and obesity-related risk factors or diseases such as | Sibutramine                 | Evaluation        | 7  |
| hypertension, diabetes, or dyslipidemia.                                                                           | Oriistat                    | Readiness         | V  |
| wever, the BMI threshold is one part of the criteria for medication                                                | Xenical and Vitamins        | Diel Management   | V  |
| atment. For patients who meet the BMI criteria, pharmacology                                                       | Xenical and Cyclosporine    | Lifet management  | 17 |
|                                                                                                    | Phentermine                 | Physical Activity | 1  |
| weight management program, including a reduced calorie                                                             | Patient Info (Auto-Print)   | Surgery           |    |
| diet and increased physical activity.                                                                              | Sibutramine                 | Follow Up         |    |
| Have realistic expectations of medication therapy.                                                                 | Orlistat                    |                   |    |
| Do not have other medications or take other medications                                                            | Phentermine                 |                   |    |
| that are a contraindiction for obesity drugs.                                                                      | , Medications               |                   |    |
| hen should medication therapy be considered? Print                                                                 | Sibutramine mg              |                   |    |
| When patients are unable to achieve weight loss despite                                                            | Confistat mg                |                   |    |
| their best use of lifestlye approaches to diet, physical activity,<br>and behavioral changes                       | Phentermine     mg          |                   |    |
| When patient weight plateaus before goal weight is attained                                                        | Double-Click to Add Meds    |                   |    |
| In this case, medication may potentiate weight loss by                                                             | Brand Name                  |                   |    |
| augmenting satiety/reducing hunger signals or reducing fat<br>absorption                                           |                             |                   |    |
| discon provin.                                                                                                    |                             |                   |    |

**Patient information** (auto-printed) – when a drug has been ordered per the function below this one, the accessing of the same medication in the patient information function, creates a document which includes the name of the medication, the dosage and instructions for use.

| ho should be considered for medication therapy? Drive                                                                | Physician Info (Auto-Print)     | Navigation        |
|----------------------------------------------------------------------------------------------------|---------------------------------|-------------------|
|                                                                                                    | Weight Loss Meds                | VVM Master        |
| Obese patients with a BMI greater than or equal to 30.                                                               | Guide to Meds                   | Physician Role    |
| I Overweight patients with a BMI greater than or equal to<br>27 and obesity-related risk factors or diseases such as | Sibutramine                     | Evaluation        |
| hypertension, diabetes, or dyslipidemia.                                                                             | Orlistat                        | Readiness         |
| wever, the BMI threshold is one part of the criteria for medication                                                  | Xenical and Vitamins            | Dist Macananat    |
| atment. For patients who meet the BMI criteria, pharmacology                                                         | Kenical and Cyclosporine        | Diet management   |
|                                                                                                    | Phentermine                     | Physical Activity |
| Vill be taking the medication in conjunction with an overall weight management program, including a reduced calorie  | Patient Info (Auto-Print)       | Surgery           |
| diet and increased physical activity.                                                                                | Sibutramine                     | Follow Up         |
| Have realistic expectations of medication therapy.                                                                   | Orlistat                        |                   |
| Do not have other medications or take other medications                                                              | Phentermine                     |                   |
| that are a contraindiction for obesity drugs.                                                                        | Medications                     |                   |
| hen should medication therapy be considered? Print                                                                   | 🗆 Sibutramine 📃 mg              | _                 |
| When patients are unable to achieve weight loss despite                                                              | Conlistat mg                    |                   |
| their best use of lifestlye approaches to diet, physical activity,<br>and behavioral changes                         | F Phentermine mg                |                   |
| When patient weight plateaus before goal weight is attained.                                                         | <b>Bouble-Click to Add Meds</b> |                   |
| In this case, medication may potentiate weight loss by                                                               | Brand Name                      |                   |
| augmenting satiety/reducing hunger signals or reducing fat<br>absorption.                                            |                                 |                   |
|                                                                                                    |                                 |                   |

**Medications** – this is a function which allows you to indicate the name and dosage of the weight management drug you intend to use.

- Sibutramine
- Orlistat
- Phentermine

| Who should be considered for medication therapy? Print [                                                              | Physician Info (Auto-Print) | Navigation        |   |
|----------------------------------------------------------------------------------------------------|-----------------------------|-------------------|---|
|                                                                                                    | Weight Loss Meds            | VVM Master        |   |
| Obese patients with a BMI greater than or equal to 30.                                                                | Guide to Meds               | Physician Role    |   |
| Iv Overweight patients with a BMI greater than or equal to<br>27 and obesity-related risk factors or diseases such as | Sibutramine                 | Evaluation        | V |
| hypertension, diabetes, or dyslipidemia.                                                                              | Orlistat                    | Readiness         | 2 |
| lowever, the BMI threshold is one part of the criteria for medication                                                 | Xenical and Vitamins        |                   |   |
| eatment. For patients who meet the BMI criteria, pharmacology                                                         | Xenical and Cyclosporine    | Diet Management   | - |
| hould be considered only if they:                                                                                     | Phentermine                 | Physical Activity |   |
| Will be taking the medication in conjunction with an overall weight management program, including a reduced calorie   | Patient Info (Auto-Print)   | Surgery           |   |
| diet and increased physical activity.                                                                                 | Sibutramine                 | Follow Up         |   |
| Have realistic expectations of medication therapy.                                                                    | Orlistat                    | -                 |   |
| Do not have other medications or take other medications                                                               | Phentermine                 |                   |   |
| that are a contraindiction for obesity drugs.                                                                         | Medications                 | _                 |   |
| then should medication therapy be considered? Dist                                                                    | Sibutramine mg              | _                 |   |
| When patients are unable to achieve weight loss despite                                                               | C Orlistat mg               | _                 |   |
| their best use of lifestlye approaches to diet, physical activity,<br>and behavioral changes                          | Phentermine mg              | _                 |   |
| When national weight plateaus before anal weight is attained                                                          | Double-Click to Add Meds    |                   |   |
| In this case, medication may potentiate weight loss by<br>augmenting satiety/reducing hunger signals or reducing fat  | Brand Name                  |                   |   |
| absorption.                                                                                                    |                             |                   |   |
|                                                                                                    |                             |                   |   |
|                                                                                                    |                             |                   |   |
|                                                                                                    |                             |                   |   |
|                                                                                                    |                             |                   |   |
|                                                                                                    |                             |                   |   |
|                                                                                                    |                             |                   |   |

When the box beside Sibutramine is clicked, indicating that you intend to order this medication, the following pop-up appears:

| m Sibutramine                                            | Physician Info (Auto-Print) | Navigation        |   |
|----------------------------------------------------------|-----------------------------|-------------------|---|
|                                                          | Weight Loss Meds            | VVM Master        |   |
| Contraindications for Sibutramine                        | Guide to Meds               | Physician Role    |   |
| Review the following contraindications for this patient. | Sibutramine                 | Evaluation        | 7 |
| Cardiovascular                                           | Orlistat                    | Readiness         | 7 |
|                                                          | Xenical and Vitamins        | Pick Management   |   |
| Congestive Heart Failure                                 | Xenical and Cyclosporine    | Diet Management   |   |
| Coronary Artery Disease                                  | Phentermine                 | Physical Activity | ~ |
| Oncontrolled Hypertension                                | Patient Info (Auto-Print)   | Surgery           |   |
| Gastroenterology                                         | Sibutramine                 | Follow Up         |   |
| Meurological                                             | Orlistat                    |                   |   |
|                                                          | Phentermine                 |                   |   |
| C Strake                                                 | Medications                 |                   |   |
| Penal                                                    | Sibutramine mg              |                   |   |
| Severe Renal Impairment                                  | Orlistat mg                 |                   |   |
| Medications                                              | F Phentermine mg            |                   |   |
|                                                          | Double-Click to Add Meds    |                   |   |
| MAOI Treatment                                           | Brand Name                  |                   |   |
| SSRI Treatment                                           |                             |                   |   |
| Sibutramine is NOT an acceptable drug for this patient.  |                             |                   |   |

If any of these are NOT checked, the note appears at the bottom which states in green, "Sibutramine is an acceptable drug for this patient."

Dm Wm Sibutramine

| Cardi | ovascular                                            |
|-------|------------------------------------------------------|
| Г     | Arrhythmias                                          |
| V     | Congestive Heart Failure                             |
| Г     | Coronary Artery Disease                              |
| F     | Uncontrolled Hypertension                            |
| Gastr | oenterology                                          |
| Г     | Hepatic Dysfunction                                  |
| Neuro | ological                                             |
| Г     | Seizures                                             |
| Г     | Stroke                                               |
| Rena  | L. C. C. C. C. C. C. C. C. C. C. C. C. C.            |
| Г     | Severe Renal Impairment                              |
| Medi  | cations                                              |
| Г     | Phentermine                                          |
| Г     | MAOI Treatment                                       |
| Г     | SSRI Treatment                                       |
| Sib   | utramine is NOT an acceptable drug for this patient. |

If any of these are checked, the note appears at the bottom which states in red, "Sibutramine is NOT an acceptable drug for this patient."

When the box beside Orlistat is clicked indicating that you intend to order this drug, the following pop-up appears:

×

| no e  | hould be considered for medication therapy? Duty [                                                                 |   | Physician Info (Auto-Print) | Navigation        | 24 |
|-------|----------------------------------------------------------------------------------------------------|---|-----------------------------|-------------------|----|
| 110 5 | The second de considered for medication therapy:                                                                   |   | Weight Loss Meds            | VM Master         |    |
| V     | <ul> <li>Obese patients with a BMI greater than or equal to 30.</li> </ul>                                         |   | Guide to Meds               | Physician Role    |    |
| V     | Overweight patients with a BMI greater than or equal to<br>27 and obesity-related risk factors or diseases such as |   | Sibutramine                 | Evaluation        | V  |
|       | hypertension, diabetes, or dyslipidemia.                                                                           |   | Orlistat                    | Readiness         | V  |
| ower  | ver, the BMI threshold is one part of the criteria for medication                                                  |   | Xenical and Vitamins        | Diet Management   | V  |
| Dr    | n Wm Orlistat                                                                                                    | × | Kenical and Cyclosporine    | Diet Management   |    |
| 1     |                                                                                                    |   | Phentermine                 | Physical Activity |    |
|       | Contraindications for Orlistat                                                                                     |   | Patient Info (Auto-Print)   | Surgery           |    |
|       | Review the following contraindications for this patient.                                                           |   | Sibutramine                 | Follow Up         |    |
|       | Gastroenterology                                                                                                   |   | Orlistat                    |                   |    |
|       | Chronic Malabsorption Syndrome                                                                                     |   | Phentermine                 |                   |    |
|       | Medications                                                                                                    |   | Medications                 |                   |    |
|       | Lipophilics, particularly cyclosporine                                                                             |   | Sibutramine mg              |                   |    |
|       | If patients still choose to take orlistat,                                                                         |   | I Orlistat mg               |                   |    |
|       | 2 hours before and after orlistat.                                                                                 |   | Phentermine mg              |                   |    |
|       |                                                                                                    |   | Double-Click to Add Meds    |                   |    |
|       | Orlistat is acceptable drug for this patient.                                                                      |   | Brand Name                  |                   |    |
|       | Carcal Carcal                                                                                                    |   |                             |                   |    |
|       | Calce                                                                                                    |   |                             |                   |    |
| L     |                                                                                                    | - |                             |                   |    |
|       |                                                                                                    |   |                             |                   |    |
|       |                                                                                                    |   |                             |                   |    |
|       |                                                                                                    |   |                             |                   |    |
|       |                                                                                                    |   |                             |                   |    |
|       |                                                                                                    |   |                             |                   |    |

If neither of these is checked, the following statement appears in green, "Orlistat is acceptable drug for this patient."

| Dm Wm Orlistat                                                                                                    | × |
|----------------------------------------------------------------------------------------------------|---|
| Contraindications for Orlistat                                                                                                    |   |
| Review the following contraindications for this patient.                                                                                                    |   |
| Gastroenterology                                                                                                    |   |
| Chronic Malabsorption Syndrome                                                                                                    |   |
| Medications                                                                                                    |   |
| Lipophilics, particularly cyclosporine<br>If patients still choose to take orlistat,<br>cyclosporine should be taken at least<br>2 hours before and after orlistat. |   |
| Orlistat is NOT an acceptable drug for this patient.                                                                                                    |   |
| OK Cancel                                                                                                    |   |

If either of these is checked, the following statement appears in red, "Orlistat is NOT acceptable drug for this patient."

| Dm Wm Orlistat                                                                                                    | × |
|----------------------------------------------------------------------------------------------------|---|
| Contraindications for Orlistat                                                                                                    |   |
| Review the following contraindications for this patient.                                                                                                    |   |
| Gastroenterology                                                                                                    |   |
| Chronic Malabsorption Syndrome                                                                                                    |   |
| Medications                                                                                                    |   |
| Lipophilics, particularly cyclosporine<br>If patients still choose to take orlistat,<br>cyclosporine should be taken at least<br>2 hours before and after orlistat. |   |
| Orlistat is acceptable drug for this patient.                                                                                                    |   |
| OK Cancel                                                                                                    |   |

If the box beside Phentermine is checked the following pop-up appears:

| Contraindications for Phentermine                                       | hysician Info (Auto-Print) | Navigation        |
|-------------------------------------------------------------------------|----------------------------|-------------------|
| Review the following contraindications for this patient.                | Weight Loss Medis          | VVM Master        |
| Cardiovascular                                                          | Guide to Meds              | Physician Role    |
| C Arrhythmias                                                           | Sibutramine                | Evaluation        |
| Congestive Heart Failure                                                | Orlistat                   | Readiness         |
| Coronary Artery Disease                                                 | Xenical and Vitamins       | Trodui leas       |
| Uncontrolled Hypertension                                               | Xenical and Cyclosporine   | Diet Management   |
| Neurological                                                            | Phentermine                | Physical Activity |
| ☐ Stroke                                                                | Patient Info (Auto-Print)  | Surgery           |
| ☐ Seizures                                                              | Sibutramine                | Follow Up         |
| Psychological                                                           | Orlistat                   |                   |
| Agitate States                                                          | Phentermine                |                   |
| Past Complications                                                      | dications                  |                   |
| Valvular Heart Disease or Primary Pulmonary Hypertension                | Sibutramine mg             |                   |
| (from previous exposure to phentermine-tentiuramine or dextentiuramine) | C Orlistat mg              | _                 |
| Medications                                                             | Phentermine mg             |                   |
| Sibutramine (Meridia)                                                   | ble-Click to Add Meds      |                   |
| MAOI Treatment                                                          | Brand Name                 |                   |
| Phentermine is an acceptable drug for this patient.                     |                            |                   |
| OK Cancel                                                               |                            |                   |
|                                                                         |                            |                   |

If any one of these is NOT checked the following appears in green "**Phentermine is an** acceptable drug for this patient."

| Phente  | rmine                                                                                                    |
|---------|----------------------------------------------------------------------------------------------------|
|         | Contraindications for Phentermine<br>Review the following contraindications for this patient.                                       |
| Cardio  | vascular                                                                                                    |
|         | Arrhythmias                                                                                                    |
|         | Congestive Heart Failure                                                                                                    |
|         | Coronary Artery Disease                                                                                                    |
|         | Uncontrolled Hypertension                                                                                                    |
| Neurol  | ogical                                                                                                    |
|         | Stroke                                                                                                    |
|         | Seizures                                                                                                    |
| Psycho  | logical                                                                                                    |
|         | Agitate States                                                                                                    |
| Past Co | omplications                                                                                                    |
|         | Valvular Heart Disease or Primary Pulmonary Hypertension<br>(from previous exposure to phentermine-fenfluramine or dexfenfluramine) |
| Medica  | tions                                                                                                    |
|         | Sibutramine (Meridia)                                                                                                    |
|         | MAOI Treatment                                                                                                    |
|         | Phentermine is NOT an acceptable drug for this patient.                                                                             |
|         | OK Cancel                                                                                                    |

If any one of these is checked the following appears in red "**Phentermine is NOT an acceptable drug for this patient.**"

At the bottom of the template, there is a link to the medication module with the instruction, "Double click to add meds."

# **Surgery Template**

The full title of this template is **Surgical Management of Obesity** 

| Edit Program Disk Eastors                                                             | Patient Greg Test<br>Age Sex M       | r]                                   |           |               | Navigation<br>• VM C General | 5     |
|---------------------------------------------------------------------------------------|--------------------------------------|--------------------------------------|-----------|---------------|------------------------------|-------|
| Cardiovascular                                                                        | Integumentary                        | Height                               | 63.00     | in            | Home                         |       |
| Hypertension                                                                          | Striae Distensae (Stretch Marks)     | vVeight                              | 100.00    | lbs           | Physician Role               |       |
| Congestive Heart Failure                                                              | Status Pigmentation of Legs          | vVaist                               | 50.00     | in            | Evaluation                   | 2     |
| Varicose Veins                                                                        | Celluitis                            | Hips 60.00 in<br><u>Neck</u> 16.0 in | in<br>in  | Readiness     | 7                            |       |
| Coronary Artery Disease                                                               | Acanthosis Nigricans, Skin Tags      | Blood Pressure                       |           | 10            | Diet Management              |       |
| ndocrine                                                                              | Musculoskeletal                      | Risk Retio                           | .83       |               | Physical Activity            | 2     |
| Metabolic Syndrome<br>Type II Diabetes                                                | Immobility                           | Body Fat                             | 30        | %             | Medication                   | 7     |
| T Dyslipidemia                                                                        | Costeoarthritis (Knees, Hips)        | Protein Req                          | 54        | g/day         | Surgery                      | 2     |
|                                                                                       | Neurologic                           | EMR<br>EMI                           | 35.14     | cal/day       | Follow Up                    |       |
| strointestinal<br>Gastroesophageal Reflux Disease (GERD)<br>Non-Alcoholic Fatty Liver | Idiopathic Intracranial Hypertension | Modera                               | tely Obes | ie - Class II | Document                     |       |
|                                                                                       | I Meralgia Paresthetica              | Disease Ris                          | k Level   | Calc          | Information (Auto-P          | rint) |
| Choleithiasis                                                                         | Devression ow Self Esteem            |                                      |           | Cala          | Obesity and Health Risks     |       |
| Colon Concer                                                                          | Body Image Disturbance               | Assessment                           |           | Calc          | VVM Definitions              |       |
| Utinary Stress Incontinence                                                           | Social Stigmatization                |                                      |           |               | Body Composition             | 1     |
|                                                                                       | Respiratory                          | Treatment                            |           | Calc          | Health and Hope              | _     |
| Obesity-Related Glomerulopathy                                                        | Obstructive Sleep Appea              | Treatment                            |           | Calc          | Childhood Nutrition          |       |
| I Hypogonadism (male)                                                                 | Hypoventilation Syndrome             |                                      |           | 100           | Medicine, Myths, and M       | Anaic |
|                                                                                       | Pickwickian Syndrome                 |                                      |           |               | Principles of Weight L       | 055   |
|                                                                                       | I Astona                             | Drint                                | Accession | at 1          |                              | _     |

When should surgery be considered for weight management?

| Clinically severe obesity (a BMI over 40 or a BMI with comorbid conditions)     When patients are at high risk of obesity associated morbidity and mortality     When less invasive methods of weight loss have failed In addition to these selection criteria, take the following patient factors into account when you consider surgery.     Realistic expectations about what the surgical procedure entails     Ability/desire to follow the surgically-imposed dietary changes     Good social support system     No active substance abuse or clinically significant and unstable psychopathology, such as untreated psychosis, uncontrolled depression, borderline personality disorder, or builmia nervosa     Demonstrated adherence to medical recommendations (e.g.; taking medication, keeping follow-up appointments, agreeing to laboratory testing.     What Operations are Performed?     Risks/Benefits of Surgery     Who Should be Involved? | WM Master         Clinically severe obesity (a BM over 40 or a BM with comorbid conditions)         When patients are at high risk of obesity associated morbidity and mortality         When less invasive methods of weight loss have failed         In addition to these selection orteria, take the following patient factors into account when you consider surgery.         Realistic expectations about what the surgical procedure entails         Good social support system         No active substance abuse or clinically significant and unstable psychopathology, such as untreated psychosis, uncontrolled depression, borderline personality disorder, or bulimia nervosa         Demonstrated adherence to medical recommendations (e.g.; taking medication, keeping follow-up appointments, agreeing to laboratory testing.         Information (Auto-Print)         What Operations are Performed?         Risks/Benefits of Surgery         Who Should be Involved?                                                          | WM Master         Clinically severe obesity (a BM over 40 or a BM with comorbid conditions)         WM en patients are at high risk of obesity associated morbidity and mortality         When patients are at high risk of obesity associated morbidity and mortality         When patients are at high risk of obesity associated morbidity and mortality         When patients are at high risk of obesity associated morbidity and mortality         When patients are at high risk of obesity associated morbidity and mortality         When patients are at high risk of obesity associated morbidity and mortality         When patients are at high risk of obesity associated morbidity and mortality         When patients are at high risk of obesity associated morbidity and mortality         When patients are at high risk of obesity associated morbidity and mortality         When patients       The addition to these selection criteria, take the following patient factors into account when you consider sugery.         Good social support system       No active substance abuse or clinically significant and unstable psychopathology, such as untreated psychosis, uncontrolled depression, borderline personality disorder, or bulimia nervosa         Demonstrated adherence to medical recommendations (e.g.; taking medication, keeping follow-up appointments, agreeing to laboratory testing.         What Operations are Performed?         Risks/Benefits of Surgery         Who Should be Involved? | When should surger            | whe considered for weight management? Print                                                                                               | navigation        |
|----------------------------------------------------------------------------------------------------|----------------------------------------------------------------------------------------------------|----------------------------------------------------------------------------------------------------|-------------------------------|----------------------------------------------------------------------------------------------------|-------------------|
| Clinically severe obesity (a BM over 40 or a BM with comorbid conditions)     When patients are at high risk of obesity associated morbidity and mortality     When less invasive methods of weight loss have failed     In addition to these selection criteria, take the following patient factors into account when     you consider surgery.     Realistic expectations about what the surgical procedure entails     Ability/desire to follow the surgically-imposed dietary changes     Good social support system     No active substance abuse or clinically significant and unstable psychopathology,     such as untreated psychosis, uncontrolled depression, borderline personality     disorder, or bulimia nervosa     Demonstrated adherence to medical recommendations (e.g.; taking medication,     keeping follow-up appointments, agreeing to laboratory testing.                                                                            | Clinically severe obesity (a BM over 40 or a BM with comorbid conations) When patients are at high risk of obesity associated morbidity and mortality When less invasive methods of weight loss have failed In addition to these selection criteria, take the following patient factors into account when you consider surgery. Realistic expectations about what the surgical procedure entails Good social support system Good social support system Good social support system Det Manageme Physical Activi Medication Follow Up Social support system Demonstrated adherence to medical recommendations (e.g.; taking medication, keeping follow-up appointments, agreeing to laboratory testing.                                                                                                    | Clinically severe obesity (a BMI over 40 or a BMI with comorbid conditions)  When patients are at high risk of obesity associated morbidity and mortality  When less invasive methods of weight loss have failed  In addition to these selection criteria, take the following patient factors into account when you consider surgery.  Realistic expectations about what the surgical procedure entails  Good social support system  No active substance abuse or clinically significant and unstable psychopathology, such as untreated psychosis, uncontrolled depression, borderline personality disorder, or bulkmia nervosa  Demonstrated adherence to medical recommendations (e.g.; taking medication, keeping follow-up appointments, agreeing to laboratory testing.  Information (Auto-Print)  What Operations are Performed?  Risks/Benefits of Surgery  Who Should be Involved?                                                                                                    |                               |                                                                                                    | VVM Master        |
| When patients are all high risk of obesity associated morbidity and morbidity         When less invasive methods of weight loss have failed         In addition to these selection criteria, take the following patient factors into account when you consider surgery.         Realistic expectations about what the surgical procedure entails         Ability/desire to follow the surgically-imposed dietary changes         Good social support system         No active substance abuse or clinically significant and unstable psychopathology, such as untreated psychosis, uncontrolled depression, borderline personality disorder, or bullmin nervosa         Demonstrated adherence to medical recommendations (e.g.; taking medication, keeping follow-up appointments, agreeing to laboratory testing.         Information (Auto-Print)         What Operations are Performed?         Risks/Benefits of Surgery         Who Should be Involved?   | When patients are at high risk or obesity associated morbidity and mortality       Evaluation         When less invasive methods of weight loss have failed       Readiness         In addition to these selection criteria, take the following patient factors into account when you consider surgery.       Diet Manageme         Realistic expectations about what the surgical procedure entails       Diet Manageme         Ability/desire to follow the surgically-imposed dietary changes       Medication         Good social support system       No active substance abuse or clinically significant and unstable psychopathology, such as untreated psychosis, uncontrolled depression, borderline personality disorder, or bulinia nervosa       Medication         Demonstrated adherence to medical recommendations (e.g.; taking medication, keeping follow-up appointments, agreeing to laboratory testing.       Follow Up         What Operations are Performed?       Risks.Benefits of Surgery       Who Should be Involved? | When less invasive methods of weight loss have failed       Evaluation         In addition to these selection criteria, take the following patient factors into account when you consider surgery:       Diet Manageme         Realistic expectations about what the surgical procedure entails       Diet Manageme         Abiity/desire to follow the surgically-imposed dietary changes       Diet Manageme         Good social support system       No active substance abuse or clinically significant and unstable psychopathology, such as untreated psychosis, uncontrolled depression, borderline personality disorder, or bulimia nervosa       Follow Up         Information (Auto-Print)       What Operations are Performed?       Risks/Benefits of Surgery         Who Should be Involved?       Who Should be Involved?                                                                                                    | Clinically sev                | ere obesity (a BMI over 40 or a BMI with comorbid conditions)                                                                             | Physician Role    |
| Readiness     Ability/desire to follow the surgically-imposed dietary changes     Readiness     Ability/desire to follow the surgically-imposed dietary changes     Good social support system     No active substance abuse or clinically significant and unstable psychopathology, such as untreated psychosis, uncontrolled depression, borderline personality disorder, or bulimia nervosa     Demonstrated adherence to medical recommendations (e.g.; taking medication, keeping follow-up appointments, agreeing to laboratory testing.     No Active Substance abuse or Performed?     Risks/Benefits of Surgery     Who Should be Involved?                                                                                                    | In addition to these selection criteria, take the following patient factors into account when<br>you consider surgery.     Realistic expectations about what the surgical procedure entails     Abiity/desire to follow the surgically-imposed dietary changes     Good social support system     No active substance abuse or clinically significant and unstable psychopathology,<br>such as untreated psychosis, uncontrolled depression, borderline personality<br>disorder, or bulimia nervosa     Demonstrated adherence to medical recommendations (e.g.; taking medication,<br>keeping follow-up appointments, agreeing to laboratory testing.                                                                                                    | In addition to these selection criteria, take the following patient factors into account when you consider surgery:       Readiness         Realistic expectations about what the surgical procedure entails       Diet Managemei         Ability/desire to follow the surgically-imposed dietary changes       Physical Activit         Good social support system       No active substance abuse or clinically significant and unstable psychopathology, such as untreated psychosis, uncontrolled depression, borderline personality disorder, or bulinia nervosa       Follow Up         Demonstrated adherence to medical recommendations (e.g.; taking medication, keeping follow-up appointments, agreeing to laboratory testing.       Follow Up         What Operations are Performed?       Risks/Benefits of Surgery       Who Should be Involved?                                                                                                    | Vivien patient                | s are at high risk of obesity associated morbidity and mortality                                                                          | Evaluation        |
| you consider surgery.       Diet Management         Realistic expectations about what the surgical procedure entails       Physical Activit         Ability/desire to follow the surgically-imposed dietary changes       Oed social support system         Good social support system       No active substance abuse or clinically significant and unstable psychopathology, such as untreated psychosis, uncontrolled depression, borderline personality disorder, or bulimia nervosa       Follow Up         Demonstrated adherence to medical recommendations (e.g.; taking medication, keeping follow-up appointments, agreeing to laboratory testing.       Follow Up         Information (Auto-Print)       What Operations are Performed?       Risks/Benefits of Surgery         Who Should be Involved?       Who Should be Involved?                                                                                                    | you consider surgery:       Diet Managemet         Realistic expectations about what the surgical procedure entails       Physical Activit         Ability/desire to follow the surgically-imposed dietary changes       Ocod social support system         No active substance abuse or clinically significant and unstable psychopathology, such as untreated psychosis, uncontrolled depression, borderline personality disorder, or bulmia nervosa       Follow Up         Demonstrated adherence to medical recommendations (e.g.; taking medication, keeping follow-up appointments, agreeing to laboratory testing.       Follow Up         What Operations are Performed?       Risks/Benefits of Surgery         Who Should be Involved?       Who Should be Involved?                                                                                                    | Image: surgery:       Diet Management         Realistic expectations about what the surgical procedure entails       Physical Activit         Ability/desire to follow the surgically-imposed dietary changes       October of the substance abuse or clinically significant and unstable psychopathology, such as untreated psychosis, uncontrolled depression, borderline personality disorder, or bulimia nervosa       Pollow Up         Image: Demonstrated adherence to medical recommendations (e.g., taking medication, keeping follow-up appointments, agreeing to laboratory testing.       Follow Up         Information (Auto-Print)       What Operations are Performed?       Risks/Benefits of Surgery         Who Should be Involved?       Who Should be Involved?                                                                                                    | In addition to these sele     | vasive methods of weight loss have failed                                                                                                 | Readiness         |
| Realistic expectations about what the surgical procedure entails  Ability/desire to follow the surgically-imposed dietary changes  Good social support system  No active substance abuse or clinically significant and unstable psychopathology, such as untreated psychosis, uncontrolled depression, borderline personality disorder, or bulimia nervosa  Demonstrated adherence to medical recommendations (e.g.; taking medication, keeping follow-up appointments, agreeing to laboratory testing.  Information (Auto-Print)  What Operations are Performed?  Risks/Benefits of Surgery  Who Should be Involved?                                                                                                    | Realistic expectations about what the surgical procedure entails Ability/desire to follow the surgically-imposed dietary changes Good social support system No active substance abuse or clinically significant and unstable psychopathology, such as untreated psychosis, uncontrolled depression, borderline personality disorder, or bulimin nervosa Demonstrated adherence to medical recommendations (e.g.; taking medication, keeping follow-up appointments, agreeing to laboratory testing. Information (Auto-Print) What Operations are Performed? Risks/Benefits of Surgery Who Should be Involved?                                                                                                    | Realistic expectations about what the surgical procedure entails       Ability/desire to follow the surgically-imposed dietary changes       Physical Activit         Good social support system       No active substance abuse or clinically significant and unstable psychopathology, such as untreated psychosis, uncontrolled depression, borderline personality disorder, or bulimia nervosa       Follow Up         Demonstrated adherence to medical recommendations (e.g.; taking medication, keeping follow-up appointments, agreeing to laboratory testing.       Follow Up         Information (Auto-Print)       What Operations are Performed?       Risks/Benefits of Surgery         Who Should be Involved?       Who Should be Involved?                                                                                                    | you consider surgery.         | entre record porte une resorring posters recers and deceders miler                                                                        | Diet Managemer    |
| Ability/desire to follow the surgically-imposed dietary changes     Good social support system     No active substance abuse or clinically significant and unstable psychopathology, such as untreated psychosis, uncontrolled depression, borderline personality disorder, or bulimia nervosa     Demonstrated adherence to medical recommendations (e.g.; taking medication, keeping follow-up appointments, agreeing to laboratory testing.     Mat Operations are Performed?     Risks/Benefits of Surgery     Who Should be Involved?                                                                                                    | Ability/desire to follow the surgically-imposed dietary changes<br>Good social support system<br>No active substance abuse or clinically significant and unstable psychopathology,<br>such as untreated psychosis, uncontrolled depression, borderline personality<br>disorder, or bulima nervosa<br>Demonstrated adherence to medical recommendations (e.g.; taking medication,<br>keeping follow-up appointments, agreeing to laboratory testing.<br>Information (Auto-Print)<br>What Operations are Performed?<br>Risks:Benefits of Surgery<br>Who Should be Involved?                                                                                                    | Ability/desire to follow the surgically-imposed dietary changes<br>Good social support system<br>No active substance abuse or clinically significant and unstable psychopathology,<br>such as untreated psychosis, uncontrolled depression, borderline personality<br>disorder, or bulimia nervosa<br>Demonstrated adherence to medical recommendations (e.g.; taking medication,<br>keeping follow-up appointments, agreeing to laboratory testing<br>Mvhat Operations are Performed?<br>Risks/Benefits of Surgery<br>Who Should be Involved?                                                                                                    | Realistic expe                | ectations about what the surgical procedure entails                                                                                       | Physical Activity |
| Good social support system     No active substance abuse or clinically significant and unstable psychopathology, such as untreated psychosis, uncontrolled depression, borderline personality disorder, or bulimis nervosa     Demonstrated adherence to medical recommendations (e.g.; taking medication, keeping follow-up appointments, agreeing to laboratory testing.     Information (Auto-Print)     What Operations are Performed?     Risks/Benefits of Surgery     Who Should be Involved?                                                                                                    | Good social support system No active substance abuse or clinically significant and unstable psychopathology, such as untreated psychosis, uncontrolled depression, borderline personality disorder, or bulimia nervosa Demonstrated adherence to medical recommendations (e.g.; taking medication, keeping follow-up appointments, agreeing to laboratory testing. Information (Auto-Print) What Operations are Performed? Risks/Benefits of Surgery Who Should be Involved?                                                                                                    | Good social support system No active substance abuse or clinically significant and unstable psychopathology, such as untreated psychosis, uncontrolled depression, borderline personality disorder, or bulimia nervosa Demonstrated adherence to medical recommendations (e.g.; taking medication, keeping follow-up appointments, agreeing to laboratory testing. Information (Auto-Print) What Operations are Performed? Risks/Benefits of Surgery Who Should be Involved?                                                                                                    | Ability/desire                | to follow the surgically-imposed dietary changes                                                                                          | Madiantian        |
| No active substance abuse or clinically significant and unstable psychopathology,<br>such as untreated psychosis, uncontrolled depression, borderline personality<br>disorder, or bulimia nervosa Demonstrated adherence to medical recommendations (e.g., taking medication,<br>keeping follow-up appointments, agreeing to laboratory testing. Information (Auto-Print) What Operations are Performed?<br>Risks:Benefits of Surgery Who Should be Involved?                                                                                                    | No active substance abuse or clinically significant and unstable psychopathology, such as untreated psychosis, uncontrolled depression, borderline personality disorder, or bulimia nervosa Demonstrated adherence to medical recommendations (e.g.; taking medication, keeping follow-up appointments, agreeing to laboratory testing. Information (Auto-Print) What Operations are Performed? Risks/Benefits of Surgery Who Should be Involved?                                                                                                    | No active substance abuse or clinically significant and unstable psychopathology,<br>such as untreated psychosis, uncontrolled depression, borderline personality<br>disorder, or bulimia nervosa<br>Demonstrated adherence to medical recommendations (e.g.; taking medication,<br>keeping follow-up appointments, agreeing to laboratory testing.<br>Information (Auto-Print)<br>What Operations are Performed?<br>Risks/Benefits of Surgery<br>Who Should be Involved?                                                                                                    | Good social s                 | support system                                                                                                    | Medication        |
| disorder, or bulimia nervosa Demonstrated adherence to medical recommendations (e.g.; taking medication, keeping follow-up appointments, agreeing to laboratory testing. Information (Auto-Print) What Operations are Performed? Risks/Benefits of Surgery Who Should be Involved?                                                                                                    | disorder, or bulinia nervosa Demonstrated adherence to medical recommendations (e.g.; taking medication, keeping follow-up appointments, agreeing to laboratory testing. Information (Auto-Print) What Operations are Performed? Risks:Benefits of Surgery Who Should be Involved?                                                                                                    | disorder, or bulinia nervosa Demonstrated adherence to medical recommendations (e.g.; taking medication, keeping follow-up appointments, agreeing to laboratory testing. Information (Auto-Print) What Operations are Performed? Risks/Benefits of Surgery Who Should be Involved?                                                                                                    | No active sut<br>such as untr | ostance abuse or clinically significant and unstable psychopathology,<br>eated psychosis, uncontrolled depression, borderline personality | Follow Up         |
| Who Should be Involved?                                                                                                    | Who Should be Involved?                                                                                                    | Who Should be Involved?                                                                                                    |                               | Information (Auto-Print)                                                                                                    |                   |
|                                                                                                    |                                                                                                    |                                                                                                    |                               | What Operations are Performed?<br>Risks/Benefits of Surgery                                                                               |                   |

At the bottom of the template are three buttons under the heading, "Information (auto-Print):

- What Operations are Performed?Risks/Benefits of SurgeryWho Should be Involved?

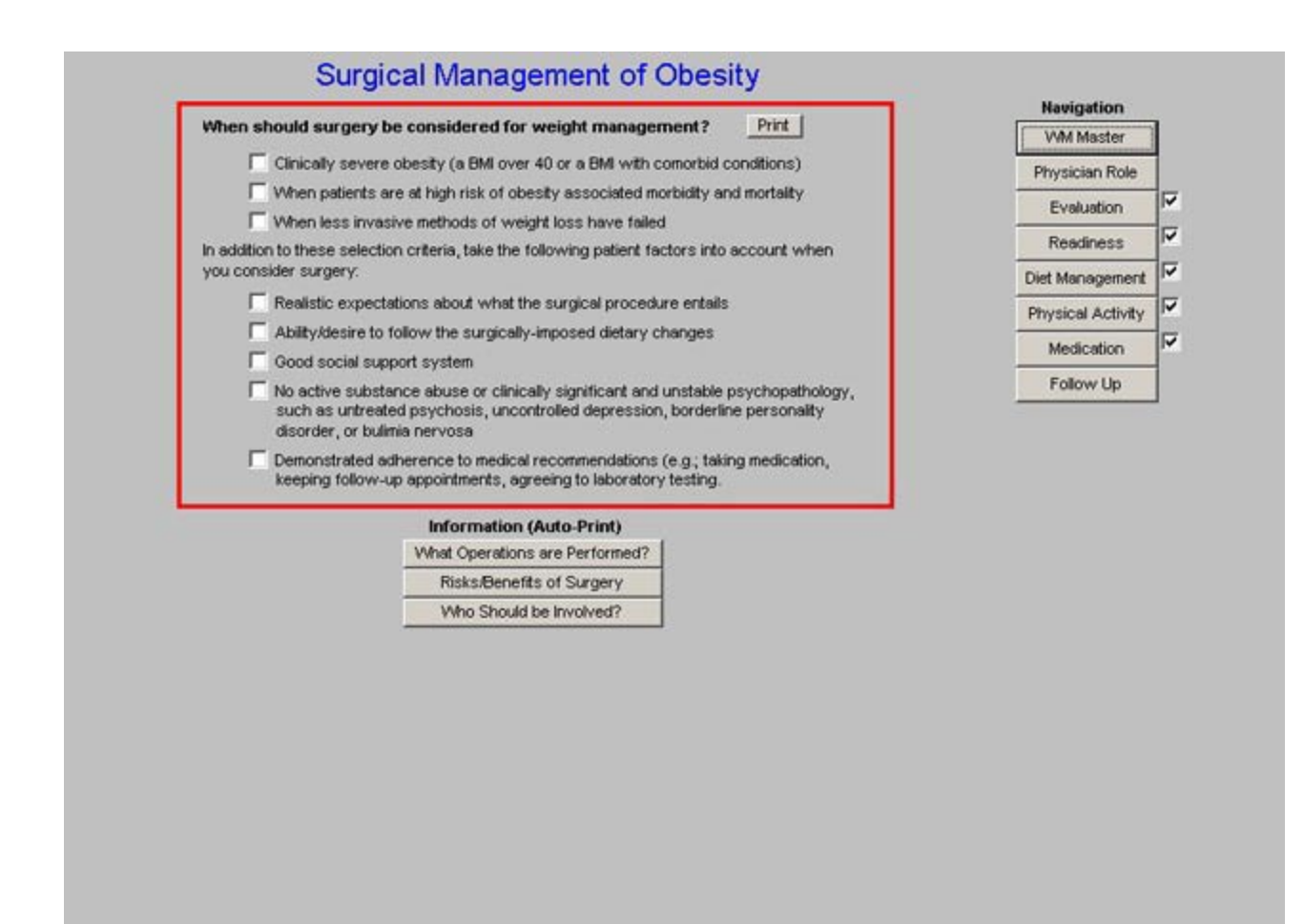

### **Right Hand Column**

Navigation Buttons

### Surgical Management of Obesity

#### When should surgery be considered for weight management? Print

- Clinically severe obesity (a BMI over 40 or a BMI with comorbid conditions)
- T When patients are at high risk of obesity associated morbidity and mortality
- T When less invasive methods of weight loss have failed

In addition to these selection criteria, take the following patient factors into account when you consider surgery.

- F Realistic expectations about what the surgical procedure entails
- Ability/desire to follow the surgically-imposed dietary changes
- ☐ Good social support system
- No active substance abuse or clinically significant and unstable psychopathology, such as untreated psychosis, uncontrolled depression, borderline personality disorder, or bulimia nervosa
- Demonstrated adherence to medical recommendations (e.g.; taking medication, keeping follow-up appointments, agreeing to laboratory testing.

|   | Information (Auto-Print)      |
|---|-------------------------------|
| W | hat Operations are Performed? |
|   | Risks/Benefits of Surgery     |
|   | Who Should be Involved?       |

|   | Navigation        |
|---|-------------------|
|   | VVM Master        |
| 1 | Physician Role    |
| P | Evaluation        |
|   | Readiness         |
|   | Diet Management   |
| 1 | Physical Activity |
| 1 | Medication        |
| 1 | Follow Up         |

| Clinically severe                                         | obesity (a BMI over 40 or a BMI with comorbid o                                                           |                | V VIN PRODUCT    |
|-----------------------------------------------------------|----------------------------------------------------------------------------------------------------|----------------|------------------|
| When patients an                                          |                                                                                                    | conditions)    |                  |
| Vyhen less invas                                          | e at high risk of obesity associated morbidity an                                                         | d mortality    | Physician Role   |
|                                                           | ve methods of weight loss have failed                                                                     |                | Evaluation       |
| addition to these selectio                                | n criteria, take the following patient factors into                                                       | account when   | Readiness        |
| u consider surgery:                                       |                                                                                                    |                | Diet Managemer   |
| Realistic expects                                         | tions about what the surgical procedure entails                                                           |                | Physical Activit |
| Ability/desire to 1                                       | ollow the surgically-imposed dietary changes                                                              |                | Medication       |
| Good social sup                                           | oort system                                                                                               |                | Medicabon        |
| disorder, or bulin<br>Demonstrated ac<br>keeping follow-u | Information (Auto-Print) What Operations are Performed? Risks/Benefits of Surgery Who Should be Involved? | ng medication, |                  |

# Follow-up Template

| He<br>W<br>Hi<br>Bi<br>Bi<br>Bi<br>Bi<br>Bi<br>Bi<br>Bi<br>Bi<br>Bi<br>Bi<br>Bi<br>Bi<br>Bi                    | Height<br>Weight<br>Naist<br>Hips<br>Veck<br>3000d Press<br>Veck<br>3000d Press<br>Veck<br>Anto<br>Anto<br>Anto<br>Anto<br>Anto<br>Anto<br>Anto<br>Anto                                                                                                    | 63.00<br>100.00<br>50.00<br>16.0<br>16.0<br>16.0<br>16.0<br>16.0<br>54<br>54<br>54<br>54<br>54<br>54 | in<br>Ibs<br>in<br>in<br>in<br>%<br>g/day<br>cal/day |                                             | Home<br>Physician Role<br>Evaluation<br>Readiness<br>Diet Management<br>Physical Activity<br>Medication<br>Surgery | র র র র র র                                                                                                    |
|----------------------------------------------------------------------------------------------------|----------------------------------------------------------------------------------------------------|----------------------------------------------------------------------------------------------------|------------------------------------------------------|---------------------------------------------|----------------------------------------------------------------------------------------------------|----------------------------------------------------------------------------------------------------|
| 3) W<br>W<br>Hi<br>B<br>B<br>B<br>B<br>B<br>B<br>B<br>B<br>B<br>B<br>B<br>B<br>B<br>B<br>B<br>B<br>B<br>B      | Weight<br>Waist<br>Hips<br><u>Neck</u><br>Blood Press<br>//<br>Blood Press<br>//<br>Blood Press<br>//<br>Blood Press<br>//<br>Protein Req<br>Blood Press<br>//<br>Protein Req<br>Blood Press<br>//<br>Blood Press<br>//<br>//<br>//<br>//<br>//<br>Blood Press<br>//<br>Blood Press<br>//<br>Blood Press<br>//<br>Blood Press<br>//<br>Blood Press<br>//<br>Blood Press<br>//<br>//<br>//<br>//<br>//<br>//<br>//<br>//<br>//<br>//<br>//<br>//<br>/ | 100.00<br>50.00<br>16.0<br>16.0<br>16.0<br>16.0<br>16.0<br>16.0<br>16.0                              | lbs<br>in<br>in<br>g/day<br>cal/day                  |                                             | Physician Role<br>Evaluation<br>Readiness<br>Diet Management<br>Physical Activity<br>Medication<br>Surgery         | <u>য য য য য য</u>                                                                                                    |
| s F<br>Bill<br>Bill<br>Pr<br>Bill<br>Bill<br>Pr<br>Bill<br>Bill<br>Bill<br>Bill<br>Bill<br>Bill<br>Bill<br>Bil | Waist<br>Hips<br><u>Veck</u><br>Blood Press<br>//<br><u>Risk Ratio</u><br><u>Body Fat</u><br>Protein Req<br><u>BMR</u><br>BMI<br>Moderat                                                                                                    | 50.00<br>60.00<br>16.0<br>rure<br>83<br>30<br>54<br>35.14<br>tely Ober                               | in<br>in<br>%<br>g/day<br>cal/day                    |                                             | Evaluation<br>Readiness<br>Diet Management<br>Physical Activity<br>Medication<br>Surgery                           | ৰ ব ব ব ব ব                                                                                                    |
| s Bill<br>Bill<br>Bill<br>Bill<br>Bill<br>Bill<br>Bill<br>Bill                                                 | Veck<br>Slood Press<br>/<br>Risk Ratio<br>Body Fat<br>Protein Req<br>BMR<br>BMR<br>Moderal                                                                                                    | 16.0<br>16.0<br>aure<br>83<br>30<br>54<br>35.14<br>tely Ober                                         | in<br>%<br>g/day<br>cal/day                          |                                             | Readiness<br>Diet Management<br>Physical Activity<br>Medication<br>Surgery                                         | ৰ ব ব ব ব                                                                                                    |
| s Bi<br>Bi<br>Bi<br>Pr<br>Bi<br>Sion<br>Dise                                                                   | Blood Press<br>/<br>Bisk Ratio<br>Body Fat<br>Protein Req<br>BMR<br>BMI<br>Moderat                                                                                                    | 83<br>30<br>54<br>35.14<br>tely Ober                                                                 | %<br>g/day<br>cal/day                                |                                             | Diet Management<br>Physical Activity<br>Medication<br>Surgery                                                      | র ব ব ব                                                                                                    |
| Sion<br>Dise                                                                                                   | /<br>Risk Ratio<br>Body Fat<br>Protein Req<br>BMR<br>BMR<br>Moderal                                                                                                    | 83<br>30<br>54<br>35.14<br>tely Ober                                                                 | %<br>g/day<br>cal/day                                |                                             | Physical Activity<br>Medication<br>Surgery                                                                         | বব                                                                                                    |
| sion                                                                                                    | Body Fat<br>Protein Req<br>BMR<br>BMI<br>Modera                                                                                                    | 30<br>54<br>35.14<br>tely Ober                                                                       | %<br>g/day<br>cal/day                                |                                             | Medication<br>Surgery                                                                                              | ব                                                                                                    |
| Pro<br>Electric<br>Sion<br>Dise                                                                                | Protein Req<br><u>MR</u><br>Moderat                                                                                                    | 54<br>35.14<br>tely Ober                                                                             | g/day<br>cal/day                                     |                                             | Surgery                                                                                                    | 7                                                                                                    |
| sion<br>Dise                                                                                                   | MK<br>Modera                                                                                                    | 35.14                                                                                                | _ cal/day                                            |                                             | Followillo                                                                                                    |                                                                                                    |
| sion<br>Dise                                                                                                   | Modera                                                                                                    | tely Ober                                                                                            |                                                      |                                             | FOILOW UP                                                                                                    | 1                                                                                                    |
| Dise                                                                                                    | a a a a a Dial                                                                                                    | Moderately Obese - Class                                                                             |                                                      |                                             | Document                                                                                                    |                                                                                                    |
|                                                                                                    | Disease Risk Level Calc                                                                                                    |                                                                                                    |                                                      | Inf                                         | ormation (Auto-P                                                                                                   | rint)                                                                                                    |
| _                                                                                                    | Assessment Calc                                                                                                    |                                                                                                    | Colo                                                 | Obesity and Health Risks<br>VVM Definitions |                                                                                                    | isks                                                                                                    |
| Ass                                                                                                    |                                                                                                    |                                                                                                    | Calc                                                 |                                             |                                                                                                    |                                                                                                    |
|                                                                                                    |                                                                                                    |                                                                                                    |                                                      | 1                                           | Body Composition                                                                                                   |                                                                                                    |
|                                                                                                    |                                                                                                    |                                                                                                    | Cala                                                 |                                             | Health and Hone                                                                                                    |                                                                                                    |
| Ire                                                                                                    | eatment                                                                                                    |                                                                                                    | Calc                                                 | -                                           | Childhood M trition                                                                                                |                                                                                                    |
|                                                                                                    |                                                                                                    |                                                                                                    |                                                      | Ma                                          | dicine Mathe and I                                                                                                 | dania                                                                                                    |
|                                                                                                    |                                                                                                    |                                                                                                    |                                                      | me                                          | dicine, wytris, and i                                                                                              | wagic                                                                                                    |
| _                                                                                                    | Driet                                                                                                    | Leonema .                                                                                            | ent l                                                | Pr                                          | incipies of weight L                                                                                               | .055                                                                                                    |
|                                                                                                    | Ĩ                                                                                                    | Treatment                                                                                            | Treatment Print Assessme                             | Treatment Calc Print Assessment             | Treatment Calc Me                                                                                                  | WM Definitions       Body Composition       Treatment     Calc       Childhood Nutrition       Medicine, Myths, and I       Print Assessment |

At the top of the template is a button entitled, What To Do At Follow-up Visits.

| Contin                                                              | uing Plan of Care                          | VVM Master        |
|---------------------------------------------------------------------|--------------------------------------------|-------------------|
| Reviewed Current Weight                                             |                                            | Physician Role    |
| Start Weintet 145                                                   | Total Lose 45                              | Evaluation        |
| Target Weight 132                                                   | Pounds Left to Lose 32                     | Readiness         |
| Today's Weight 100.00                                               |                                            | Diet Management   |
|                                                                     | Machine and                                | Physical Activity |
| . Congratulate patient on weight loss                               | , n acrieved                               | Medication        |
| ew Compliance with Previous Directives                              | New Directives for Weight Management       | Surgery           |
| Reduced total calories successfully     Maintained exercise program | Limit Calories                             | Document          |
| Calorie Dense Foods                                                 | Increase Exercise                          | Follow Up Doc     |
| Shorping Habits                                                     | Add weights to workout                     | Plan Template     |
| Challenges of Dieting                                               | Set a goal of pounds/week weight loss      |                   |
| Eating Out                                                          | Call nurse with weekly progress reports on | Follow Up         |
| Improvements                                                        | C diet C problems                          |                   |
|                                                                     |                                            |                   |

When it is depressed, the following instructions appear:

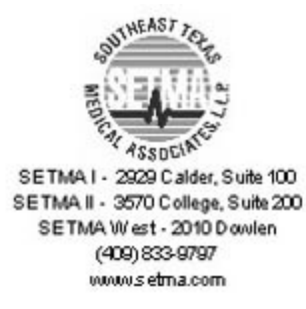

# What should I do on a follow-up visit?

\* Review patients current weight and dietary modifications

\* Congratulate patients on their weight loss, if achieved, and the specific behavior changes that were made

\* Ask patient about challenges to initiating and maintaining diet modifications

\* Discuss whether to continue previous diet modifications, change diet modifications, or develop a new set of diet modifications with your patient

\* Schedule another follow-up visit

#### **Reviewed Current Weight** – there are three weights display here:

- Start Weight
- Target Weight
- Today's Weight

Beside these three weights there are two boxes which display:

- **Total loss** this is the total loss since the Start Weight was recorded at the first use of this suite of templates.
- **Pounds to lose** this is the weight yet to be lost in order to eliminate weight as a health hazard.

| Reviewed Current Weight                                            | o Do At Followup Visits                    | Physician Role    |
|--------------------------------------------------------------------|--------------------------------------------|-------------------|
| Start Weintet 145                                                  | Total oss 45                               | Evaluation        |
| Target Weight 132                                                  | Pounds Left to Lose 32                     | Readiness         |
| Today's Meints 100.00                                              |                                            | Diet Management   |
|                                                                    | 2                                          | Physical Activity |
| Congratulate patient on weight loss                                | , if achieved                              | Medication        |
| Compliance with Previous Directives                                | New Directives for Weight Management       | Surgery           |
| Reduced total calories successfully<br>Maintained exercise program | Limit Calories                             | Document          |
| Calorie Dense Fonds                                                | Increase Exercise                          | Follow Up Doc     |
| Shonning Habits                                                    | Add weights to workout                     | Plan Template     |
| Challenges of Dieting                                              | Set a goal of pounds/week weight loss      |                   |
| Enting Out                                                         | Call nurse with weekly progress reports on | Follow Up         |
| Improvements                                                       | ☐ diet ☐ problems                          |                   |
|                                                                    |                                            |                   |

# Congratulate Patient on weight loss, if achieved.

# **Review Compliance with Previous Directives**

- Reduced Total Calories successfully
- Maintained exercise program

| Cor                                           | ntinuing Plan of Care                      | VM Master         | î        |
|-----------------------------------------------|--------------------------------------------|-------------------|----------|
|                                               | What TO DO AL POIDWUP VISES                | Physician Role    |          |
| Reviewed Current Weight                       |                                            | Euclustion        | J.       |
| Start Weight 145                              | Total Loss 45                              | Paadinaan         | <b>V</b> |
| Target Weight 132                             | Pounds Left to Lose -32                    | Dist Management   | <b>V</b> |
| Today's Weight 100.00                         |                                            | Diet wanagement   | V        |
| Congratulate patient on weig                  | ht loss, if achieved                       | Physical Activity |          |
| -<br>Deview Compliance with Dravious Directio | New Directives for Weight Management       | Medication        |          |
| Reduced total calvies successfully            | Maintain Diet Modifications                | Surgery           |          |
| Maintained exercise program                   | Limit Calories                             | Document          | l.       |
| Caloria Danse Fonde                           | Increase Exercise                          | Follow Up Doc     | 1        |
| Shooping Habits                               | Add weights to workout                     | Plan Template     | 1        |
| Challennes of Disting                         | Set a goal of pounds/week weight loss      | Planticityloco    | 1        |
| Estina Ord                                    | Call nurse with weekly progress reports on | Follow Up         |          |
| Early Out                                     | diet problems                              |                   |          |
| Improvements                                  |                                            | 1 1               |          |
|                                               | <b></b>                                    |                   |          |
|                                               |                                            |                   |          |
|                                               |                                            |                   |          |
|                                               |                                            |                   |          |
|                                               |                                            |                   |          |
|                                               |                                            |                   |          |
|                                               |                                            |                   |          |
|                                               |                                            |                   |          |
|                                               |                                            |                   |          |
|                                               |                                            |                   |          |

Beneath this are four buttons which launch lists of dietary weight loss recommendations which will be printed on the chart note automatically. These are auto checked when accessed:

Calorie Dense Foods

|                                                          | ing rian or oard                                      | VALMANT           | Ê. |
|----------------------------------------------------------|-------------------------------------------------------|-------------------|----|
| What To                                                  | Do At Followup Visits                                 | vvm master        |    |
| Reviewed Current Weight                                  |                                                       | Physician Role    | -  |
| Start Weight 145                                         | Total Loss 45                                         | Evaluation        |    |
| Target Weight 132                                        | Pounds Left to Lose -32                               | Readiness         |    |
| Today's Weight 100.00                                    |                                                       | Diet Management   |    |
|                                                          | Dm Wm Plandense 🔀                                     | Physical Activity | V  |
| <ul> <li>Congratulate patient on weight loss,</li> </ul> | Calorie Dense Foods                                   | Medication        | V  |
| iew Compliance with Previous Directives                  |                                                       | Surgery           | V  |
| Reduced total calories successfully                      | Elimiated calorie dense foods, such as                |                   | 1  |
| Maintained exercise program                              | Cookies                                               | Document          |    |
| Calorie Dense Foods                                      | Candy                                                 | Follow Up Doc     |    |
| Shonning Habits                                          | I✓ cakes                                              | Plan Template     |    |
| Challenges of Disting                                    | IV ice cream                                          |                   | 1  |
| Challenges of Dieting                                    | I med toods                                           | Jp                |    |
| Eating Out                                               | Eliminated nutritional worthless, calorie dense foods |                   |    |
| Improvements                                             | sugared drinks                                        | -                 |    |
|                                                          | ✓ alcohol                                             |                   |    |
|                                                          | Other                                                 |                   |    |
|                                                          | · · · · · · · · · · · · · · · · · · ·                 |                   |    |
|                                                          | OK Cancel                                             |                   |    |
|                                                          |                                                       |                   |    |
|                                                          |                                                       |                   |    |
|                                                          |                                                       |                   |    |
|                                                          |                                                       |                   |    |
|                                                          |                                                       |                   |    |

• Shopping Habits

| What To Do At Followup Visits       VMM Master         Reviewed Current Weight       145         Target Weight       145         Today's Weight       132         Pound's Left to Lose       -32         Today's Weight       00.00         Corgratulate patient on weight loss, if achieved       Physical Activity         Weidcation       Surgery         View Compliance with Previous Direct       Medication         New Compliance with Previous Direct       On Wm Planshop         View Compliance with Previous Direct       Medication         Calorie Dense Foods       Improvements         Changed shopping habits       Improvements         Changed shopping habits       Improvements         Improvements       Improvements         Off       Cancel                                                                                                    | What To Do At Followup Visits       VMM Master         Reviewed Current Weight       Total Loss       45         Start Weight       132       Pounds Left to Lose       -32         Today's Weight       100.0X       Readiness       Diet Management         Congratulate patient on weight loss, if achieved       Physical Activity       Medication         view Compliance with Previous Direct       Om Wm Planshop       Medication       Surgery         View Compliance with Previous Direct       Om Wm Planshop       Medication       Surgery         View Compliance with Previous Direct       Om Wm Planshop       Medication       Surgery         Calorie Dense Foods       Increased fresh vegetables       Increased fresh vegetables       Increased foods       Increased fresh vegetables       Increased from whole-food fruits         Eating Out       Improvements       Off       Cancel       Improvements       Improvements                                                                                                    | Conti                                                               | nuing Plan of Care                    |                                          |    |
|----------------------------------------------------------------------------------------------------|----------------------------------------------------------------------------------------------------|---------------------------------------------------------------------|---------------------------------------|------------------------------------------|----|
| Reviewed Current Weight       Physician Role         Start Weight       145         Target Weight       132         Today's Weight       100.0C         Congratulate patient on weight loss, if achieved       Physical Activity         wiew Compliance with Previous Direct       Om Wm Planshop         Reduced total calories successfully       Medication         Shopping Habits       On comment         Calorie Dense Foods       increased frash vegetables         Shopping Habits       increased frash vegetables         Challenges of Dieting       increased frash vegetables         Eating Out       increased fibrous whole-food fruits         Improvements       Ofter         Ofter       Ofter                                                                                                    | Reviewed Current Weight       Physician Role         Start Weight       145         Target Weight       132         Today's Weight       100.00         Congratulate patient on weight loss, if achieved       Diet Management         view Compliance with Previous Direct       Medication         Reduced total calories successfully       Medication         Maintained exercise program       Changed shopping habits         Calorie Dense Foods       increased firesh vegetables         Shopping Habits       increased firesh vegetables         Challenges of Dieting       eliminated calorie dense snacks         Improvements       OK                                                                                                    | VVI                                                                 | at To Do At Followup Visits           | VVM Master                               |    |
| Start Weight 145<br>Target Weight 132<br>Today's Weight 132<br>Today's Weight 100.08<br>Congratulate patient on weight loss, if achieved<br>The Word Patients on weight loss, if achieved<br>The Word Patients on weight loss, if achieved<br>The Word Patients on Weight loss, if achieved<br>The Word Patients on Weight loss, if | Start Weight 145<br>Target Weight 132<br>Today's Weight 132<br>Today's Weight 100.0K<br>Congratulate patient on weight loss, if achieved<br>of Congratulate patient on weight loss, if achieved<br>of Wm Planshop<br>weight calories successfully<br>Reduced total calories successfully<br>Calorie Dense Foods<br>Shopping Habits<br>Challenges of Dieting<br>Eating Out<br>Improvements<br>Challenges of Dieting<br>Challenges of Dieting<br>Challenges of | Reviewed Current Weight                                             |                                       | Physician Role                           | _  |
| Target Weight 132 Pounds Left to Lose -32 Readiness   Today's Weight 100.0X Diet Management   Congratulate patient on weight loss, if achieved Physical Activity   Wedication Medication   View Compliance with Previous Direct Shopping Habits   Reduced total calories successfully Medication   Calorie Dense Foods Increased fresh vegetables   Shopping Habits Increased fresh vegetables   Challenges of Dieting Eating Out   Bating Out Improvements   Improvements Other                                                                                                    | Target Weight       132       Pounds Left to Lose       -32       Readiness       Filt Management         Today's Weight       100.0X       Diet Management       Physical Activity       Physical Activity       Physical Activity         Congratulate patient on weight loss, if achieved       Diet Management       Physical Activity       Medication         View Compliance with Previous Direct       Om Wm Planshop       X       Medication       Surgery         Reduced total calories successfully       On General Shopping Habits       Occument       Follow Up Doc         Calorie Dense Foods       increased fresh vegetables       Plan Template       Plan Template         Challenges of Dieting       Eating Out       increased fibrous whole-food fruits       Plan Template         Improvements       Other       Other       Other       Increased fibrous fruits       Increased fibrous fruits                                                                                                    | Start Weight 145                                                    | Total Loss 45                         | Evaluation                               |    |
| Today's Weight       100.0X       Diet Management         Congratulate patient on weight loss, if achieved       Physical Activity         Weedication       Surgery         View Compliance with Previous Direct       On Wm Planshop         Reduced total calories successfully       Shopping Habits         Calorie Dense Foods       increased fresh vegetables         Shopping Habits       increased fresh vegetables         Challenges of Dieting       eitminated calorie dense snacks         Eating Out       increased fibrous whole-food fruits         Improvements       Other                                                                                                    | Today's Weight 100.00       Diet Management 1         Congratulate patient on weight loss, if achieved       Physical Activity         Image: Congratulate patient on weight loss, if achieved       Medication         View Compliance with Previous Direct       Medication         Reduced total calories successfully       Medication         Maintained exercise program       Changed shopping Habits       Document         Calorie Dense Foods       Increased fresh vegetables       Plan Template         Improvements       Increased fibrous whole-food fruits       Plan Template         OK       Cancel       Cancel                                                                                                    | Target Weight 132                                                   | Pounds Left to Lose -32               | Readiness                                | 9  |
| Congratulate patient on weight loss, if achieved  Physical Activity Medication  Com Wm Planshop  Changed stopping Habits Changed stopping habits Changed stopping habits Changed stopping habits Changes of Dieting Eating Out Improvements  OK Cancel  Physical Activity Medication Surgery Document Follow Up Doc Pion Template Other OK Cancel                                                                                                    | Congratulate patient on weight loss, if achieved                                                                                                    | Today's Weight 100.00                                               |                                       | Diet Management                          |    |
| Image: Congression and particular of Views Compliance with Previous Direct       Image: Congression and particular of Views Congression and particular of Views Congression and particular of Views Congression and particular of Changed shopping habits       Image: Changed shopping habits       Image: Changed shopping habits                                                                                                    | In our works parties to the version of the version of the version                                                                                                    |                                                                     | nes if achieved                       | Physical Activity                        | 4  |
| iew Compliance with Previous Direct       Surgery         Reduced total calories successfully       Shopping Habits         Calorie Dense Foods       increased fresh vegetables         Shopping Habits       increased fresh vegetables         Challenges of Dieting       increased fresh vegetables         Eating Out       increased processed foods         Improvements       increased friorous whole-food fruits         Other       Other                                                                                                    | iew Compliance with Previous Direct       Shopping Habits       Surgery       I         Reduced total calories successfully       Changed shopping Habits       Document       Follow Up Doc         Calorie Dense Foods       Increased fresh vegetables       Increased fresh vegetables       Plan Template         Challenges of Dieting       Increased fibrous whole-food fruits       Increased fibrous truits       Increased fibrous truits         Improvements       OK       Cancel       OK       Cancel                                                                                                    | - Congratulate patient on weight a                                  | n Wm Planshop                         | Medication                               | P  |
| Reduced total calories successfully   Maintained exercise program   Calorie Dense Foods   Shopping Habits   Challenges of Dieting   Eating Out   Improvements                                                                                                    | Reduced total calories successfully   Maintained exercise program   Calorie Dense Foods   Shopping Habits   Challenges of Dieting   Eating Out   Improvements                                                                                                    | iew Compliance with Previous Direct                                 |                                       | Surgery                                  |    |
| Calorie Dense Foods Challenges of Dieting Eating Out Improvements Challenges of Dieting Challenges of Dietinges Challenges of Dietinges Challenges of Dietinges Challenges of Dietinges Challenges of Dietinges Challenges of Dietinges Challenges of Dietinges Challenges of Dietinges Challenges of Dietinges Challenges Challenges of D                                                                                           | Calorie Dense Foods Challenges of Dieting Eating Out Improvements Challenges of Dieting Challenge of Dieting Challenge of Dieting Chall                                                                                                    | Reduced total calories successfully     Maintained exercise program | Shopping Habits                       | Document                                 | i  |
| Shopping Habts       Image: avoided fatty meats       Plan Template         Challenges of Dieting       Image: avoided fatty meats       Plan Template         Eating Out       Improvements       Improvements       Improvements         OK       Cancel                                                                                                    | Shopping Habits       Improvements       Plan Template         Challenges of Dieting       Improvements       Plan Template         Improvements       Improvements       Improvements         OK       Cancel                                                                                                    | Calorie Dense Foods                                                 | Changed shopping habits               | Follow Up Doc                            | j  |
| Challenges of Dieting<br>Eating Out<br>Improvements                                                                                                    | Challenges of Dieting Eating Out Improvements                                                                                                    | Shopping Habits                                                     | voided fatty meats                    | Plan Template                            | Ĩ. |
| Eating Out Improvements                                                                                                    | Eating Out Improvements                                                                                                    | Challenges of Dieting                                               | decreased processed foods             |                                          | 1  |
| Improvements                                                                                                    | Improvements                                                                                                    | Eating Out                                                          | eliminated calorie dense snacks       | 2                                        |    |
| OK Cancel                                                                                                    | Image: Contract     Image: Contract       Other     Image: Contract                                                                                                    | Improvements                                                        | I increased fibrous whole-food fruits |                                          |    |
| Other Cancel                                                                                                    | Other Cancel                                                                                                    |                                                                     | decreased non-fibrous truits          | la la la la la la la la la la la la la l |    |
| OK Cancel                                                                                                    | OK Cancel                                                                                                    |                                                                     | Other                                 |                                          |    |
| OK Cancel                                                                                                    | OK Cancel                                                                                                    |                                                                     |                                       |                                          |    |
|                                                                                                    |                                                                                                    |                                                                     | OK Cancel                             |                                          |    |
|                                                                                                    |                                                                                                    |                                                                     |                                       |                                          |    |
|                                                                                                    |                                                                                                    |                                                                     |                                       | -                                        |    |
|                                                                                                    |                                                                                                    |                                                                     |                                       |                                          |    |
|                                                                                                    |                                                                                                    |                                                                     |                                       |                                          |    |

• Challenges of dieting

| Continuin<br>What To Dr             | A Followup Visits                        |    | VM Master         |
|-------------------------------------|------------------------------------------|----|-------------------|
|                                     |                                          |    | Physician Role    |
| Reviewed Current Weight             |                                          |    | Evaluation        |
| Start Weight 145                    | Total Loss 45                            |    | Readiness         |
| Target Weight 132 Po                | unds Left to Lose 32                     | ~1 | Dist Management   |
| Today's Weight 100.00               | YIII Planchai                            | ~  | Lifet Management  |
| Congratulate patient on weight lo   | Challenges to Maintaining Diet           |    | Physical Activity |
|                                     |                                          |    | Medication        |
| Compliance with Previous Directives | Discussed challenges to maintaining diet |    | Surgery           |
| Reduced total calories successfully | I✓ parties                               |    | Document          |
| Maintained exercise program         | M family celebrations                    |    | Document          |
| Calorie Dense Foods                 | I♥ night time snacking                   |    | Follow Up Doc     |
| Shopping Habits                     | l♥ bingeing on weekends                  |    | Plan Template     |
| Challenges of Dieting               | addiction to carbohudrates               |    |                   |
| Enting Out                          | eating while watching ty                 |    | ip                |
| Long Con                            | irregular schedule                       |    |                   |
| improvements                        | Taste of foods                           |    | ,                 |
|                                     | Other                                    |    |                   |
|                                     |                                          |    |                   |
|                                     |                                          |    |                   |
|                                     | OK Cancel                                |    |                   |
|                                     |                                          | _  |                   |
|                                     |                                          |    |                   |
|                                     |                                          |    |                   |
|                                     |                                          |    |                   |
|                                     |                                          |    |                   |

• Eating Out

| Reviewed Current Weight   Start Weight 145   Target Weight 132   Pounds Left to Lose -32   Today's Weight 100.0K     Congratulate patient Dm Wm Plancatout     Physic   Review Compliance with Previous   Reduced total calories succes   Maintained exercise program     Congratulate patient     Diff     Maintained exercise program                                                                                                    | vsician Role<br>Evaluation<br>Readiness<br>Management<br>sical Activity | ন ন ন |
|----------------------------------------------------------------------------------------------------|-------------------------------------------------------------------------|-------|
| Start Weight 145 Total Loss 45 E<br>Target Weight 132 Pounds Left to Lose -32 R<br>Today's Weight 100.00 Diet N<br>Congratulate patient Dm Wm Plancatout M<br>Review Compliance with Previous Eating Out Start Start | Evaluation<br>Readiness<br>Management<br>sical Activity                 | ব্ব   |
| Target Weight     132     Pounds Left to Lose     -32     Review Compliance with Previous       Congratulate patient     Dm Wm Planeatout     M       Review Compliance with Previous     Eating Out     M       Reduced total calories succes     Eating out with successful modification of types of foods eaten     Doc                                                                                                    | Readiness<br>Management<br>sical Activity                               | ঘ     |
| Today's Weight     100.00     Diet M       Congratulate patient     Dm Wm Planeatout     M       Review Compliance with Previous     Eating Out     M       Reduced total calories succes     Eating out with successful modification of types of foods eaten     Do                                                                                                    | Management<br>sical Activity                                            |       |
| Congratulate patient Dm Wm Plancatout M  Review Compliance with Previous Reduced total calories succes Maintained exercise program                                                                                                    | sical Activity                                                          |       |
| Review Compliance with Previous Eating Out Eating Out Eating out with successful modification of types of foods eaten Do                                                                                                    |                                                                         | 2     |
| Review Compliance with Previous     Eating Out       Reduced total calories succes     Eating out with successful modification of types of foods eaten       Maintained exercise program     If dependent successful modification of types of foods eaten                                                                                                    | Medication                                                              | 2     |
| Reduced total calories succes     Maintained exercise program     Additional exercise program     Transacte surgicity                                                                                                    | Surgery                                                                 |       |
|                                                                                                    | ocument                                                                 | ĺ     |
| Calorie Dense Foods                                                                                                    | low Up Doc                                                              |       |
| Shopping Habits I avoided restaurants that cause overeating Plan                                                                                                    | an Template                                                             | Ì     |
| Challenges of Dieting                                                                                                    |                                                                         |       |
| Eating Out                                                                                                    |                                                                         |       |
| Improvements V fast foods avoided                                                                                                    | -                                                                       |       |
| Other                                                                                                    |                                                                         |       |
| Cancel                                                                                                    |                                                                         |       |

There is then a list of seven potential benefits of weight loss to review with the patient under the pop-up entitled **Improvement**:

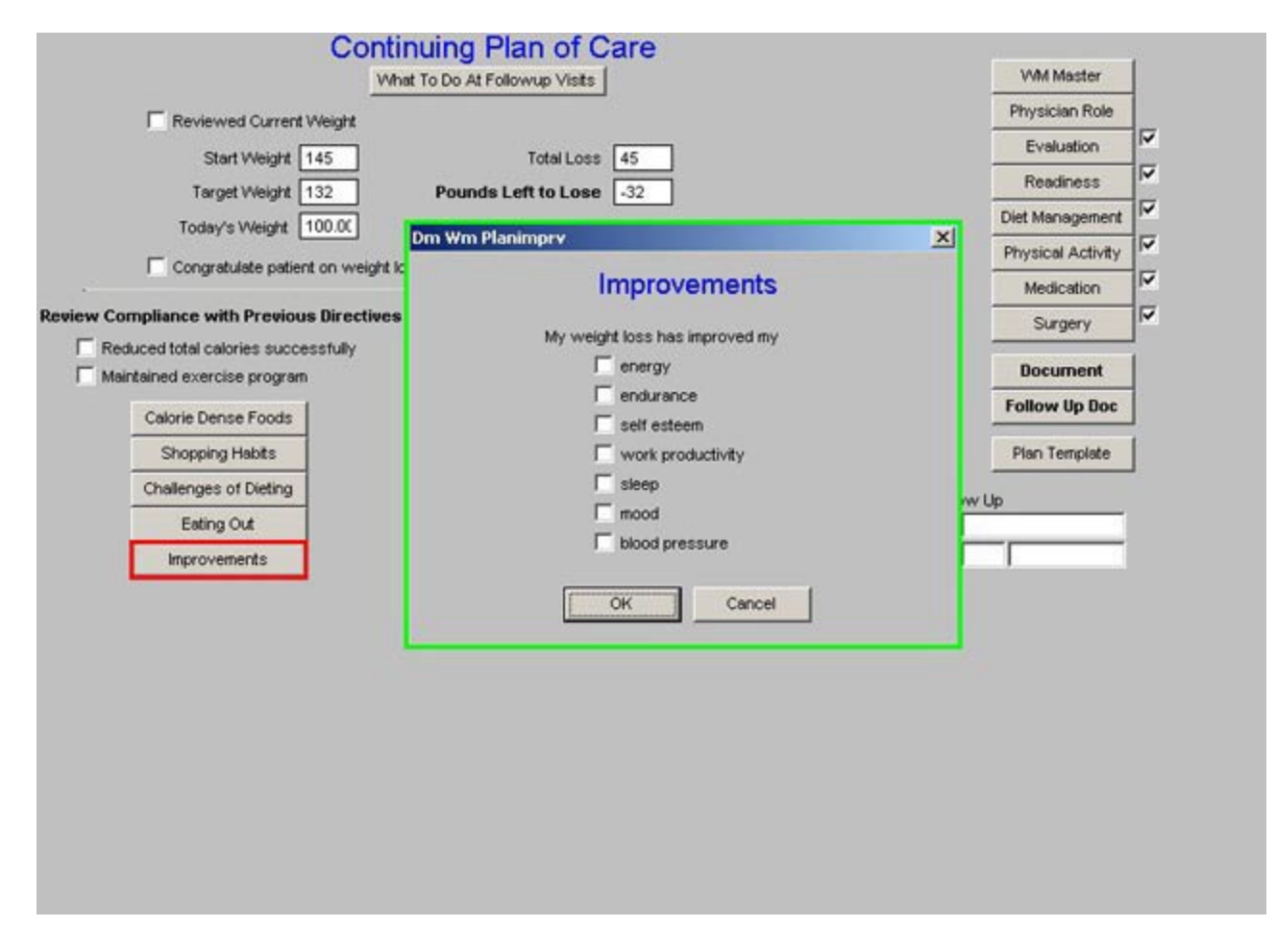

**New Directives for Weight Management** – this gives follow-up instructions to the patient and these appear on the follow-up note which is to be given to the patient:

| Contin                                                              | uing Plan of Care                          |           | VVM Master      | ĺ        |
|---------------------------------------------------------------------|--------------------------------------------|-----------|-----------------|----------|
| Reviewed Current Weinitt                                            |                                            | PI        | hysician Role   |          |
| Start Majakt 145                                                    | Total oss 45                               |           | Evaluation      | 5        |
| Target Meintet 132                                                  | Pounds Leff to Lose 32                     |           | Readiness       | R        |
| Torday/s Weight 100.00                                              |                                            | Die       | t Management    | N.       |
|                                                                     |                                            | Ph        | ysical Activity | N.       |
| Congratulate patient on weight loss                                 | , if achieved                              |           | Medication      | <b>V</b> |
| Review Compliance with Previous Directives                          | New Directives for Weight Management       |           | Surgery         | <b>V</b> |
| Reduced total calories successfully     Maintained exercise program | Limit Calories                             |           | Document        | Î.       |
| Calorie Dense Foorts                                                | Increase Exercise                          | Fo        | llow Up Doc     |          |
| Shopping Hebts                                                      | Add stretching to workout                  | P         | lan Template    | í        |
| Challenges of Dieting                                               | Set a goal of pounds/week weight loss      |           |                 | 1        |
| Eating Out                                                          | Call nurse with weekly progress reports on | Follow Up |                 |          |
| Improvements                                                        | ☐ diet ☐ problems                          | i Tr      |                 |          |
| L                                                                   | ·                                          |           |                 |          |
|                                                                     |                                            |           |                 |          |
|                                                                     |                                            |           |                 |          |
|                                                                     |                                            |           |                 |          |
|                                                                     |                                            |           |                 |          |
|                                                                     |                                            |           |                 |          |
|                                                                     |                                            |           |                 |          |
|                                                                     |                                            |           |                 |          |
|                                                                     |                                            |           |                 |          |
|                                                                     |                                            |           |                 |          |

# **Right hand column**

Navigation buttons

**Follow-up Doc** – this button launches the generation of the document which is to be given to the patient following a weight-management assessment.

**Plan Template** – this navigates you to the Master GP Plan Template for the completion of a visit which is focused completely on weight management. For information on using this template, see the <u>Master GP</u> tutor.

Follow-up – this enables the provider to schedule a follow-up weight management visit.

| Reviewed Current Weight                                             |                                                  |        | Physician Role    |   |
|---------------------------------------------------------------------|--------------------------------------------------|--------|-------------------|---|
| Start Weight 145                                                    | Total Loss 45                                    |        | Evaluation        |   |
| Target Weight 132                                                   | Pounds Left to Lose -32                          |        | Readiness         |   |
| Today's Weight 100.00                                               |                                                  |        | Diet Management   |   |
| Congratulate patient on weight loss                                 | if achieved                                      |        | Physical Activity |   |
|                                                                     | ·                                                |        | Medication        |   |
| ew Compliance with Previous Directives                              | New Directives for Weight Management             |        | Surgery           |   |
| Reduced total calories successfully     Maintained exercise program | Limit Calories                                   |        | Document          | 1 |
| Calorie Dense Foods                                                 | Increase Exercise     Add stratistics to work at |        | Follow Up Doc     |   |
| Shopping Habits                                                     | Add weights to workout                           |        | Plan Template     | Ĩ |
| Challenges of Dieting                                               | Set a goal of pounds/week weight loss            |        |                   | 1 |
| Eating Out                                                          | Call nurse with weekly progress reports on       | Follow | Jp                |   |
| Improvements                                                        | diet F problems                                  | i i    |                   |   |
|                                                                     | •<br>                                            |        |                   |   |